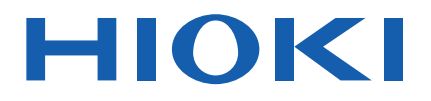

# **RM2610**

使用说明书

# 电极电阻测试系统 ELECTRODE RESISTANCE MEASUREMENT SYSTEM

视频通过此处观看

扫描此码可观看讲解视频。 流量费用由客户自己负担。

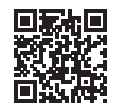

|   | 使用前请务必阅读  |        |         | ► p.6   |
|---|-----------|--------|---------|---------|
|   | 初次使用时     |        | □□ 有问题时 |         |
| : | 各部分的名称与功能 | ▶ p.9  | FAQ     | ▶ p.91  |
|   | 测量前的准备    | ▶ p.19 | 维护和服务   | ▶ p.107 |
|   | 基本测量      | ▶ p.35 | 错误信息清单  | ▶ p.114 |

保留备用

Nov. 2021 Revised edition 2 RM2612A962-02 (A960-03) 21-11H

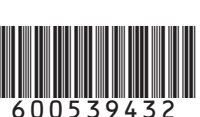

CN

RM2612A962-02

| 测量流程   | 1 |
|--------|---|
| 前言     | 2 |
| 关于标记   | 3 |
| 产品构成   | 5 |
| 使用注意事项 | 6 |

目 录

### 概要

| 1.1 | 产品概要和特点          | 9  |
|-----|------------------|----|
| 1.2 | 各部分的名称与功能        | 9  |
|     | RM2610电极电阻测试系统   | 9  |
|     | RM2611电极电阻计      | 10 |
|     | RM9003测试用台架      | 12 |
|     | RM9004测试针单元      | 14 |
| 1.3 | 关于USB许可证密钥与画面    |    |
|     | (RM2612电极电阻测试软件) | 16 |
|     | USB许可证密钥         | 16 |
|     | 主画面              | 16 |
|     | 设置画面             | 17 |

### 测量前的准备

| 2.1 | 安装RM2612电极电阻测试软件     | 19 |
|-----|----------------------|----|
|     | 有关安装的确认与注意事项         | 19 |
|     | 安装步骤                 | 20 |
| 2.2 | 将RM9004测试针单元安装到      |    |
|     | RM9003测试用台架上         | 24 |
| 2.3 | 连接RM9005连接线          | 25 |
| 2.4 | 连接RM2611电极电阻计的电源线    | 26 |
| 2.5 | 利用USB连接线,连接RM2611    |    |
|     | 电极电阻计与PC             | 27 |
| 2.6 | 连接Z2001温度探头          | 28 |
|     | 将Z2001温度探头连接到RM2611电 |    |
|     | 极电阻计上                | 28 |
|     | 将Z2001温度探头连接到RM9003测 |    |
|     | 试用台架上                | 28 |
| 2.7 | 将RM2611电极电阻计的电源设     |    |
|     | 为ON、设为OFF            | 29 |
|     | 将主电源开关设为设为ON或OFF     | 29 |
|     | 将待机状态设为ON或OFF        | 29 |
| 2.8 | 启动RM2612电极电阻测试软件     | 30 |
|     | 确认RM2611电极电阻计与PC的连接  | 31 |
| 2.9 | 进行操作前的检查             | 32 |
|     | SHORT检查方法            | 33 |
|     | OPEN检查方法             | 34 |
|     |                      |    |

| 3          | 基本测量                                          | 35   | 1        |
|------------|-----------------------------------------------|------|----------|
| 3 1        | <b>讼罢</b> 运作榵式                                | 35   |          |
| 3.1        | 以直色IF侯式                                       | 37   |          |
| J.Z<br>2 2 | 以且电阻里柱                                        | 20   | 2        |
| J.J<br>2 ∕ | 以且按触检查功能                                      | . 30 |          |
| 3.4<br>2.5 | 休仔按 <u>概</u> 位旦的纪末                            | . 40 |          |
| 3.3<br>2.6 | 制入电极方的信息                                      | . 41 |          |
| 3.0        |                                               | . 43 | 3        |
| 37         | 体仔目的则重结末                                      | . 44 |          |
| 5.7        | 谷屯饭月艾表到11005005000000000000000000000000000000 | . 45 |          |
|            | Q利用升降手柄进行操作(将解除锁定                             |      |          |
|            | 手柄设为无效)                                       | . 46 | 4        |
| 3.8        | 开始测量                                          | . 47 |          |
| 3.9        | 确认测量结果                                        | . 48 |          |
|            |                                               |      | 5        |
| 4          | 测量条件的定制                                       | 51   | <b>D</b> |
|            |                                               |      |          |
| 4.1        | 选择测量速度                                        | . 51 |          |
| 4.2        | 自动开始功能                                        | . 52 | 0        |
| 4.3        | 排除错误数据进行测量(错误数据                               |      |          |
|            | 忽略功能)                                         | . 53 |          |
| 4.4        | 选择敷料层电阻的单位                                    | . 55 | 7        |
| 4.5        | 设置反复上限次数                                      | . 56 |          |
| 4.6        | 设置缩小因数                                        | . 57 |          |
| 4.7        | 输入反复计算初始值                                     | . 58 |          |
| 4.8        | 选择模型面积                                        | . 59 | 2        |
| 4.9        | 选择要素的大小                                       | . 60 |          |
| 4.10       | 切换显示语言                                        | . 61 |          |
| 4.11       | 确认软件的版本                                       | . 62 |          |
| 4.12       | 输出二维电位分布文件                                    | . 63 | 9        |
| 4.13       | 选择CSV的保存格式                                    | . 64 |          |
| 4.14       | 设置测量结束时的蜂鸣音                                   | . 65 |          |
| 4.15       | 进行管理员模式的设置                                    | . 66 |          |
|            |                                               |      | 10       |
| 5          | <b>运</b> 管                                    | 60   |          |
| <b>U</b>   | 心开                                            | 09   |          |

- 相对于1个电位测量,在不同的条 5.1 件下进行运算......69
  - i

| 测量条件的保存与读入                  |                                                                                                    |
|-----------------------------|----------------------------------------------------------------------------------------------------|
| (休仔习私人)                     | 73                                                                                                    |
| 保存测量条件 (保存)<br>读入 (载入) 测量条件 | 73<br>74                                                                                                    |
| 规格                          | 75                                                                                                    |
|                             |                                                                                                    |
| RM2611 电极电阻计                | 75                                                                                                    |
| RM2612电极电阻测试软件              | 78                                                                                                    |
| 输出文件格式                      | 85                                                                                                    |
| 接触检查的位模式                    | 87                                                                                                    |
| 接触检查结果的文件输出格式               | 88                                                                                                    |
| 检查结果文件格式                    | 89                                                                                                    |
|                             | <b>测量条件的保存与读入</b><br>(保存与载入)<br>保存测量条件(保存)<br>读入(载入)测量条件<br><b>规格</b><br>RM2611电极电阻计<br>RM2612电极电阻测试软件<br>输出文件格式<br>接触检查的位模式<br>接触检查结果的文件输出格式 |

# 8 FAQ

| 8.1  | 关于缩小因数94           |
|------|--------------------|
| 8.2  | 如何求出界面电阻?          |
| 8.3  | 什么是有限体积模型?         |
| 8.4  | 可否测量两面涂装的电极片? 98   |
| 8.5  | 什么是体积电阻率? 99       |
| 8.6  | 什么是面积电阻率?          |
|      | (敷料层体积电阻率与敷料层面积    |
|      | 电阻率的差异)100         |
| 8.7  | 集流体带有底涂层时,应如何进     |
|      | 行设置? 101           |
| 8.8  | 什么是运算结果? 102       |
| 8.9  | 什么是测量可靠度? 103      |
| 8.10 | 弄错敷料层的厚度输入值时,会     |
|      | 对运算结果产生多大影响? 104   |
| 8.11 | 在什么情况下会发生接触错误? 105 |
|      |                    |

| 109 |
|-----|
| 109 |
| 110 |
| 111 |
| 112 |
| 114 |
| 114 |
|     |

| RM2612电极电阻测试软件 | 115                                                                                                    |
|----------------|----------------------------------------------------------------------------------------------------|
| 清洁             | 116                                                                                                    |
| RM2611电极电阻计    | 116                                                                                                    |
| RM9003测试用台架    | 116                                                                                                    |
| RM9004测试针单元    | 117                                                                                                    |
| 关于校正           | 118                                                                                                    |
| 废弃RM2611电极电阻计  | 118                                                                                                    |
| 锂电池的取出方法       | 118                                                                                                    |
|                |                                                                                                    |
| 附录             | 121                                                                                                    |
|                | RM2612电极电阻测试软件<br>清洁<br>RM2611电极电阻计<br>RM9003测试用台架<br>RM9004测试针单元<br>关于校正<br>废弃 RM2611 电极电阻计<br>锂电池的取出方法<br><b>附录</b> |

| 10.1 | 支架安装12 | 1 |
|------|--------|---|
| 10.2 | 外观图12  | 4 |
|      |        |   |

## 使用许可书

91

107

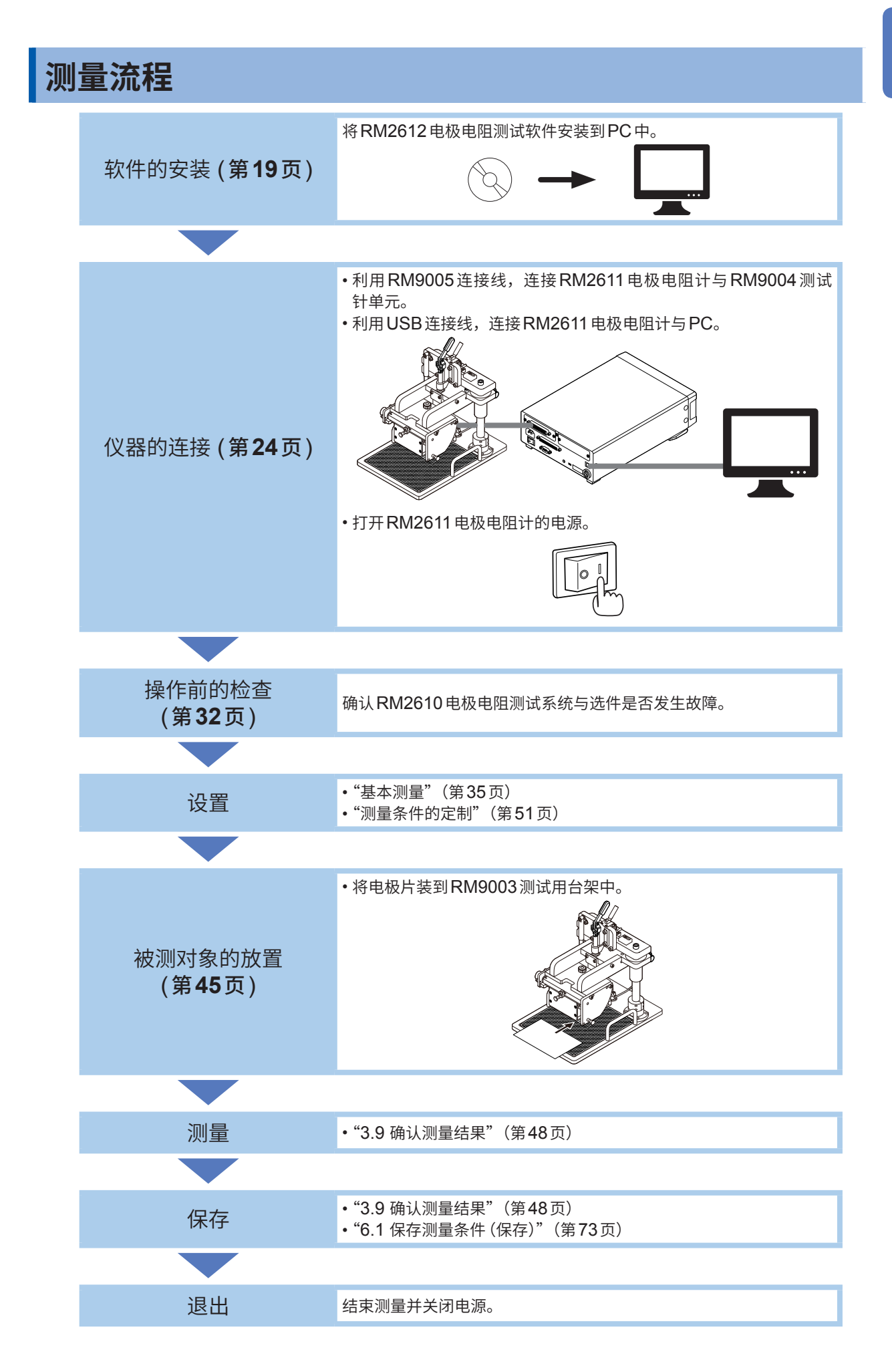

## 前言

感谢您选择 HIOKI RM2610 电极电阻测试系统。为了您能充分而持久地使用本产品,请妥善保管 使用说明书。在使用本仪器前请认真阅读另附的"使用注意事项"。

请根据用途阅读下述使用说明书。

| 名称                           | 记载内容                                 | 提供形态               |
|------------------------------|--------------------------------------|--------------------|
| RM2610 探头维护指南*               | 获得正确测量结果所需的探头维护方法说明资料                | 下载                 |
| 使用注意事项                       | 安全使用本仪器的信息                           | 打印<br>(0990A905)   |
| RM2611 电极电阻计<br>使用说明书        | 关于RM2611电极电阻计                        | 打印<br>(RM2611A962) |
| RM2610电极电阻测试系统<br>使用说明书(本手册) | RM2611电极电阻计、RM2612电极电阻测试软件的功能、设置与规格等 | 打印<br>(RM2612A962) |
| RM9003测试用台架<br>使用说明书         | 关于RM9003测试用台架                        | 打印<br>(RM9003A962) |
| RM9004 测试针单元<br>使用说明书        | 关于RM9004测试针单元                        | 打印<br>(RM9004A962) |
| RM9005连接线<br>使用说明书           | 关于RM9005连接线                          | 打印<br>(RM9005A961) |

\*:使用本机之前请阅读。详情请垂询本公司或代理店。(第19页)

### 使用说明书的最新版本

使用说明书内容可能会因修订•规格变更等而发生变化。 可从本公司网站下载最新版本。 <u>https://www.hioki.com/global/support/download</u>

### 使用说明书的对象读者

本使用说明书以使用产品以及指导产品使用方法的人员为对象。 以具有电气方面知识(工业专科学校电气专业毕业的水平)为前提,说明产品的使用方法。

### 商标

- Windows、Microsoft Excel 是美国 Microsoft Corporation 在美国、日本与其它国家的注册商 标或商标。
- Intel 是 Intel Corporation 或其子公司在美国和/或其它国家的商标。
- 其它产品名称、公司名称通常是各公司的商号、注册商标或商标。

### 使用许可协议

本仪器附带有软件 "RM2612 电极电阻测试软件"。本软件需要使用许可协议,因此,请在确认手册 最后的使用许可协议的基础上进行运用。

# 关于标记

## 安全相关标记

本手册将风险的严重性与危险性等级进行了如下分类与标记。

| ⚠️危险       | 记述了极有可能会导致作业人员死亡或重伤的危险情况。                                  |
|------------|------------------------------------------------------------|
| ⚠警告        | 记述了极可能会导致作业人员死亡或重伤的情况。                                     |
| ⚠注意        | 记述了可能会导致作业人员轻伤或预计引起仪器等损害或故障的情况。                            |
| 重要事项       | 存在必须事先了解的操作与维护作业方面的信息或内容时进行记述。                             |
| Tips       | 表示产品性能及操作上的建议。                                             |
| Â          | 表示存在高电压危险。<br>对疏于安全确认或错误使用时可能会因触电而导致的休克、烫伤甚至死亡的危险进行警<br>告。 |
| $\bigcirc$ | 表示禁止的行为。                                                   |
|            | 表示必须执行的"强制"事项。                                             |

### 仪器上的符号

| ^        | 表示注意或危险。仪器上显示该符号时,请参照使用说明书中的"使用注意事项"(第        |
|----------|-----------------------------------------------|
| <u> </u> | 6页) 以及各使用说明开头标示的警告消息以及RM2611电极电阻计附带的"使用注意事项"。 |

## 其它标记

| *                    | 表示说明记载于底部位置。                                         |
|----------------------|------------------------------------------------------|
|                      | 表示设置项目的初期设置值。初始化之后,恢复为该值。                            |
| (第页)                 | 表示参阅内容。                                              |
| <b>START</b><br>(粗体) | 画面上的用户接口名称以 <b>粗体字</b> 或方括号 ( <b>「 ]</b> ) 进行标记。     |
| []                   |                                                      |
| Windows              | 未特别注明时,Windows 7、Windows 8、Windows 10 均记为 "Windows"。 |

## 精度标记

本公司将测量值的极限误差,作为如下所示的f.s.(满量程)、rdg.(读数)、dgt.(数位分辨率)、 setting(设置)的值来加以定义。

| f.s.    | (最大显示值)<br>表示最大显示值。一般来说是表示当前所使用的量程。             |
|---------|-------------------------------------------------|
| rdg.    | (读数值、显示值、指示值)<br>表示当前正在测量的值、测量仪器当前指示的值 <i>。</i> |
| dgt.    | (分辨率)<br>表示数字式测量仪器的最小显示单位,即最小位的" <b>1</b> "。    |
| setting | (设置值)<br>表示要输出的电压值、电流值等设置的值。                    |

# 产品构成

如下所述为RM2610电极电阻测试系统(本仪器)的产品构成。 需要购买选件\*<sup>1</sup>时,请与销售店(代理店)或最近的HIOKI营业据点联系。

| 产品名称             | 内容                                                                                | 附件                                                                                                    |
|------------------|-----------------------------------------------------------------------------------|----------------------------------------------------------------------------------------------------|
| RM2611电极电阻计      | 电位测量<br>(通过电阻值换算)                                                                 | <ul> <li>・使用说明书<sup>*2</sup></li> <li>・使用注意事项 (0990A905)</li> <li>・电源线</li> <li>・USB 连接线</li> <li>・Z2001 温度探头</li> </ul> |
| RM2612电极电阻测试软件*1 | 计算与控制软件                                                                           | <ul> <li>・使用说明书(本手册)*<sup>2</sup></li> <li>・PC应用程序CD*<sup>3</sup></li> <li>・USB许可证密钥</li> </ul>                          |
| RM9003测试用台架*1    | 测量<br>(RM9003测试用台架是用<br>于安装RM9004测试针单<br>元)                                       | •使用说明书 <sup>™</sup><br>•快速启动手册                                                                                           |
| RM9004测试针单元*1    | 测量<br>(通过将 RM9004 测试针单<br>元连接到 RM2611 电极电<br>阻计上,可测量锂离子电池<br>电极片的敷料层电阻率与界<br>面电阻) | <ul> <li>・使用说明书<sup>*2</sup></li> <li>・测试针单元外壳</li> <li>・安装螺钉 × 4</li> <li>・探头检查板</li> </ul>                             |
| RM9005连接线*1      | 连接                                                                                | •使用说明书 <sup>*2</sup>                                                                                                    |

\*1 选件可能会随时变更。请通过本公司网站确认最新信息。

\*2 可从本公司主页下载使用说明书的最新版本。

\*3 可将PC应用软件升级为最新版本 (第110页)。

# 使用注意事项

在使用本仪器前请认真阅读另附的"使用注意事项"。

为了您能安全地使用本仪器,并充分运用其功能,请遵守以下注意事项。除了本仪器的规格之外,还 请在使用附件、选件等的规格范围内使用本仪器。

▲注意

### 本仪器的放置

 $\bigcirc$ 

请勿将本仪器放置在不稳定的台座上或倾斜的地方。否则可能会因掉落或翻倒而导致人 员受伤或本仪器故障。

本仪器属于EN61326 Class A产品。

如果在住宅区等家庭环境中使用,则可能会干扰收音机与电视播放信号的接收。 在这种情况下,请作业人员采取适当的防护措施。

### 运输注意事项

运输本仪器时,需要使用送货时的包装材料。即使开箱之后,也请保管包装材料。

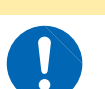

为了防止本仪器损坏,在搬运及使用时请避免震动、碰撞。尤其要注意因掉落而造成的 碰撞。

<u>∧注意</u>

### PC应用程序CD使用注意事项

- 请勿使光盘的刻录面脏污或受损。另外,在标签表面上写字等时,请使用笔尖柔软的笔记用具。
- •请将光盘放入保护壳中,避开阳光直射或高温潮湿的环境。
- •本公司对因本光盘使用而导致的PC系统故障不承担任何责任。

### RM9004测试针单元(选件)

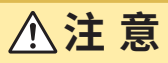

• 请勿触摸探头顶端。如果非被测对象接触探头,则可能会导致探头损坏。

•为避免探头损坏,请务必与 RM9003 测试用台架组合使用。与 RM9003 测试用台架以 外的装置组合使用时,将不再视为产品保修对象。

### 重要事项

- •保管/运输时,请务必使用测试针单元外壳。
- •测量之后,电极片上会产生探头压痕,因此,不能将通过本仪器测量的电极片用于电池产品。本公司对因使 用测量后的电极片而导致的损失不承担任何责任。

使用注意事项

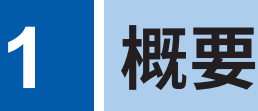

# 1.1 产品概要和特点

本仪器是用于测量锂离子电池电极片敷料层体积电阻率与界面电阻的电极电阻测试系统。主要用途为研究开发或质量管理。

### LIB 电极片采用新指标 (对敷料层电阻率与界面 (接触) 电阻进行数值化)

将LIB电极片的敷料层电阻率与界面电阻分离开来并进行数值化。 这些可用作电池研究开发与质量管理的评价指标,也可缩短开发时间。

#### 易于理解的说明显示与简单的测量方法

如果将光标对准项目,则会显示项目说明、输入范围等导航内容。 另外,只需将探头抵在电极片表面上进行测量,就可以将敷料层电阻率与界面电阻分离开来进行导出。

### 作业效率提高(自动开始功能)

即使未单击**[开始]**,也会检测到探头接触测试物的状态并开始测量。 (初始值:OFF)

#### 安全性较高

为了防止因意外操作而导致误动作,RM9003测试用台架带有锁定手柄。向前放倒锁定手柄即可进行探头升 降操作。

### 维护简单

无需从 RM9003 测试用台架上拆下 RM9004 测试针单元即可使探头顶端部分朝前,因此,易于进行探头的 检查与清洁作业。

# 1.2 各部分的名称与功能

### RM2610电极电阻测试系统

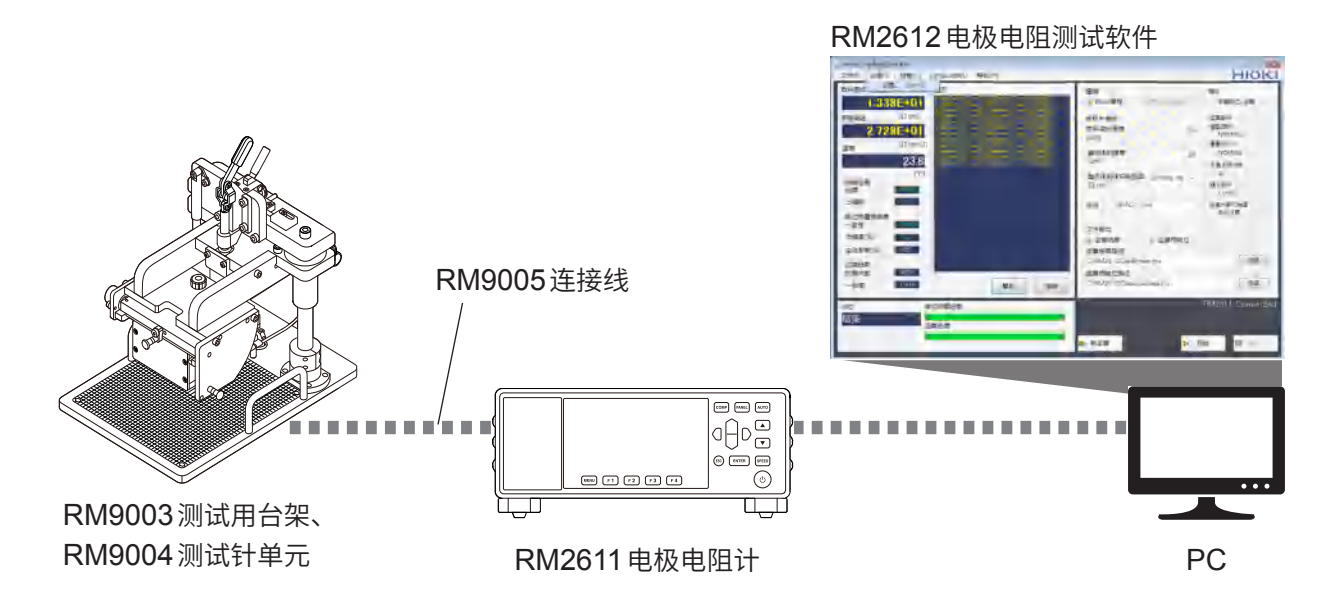

# 1 概要

## RM2611 电极电阻计

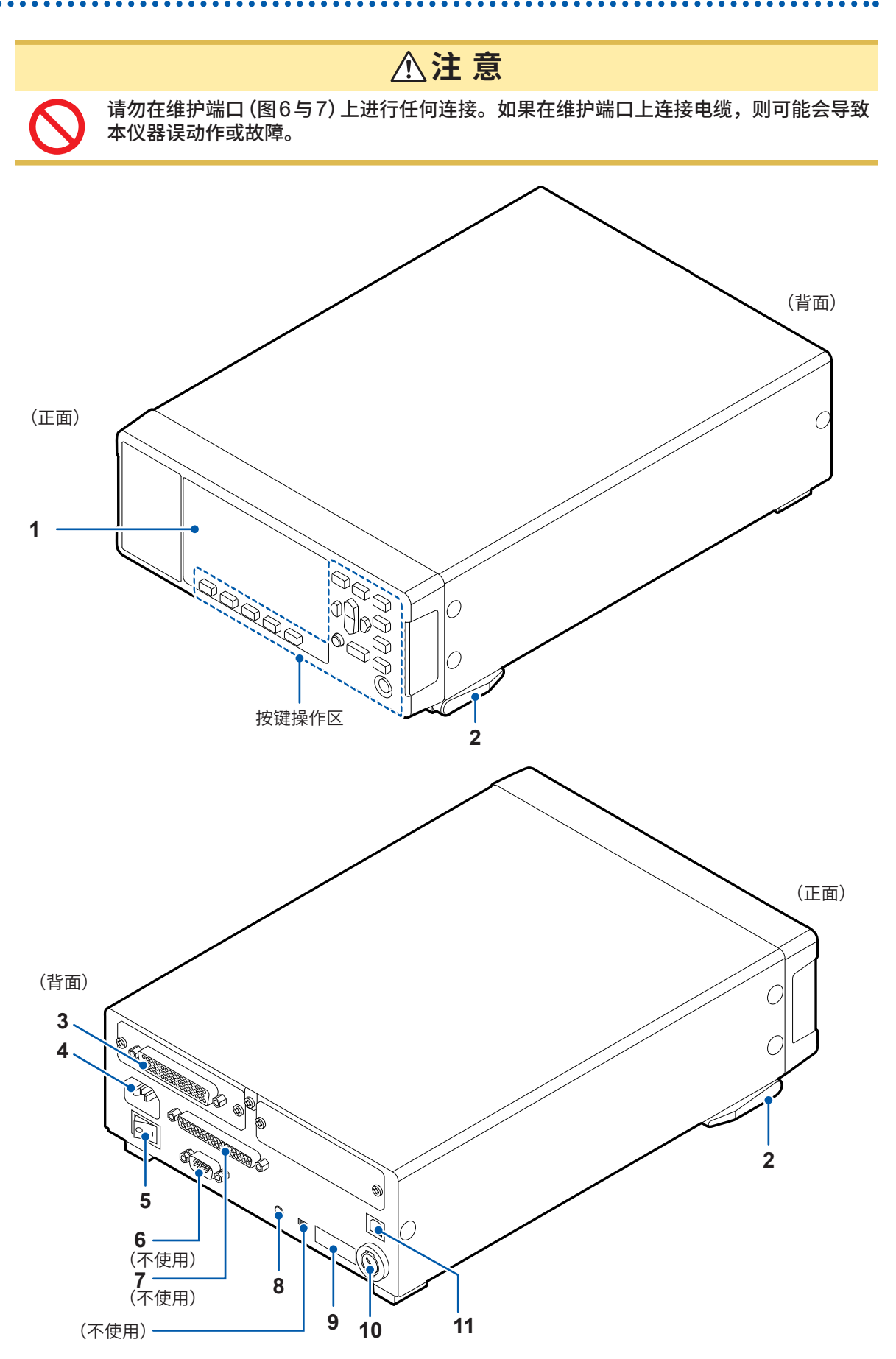

| No. | 名称             | 说明                                                             | 参照            |
|-----|----------------|----------------------------------------------------------------|---------------|
| 1   | 显示区            | 用于显示错误编号。                                                      | 第114页         |
| 2   | 支架             | 用于倾斜RM2611电极电阻计,以便于查看画面。                                       | -             |
| 3   | 测试针单元<br>连接器   | 用于连接RM9005连接线。                                                 | 第 <b>25</b> 页 |
| 4   | 电源输入口          | 用于连接附带的电源线。                                                    | 第 <b>26</b> 页 |
| 5   | 主电源开关          | 将电源设为ON或OFF。                                                   | 第 <b>29</b> 页 |
| 6   | 维护端口           | 不使用。                                                           | -             |
| 7   | 维护端口           | 不使用。                                                           | -             |
| 8   | TEMP.SENSOR 端子 | 用于连接附带的Z2001温度探头。                                              | 第 <b>28</b> 页 |
| 9   | 制造编号           | 制造编号由9位数字构成。其中,左起2位为制造年份,接下来2<br>位为制造月份。<br>管理方面需要。请勿剥下。       | -             |
| 10  | 保险丝盒           | 用于装入测量电路保护用保险丝。<br>客户不能自行更换,请与销售店 (代理店) 或最近的 HIOKI 营业据<br>点联系。 | -             |
| 11  | USB端子          | 用于连接RM2611电极电阻计与PC。                                            | 第 <b>27</b> 页 |

### 按键操作区

重要事项

请勿操作RM2611电极电阻计的按键(待机键除外)。

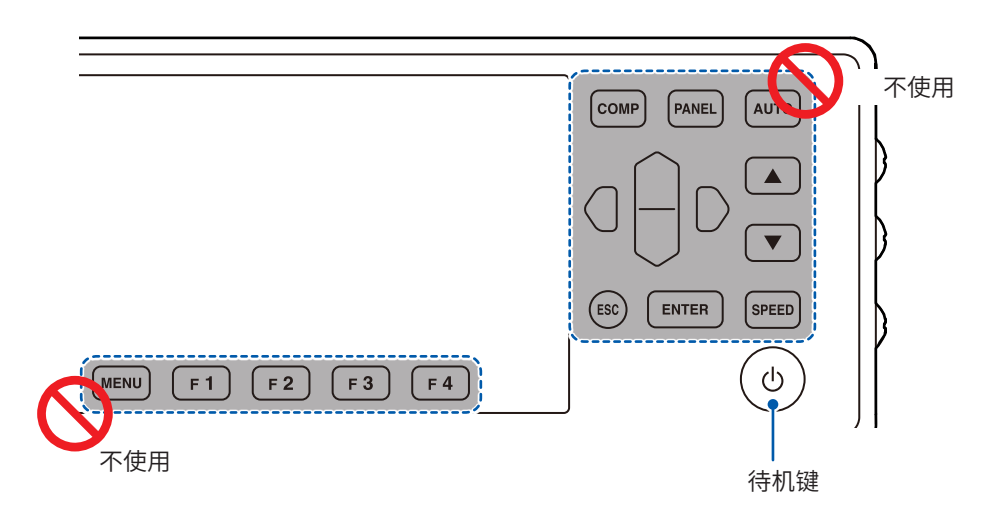

| 名称  | 说明                                                                                   | 参照            |
|-----|--------------------------------------------------------------------------------------|---------------|
| 待机键 | 用于将RM2611电极电阻计设为待机状态或解除待机状态。<br>• 熄灭:电源OFF(未供电)<br>• 点亮为红色:待机状态(未供电)<br>• 点亮为绿色:电源ON | 第 <b>29</b> 页 |

## RM9003测试用台架

# ⚠注意

为了避免仪器故障,请在切断RM2611电极电阻计的电源之后装卸RM9005连接线。

### 重要事项

- 安装 RM9005 连接线时,请可靠地插入到连接器中,然后紧固螺钉。如果螺钉松动,则可能会因接触不良 而导致测量错误。
- •在出厂状态下,升降手柄被解除锁定手柄的固定旋钮锁定。最初使用时,请松动解除锁定手柄的固定旋钮。

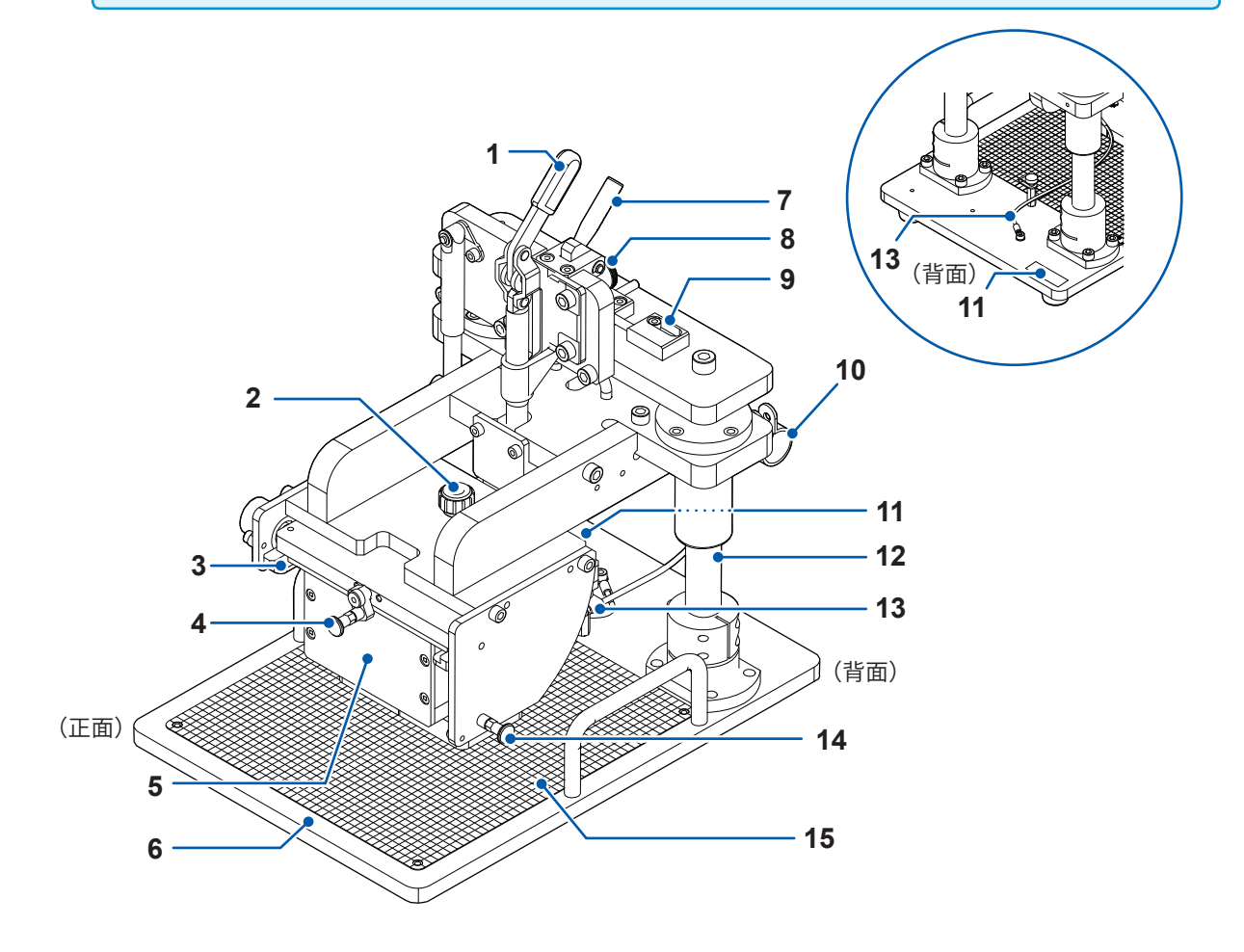

| No. | 名称          | 说明                                                                                          | 参照             |
|-----|-------------|---------------------------------------------------------------------------------------------|----------------|
| 1   | 升降手柄        | 用于抬起或降下RM9004测试针单元。                                                                         | -              |
| 2   | TF固定旋钮      | 用于将RM9004测试针单元的探头朝向正面<br>(在清洁RM9004测试针单元时使用)。                                               | 第 <b>117</b> 页 |
| 3   | TF插入导轨      | 用于插入RM9004测试针单元。                                                                            | 第 <b>24</b> 页  |
| 4   | TF锁定手柄      | 用于固定RM9004测试针单元。                                                                            | 第24页<br>第117页  |
| 5   | RM9004测试针单元 | 用于将探头抵在电极片上进行测量。                                                                            | 第14页<br>第45页   |
| 6   | 测量载物台       | 用于放置电极片。                                                                                    | 第45页           |
| 7   | 解除锁定手柄      | 用于解除RM9003测试用台架升降手柄的锁定状态。<br>要降下RM9004测试针单元时,请在抬起解除锁定手柄的同时拉<br>出升降手柄。<br>如果抬起升降手柄,则会自动进行锁定。 | 第45页           |
| 8   | 解除锁定手柄固定旋钮  | 如果紧固解除锁定手柄的固定旋钮,手柄则会被锁定,无法再进行<br>操作 (运输时,请抬起升降手柄,然后紧固解除手柄的固定旋钮)。                            | 第 <b>107</b> 页 |
| 9   | 锁定无效销       | 如果设为无效,则可仅利用升降手柄对RM9004测试针单元进行<br>升降操作。                                                     | 第46页           |
| 10  | 固定用夹钳       | 用于固定RM9005连接线。                                                                              | 第 <b>25</b> 页  |
| 11  | 制造编号        | 制造编号由9位数字构成。其中,左起2位为制造年份,接下来2<br>位为制造月份。管理方面需要。请勿剥下。                                        | -              |
| 12  | 轴           | 是用于支撑RM9004测试针单元升降机构的轴杆。涂抹有润滑油,<br>因此请勿触摸。                                                  | -              |
| 13  | 接地电缆        | 用于连接到 <b>RM9004</b> 测试针单元的接地端子上。<br>建议将接地电缆连接到接地端子上,以便进行稳定的测量。                              | 第 <b>24</b> 页  |
| 14  | 维护用柱塞       | 用于固定RM9004测试针单元<br>(在清洁RM9004测试针单元时使用)。                                                     | 第 <b>117</b> 页 |
| 15  | 刻度板         | 是放置电极片时的大致标准。<br>将探头抵在粗体标尺的交点。                                                              | 第45页           |

## RM9004测试针单元

### 重要事项

探头属于耗材。需要定期更换,但客户不能自行更换。更换属于收费服务。需要时,请垂询销售店(代理店) 或最近的HIOKI营业据点。 探头更换需要时间,因此,建议追加购买备用的RM9004测试针单元。

. . . . . . . . .

### RM9004测试针单元的正面与上面

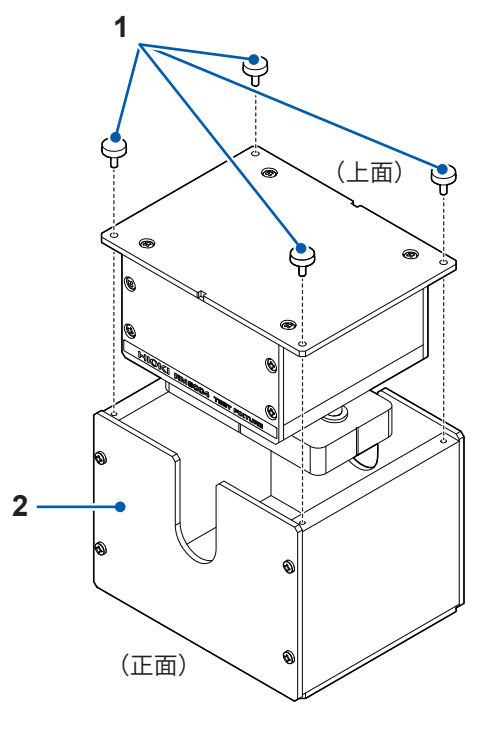

| No. | 名称       | 说明                                                                                       |
|-----|----------|------------------------------------------------------------------------------------------|
| 1   | 安装螺钉 × 4 | 用于固定 RM9004 测试针单元与测试针单元外壳。<br>使用 RM9004 测试针单元时,请拆下装在上面四角的安装螺钉,然后,从外<br>壳拆下 RM9004 测试针单元。 |
| 2   | 测试针单元外壳  | 用于保管、运输RM9004测试针单元。                                                                      |

### RM9004测试针单元的底面与背面

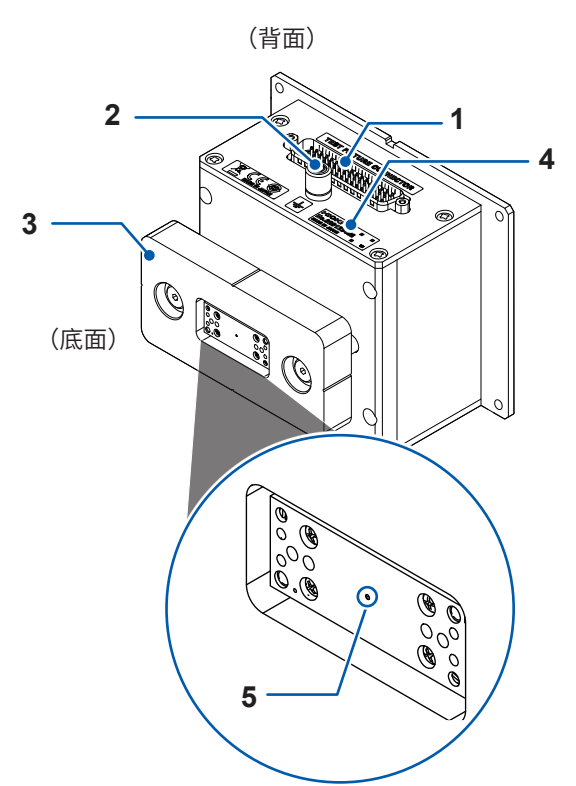

| No. | 名称   | 说明                                                           | 参照            |
|-----|------|--------------------------------------------------------------|---------------|
| 1   | 连接器  | 用于连接RM9005连接线。                                               | 第 <b>25</b> 页 |
| 2   | 接地端子 | 用于连接 <b>RM9003</b> 测试用台架的接地电缆。<br>建议将接地电缆连接到接地端子上,以便进行稳定的测量。 | 第 <b>24</b> 页 |
| 3   | 探头护件 | 用于保护探头,以防损坏。                                                 | -             |
| 4   | 制造编号 | 制造编号由9位数字构成。其中,左起2位为制造年份,接下来2<br>位为制造月份。管理方面需要。请勿剥下。         | -             |
| 5   | 探头   | 用于抵在被测对象上进行测量。<br>如下所述为探头构成。                                 | -             |
|     |      | O<br>TP6                                                     |               |

# 1.3 关于USB许可证密钥与画面 (RM2612电极电阻测试软件)

## USB许可证密钥

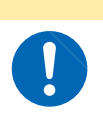

由于静电可能会导致 USB 许可证密钥故障或本仪器误动作,因此请小心使用。

<u>∧注意</u>

### 重要事项

启动RM2612电极电阻测试软件以及开始测量时,会对许可证进行认证。 请勿在应用程序启动期间拔出USB许可证密钥。

USB许可证密钥用于插入到PC的USB端口中。

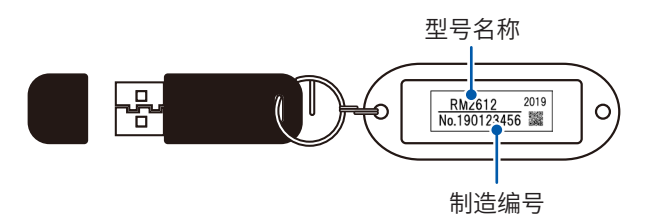

### 主画面

用于进行测量条件或运算条件的输入、开始/停止测量、运算结果显示。

| RM2610 号极号通问试频<br>文件(F) 设置(S) 1 | <sup>系統</sup><br>检查(C) Language(L) 帮助(H)                                                                                                    | HIC                                                                                                    |      |
|---------------------------------|----------------------------------------------------------------------------------------------------|----------------------------------------------------------------------------------------------------|------|
|                                 | Ctrl+S         J5           401         Tober of U correl/2720 = 01 Correl/2009 (0)<br>100 = 01 Correl/2720 = 01 Correl/2009 (0)<br>100 = 01 Correl/2009 (0)<br>100 = 01 Correl/2009 (0)<br>100 = 01 Corr | 量程         様式           図 Auto量程         100k2(1700µA)         須量用位+運算           电极片情报         运算条件           数将层的厚度         50         NORMAL           复加         支育条件         機型两件           数将层的厚度         20         NORMAL           「Imn]         反复上現に数         30           重流体的体积电阻率         2,7000E-06         -           【0 cm]         成量用取効         30           批注         NMC-1_10a         反复片取功細           支持為具路径         ご這算消息路径         ご這算用电位路径 | ł.   |
| 一致度                             | 2000 复制 清除                                                                                                    | C\RM2610\Data\calcdata.csv                                                                                                    | ţ    |
| 状态                              | 电位测量进度                                                                                                    | RM2011 Conne                                                                                                    | acti |
| 细米                              | 运算进度                                                                                                    |                                                                                                    |      |
|                                 |                                                                                                    |                                                                                                    |      |

## 设置画面

用于进行运作模式或测量条件的详细设置。

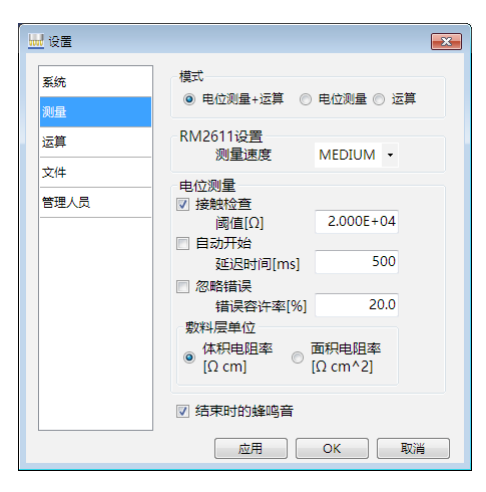

# 2 测量前的准备

使用本机之前,请阅读"RM2610 探头维护指南"。 详情请垂询本公司或代理店。

# 2.1 安装 RM2612 电极电阻测试软件

### 重要事项

- •利用 USB 连接线连接 RM2612 电极电阻计与 PC 之前,请务必安装电极电阻测试软件。已使用 USB 连接线进行连接时,请在拔出 USB 连接线之后进行安装。
- •处于因特网连接环境并且可下载文件时,可升级 RM2612 电极电阻测试软件的 PC 应用程序的版本。 详情请参照 "9.2 软件的版本升级"(第110页)。

## 有关安装的确认与注意事项

### RM2612电极电阻测试软件包含的内容

- •本公司专用的USB 驱动程序
- RM2612 电极电阻测试软件:setup\_RM2612App\_v(版本编号)\*.exe
- \*(版本编号)中显示软件的版本。

### 所需系统构成(推荐)

| 操作系统 | Windows 7 pro (32位/64位)<br>Windows 8 pro (32位/64位)<br>Windows 10 pro (32位/64位) |
|------|--------------------------------------------------------------------------------|
|      | Willdows T0 pi0 (52 位764 位)                                                    |
| CPU  | 4线程以上                                                                          |
| 内存   | 建议使用8 GB以上 (需要4 GB剩余空间)                                                        |
| 显示器  | 1024 × 768以上                                                                   |
| HDD  | 2 GB以上剩余空间                                                                     |
| 接口   | 配备USB2.0以上规格                                                                   |

测量时间会因被测对象或PC的处理能力而异。

参考:在安装Intel core i5-7200U的PC中,运算时间约为35秒(也会因被测对象而异)。

# 安装步骤

请安装下述所有软件。

- Microsoft .NET Framework 4.8 以后版本
- USB 驱动程序
- RM2612 电极电阻测试软件

### 安装 Microsoft .NET Framework 4.8

从 Microsoft<sup>®</sup>公司的主页 (下述 URL) 下载并安装 Microsoft .NET Framework (请下载 Runtime)。 在手头的 PC 中装有 Microsoft.NET Framework 4.8 时,请进入"安装 USB 驱动程序"的步骤。

https://dotnet.microsoft.com/download/dotnet-framework/net48

有关Microsoft.NET Framework 4.8的安装步骤,请浏览Microsoft<sup>®</sup>公司的主页。

### 安装USB驱动程序

第一次将RM2611电极电阻计连接到PC时,需要安装专用的USB驱动程序。 手头的PC已安装专用的USB驱动程序时,不需要下述步骤。 可从RM2612电极电阻测试软件的PC应用程序CD盘或本公司主页 (<u>https://www.hioki.cn/</u>)下载 USB驱动程序。完成USB驱动程序安装之前,请勿连接RM2611电极电阻计与PC。

### 1 利用 "administrator" 等管理员权限登录 PC

- 2 退出在 PC 上启动的所有应用程序
- 3 双击执行 RM2612 电极电阻测试软件安装光盘中的 X:\driver\HiokiUsbCdcDriver.msi(X:为 CD-ROM 的驱动器)或从本公司主页下载的 [HiokiUsbCdcDriver.msi]

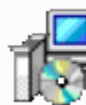

HiokiUsbCdcDriver.msi Windows Installer 程序包 781 KB

### **4** 执行之后,安装程序会启动,届时请根据画面提示进行安装

出现对话框的时间会因环境而异,请稍等。

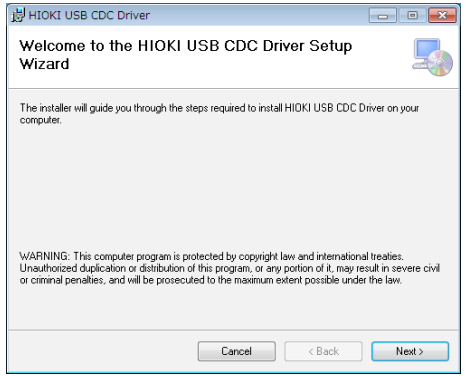

5 利用 USB 连接线,连接 RM2611 电极电阻计与 PC 会自动识别 RM2611 电极电阻计。

### 卸载USB驱动程序

不需要驱动程序时,进行卸载。

- 1 选择[开始]按钮-[控制面板]-[卸载程序]
- 2 右键单击 [HIOKI USB CDC Driver]
- 3 单击快捷菜单中的[卸载]

### 安装RM2612电极电阻测试软件

|       | setup_RM2612App_v1.00.exe<br>RM2612App Setup<br>IOKI HIOKI |
|-------|------------------------------------------------------------|
| 选择语言  |                                                            |
| HIOKI | 选择安装时使用语言:                                                 |
|       | (申文(简体)                                                    |
|       | 确定 取消                                                      |

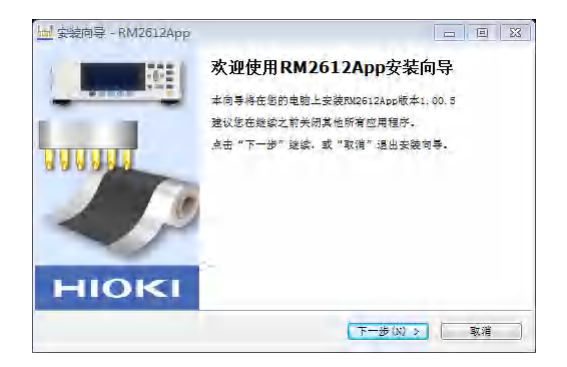

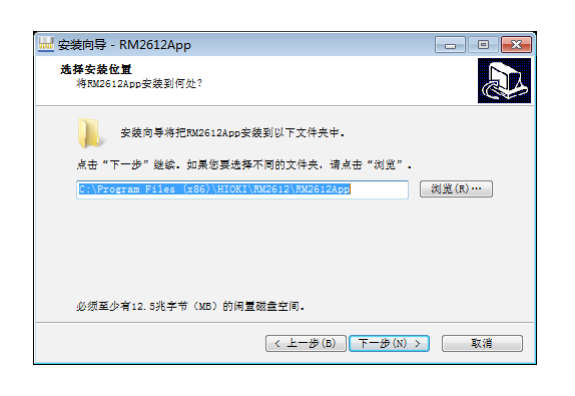

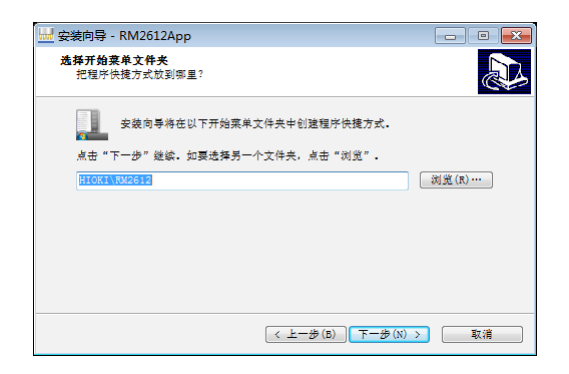

- **1** 利用 "administrator" 等管理员权限登录 PC
- 2 退出在PC上启动的所有应用程序
- 3 双击执行 RM2612 电极电阻测试软件的 PC 应用程序 CD 中的 [setup\_RM2612App\_v (版本编号).exe]
- **4** 选择语言,然后单击[确定]

5 单击[下一步]
开始设置向导。

**6** 指定要安装的文件夹,然后单击[下一步]

7 指定要创建程序图标的位置,然后单击[下一步]

2

测量前的准备

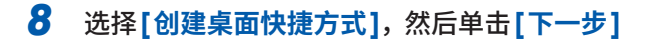

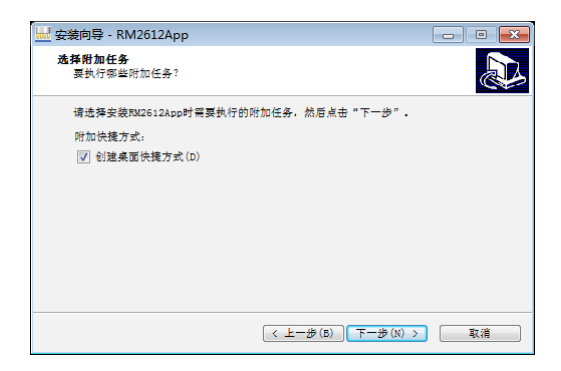

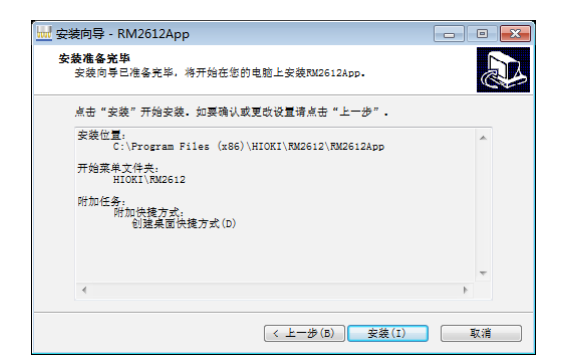

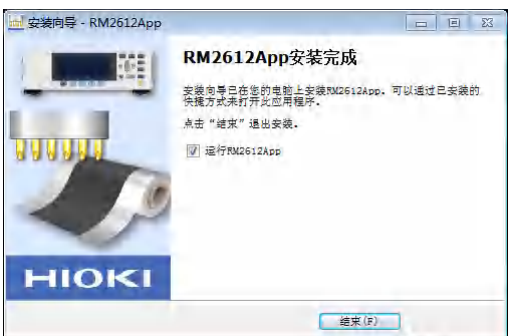

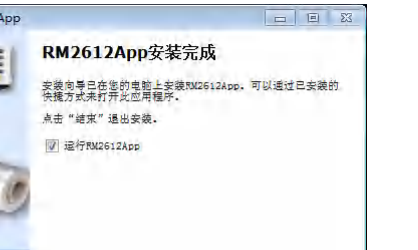

确认设置内容之后,单击[安装]

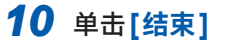

继续进行安装。

9

图标被创建到桌面上。

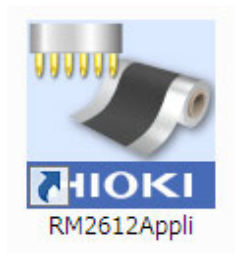

### 安装至此结束

### 重要事项

如果没有USB许可证密钥,则无法启动RM2612电极 电阻测试软件(第30页)。

### 卸载RM2612电极电阻测试软件

不需要RM2612电极电阻测试软件时,进行卸载。

- 1 选择[开始]按钮-[控制面板]-[卸载程序]
- 2 右键单击 [RM2612App 版本 X.XX.XX]
- 3 单击快捷菜单中的[卸载]

## 2.2 将RM9004测试针单元安装到RM9003测试用台架 上

### 重要事项

请注意不要丢失测试针单元外壳的安装螺钉。运输时存放RM9004测试针单元的情况下需要使用。

### 准备

拆下RM9004测试针单元上面的4个安装螺钉,然后将其 从测试针单元外壳拆下。

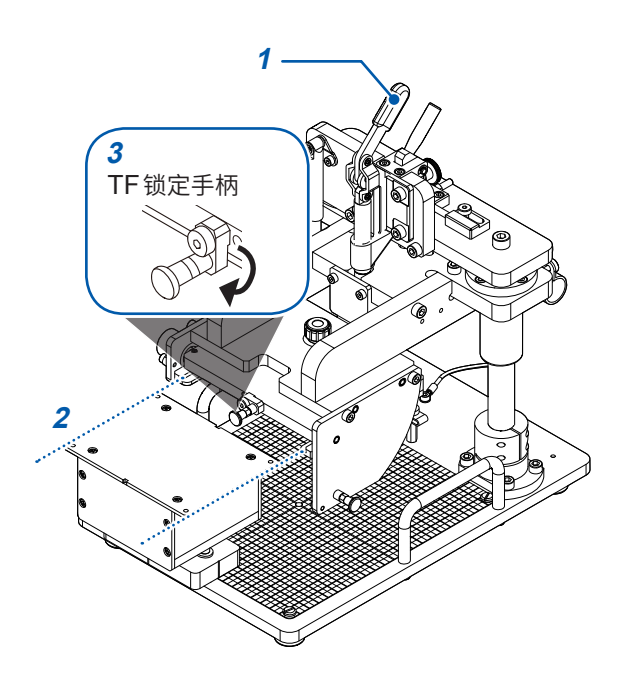

### 组装

- 1 抬起 RM9003 测试用台架的升降手柄
- 2 将RM9004测试针单元的连接器侧朝向背面, 然后沿着RM9003测试用台架的TF插入导轨 进行插入 请插到底,直至接触。
  - \_\_\_\_\_
- 3 向外拉动TF锁定手柄,然后向下转动并松开 RM9004测试针单元则被锁定。

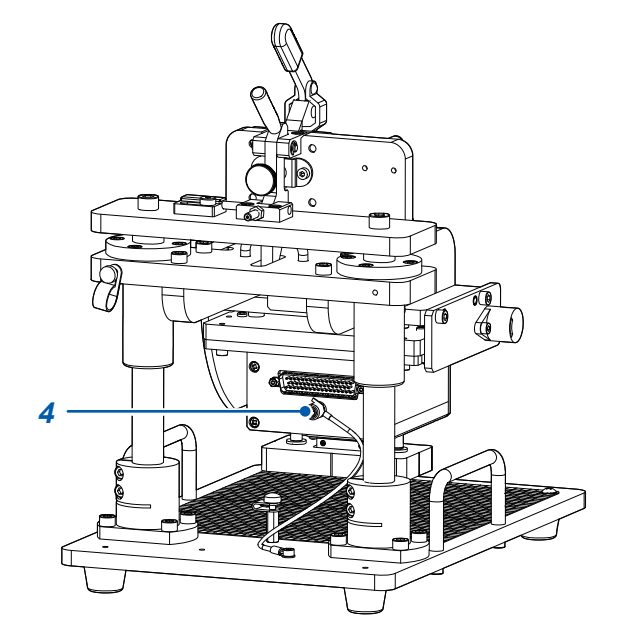

4 将 RM9003 测试用台架背面的接地电缆连接 到 RM9004 测试针单元的接地端子上

# 2.3 连接 RM9005 连接线

# ⚠注意

为了避免仪器故障,请在切断RM2611电极电阻计的电源之后装卸RM9005连接线。

### 重要事项

安装 RM9005 连接线时,请可靠地插入到连接器中,然后紧固螺钉。如果螺钉松动,则可能会因接触不良而 导致测量错误。

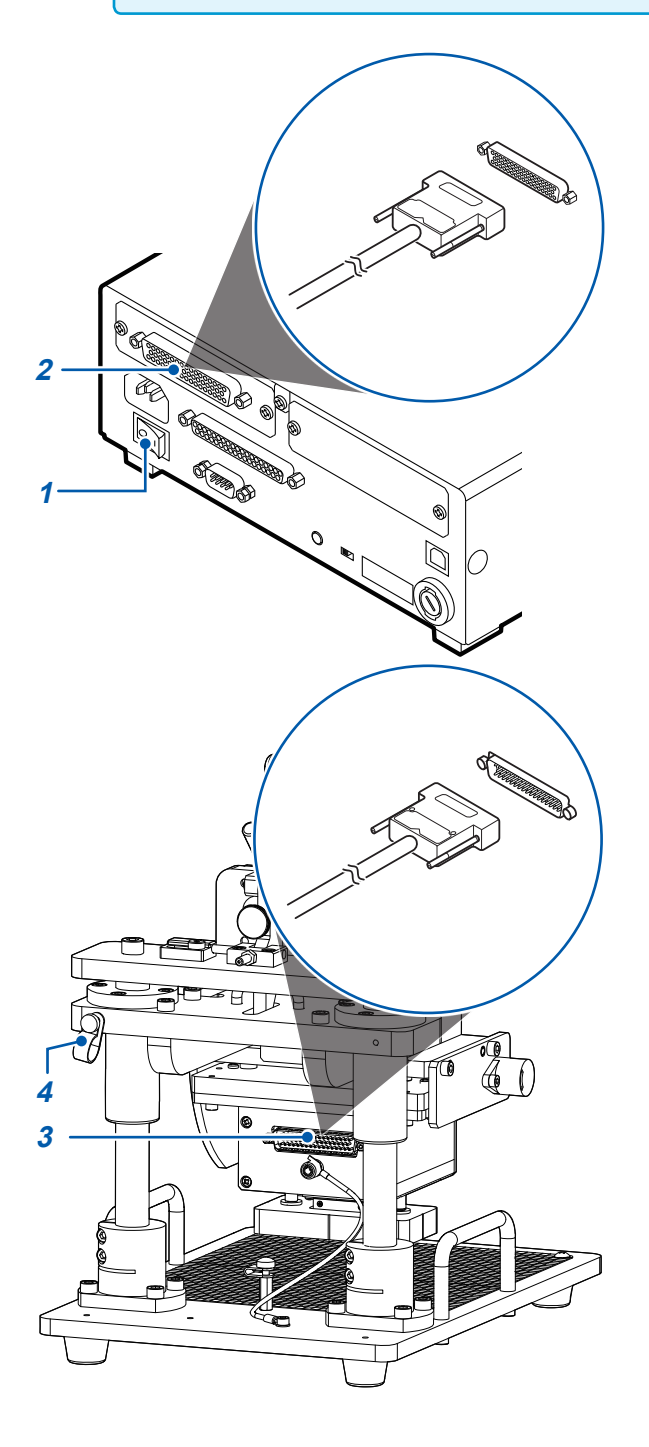

- 请确认 RM2611 电极电阻计的主电源开关(背面)处于 OFF(○)状态
- 2 将RM9005连接线的公头侧连接到RM2611 电极电阻计的测试针单元连接器上,并用螺钉 进行固定

- 3 将RM9005连接线的母头侧连接到RM9004 测试针单元连接器上,然后用螺钉进行固定
- 4 利用固定用夹钳固定 RM9005 连接线 固定用夹钳的固定螺纹孔位于 RM9003 测试用台 架的左右两侧。可根据仪器的配置选择其中一侧。

2

# 2.4 连接 RM2611 电极电阻计的电源线

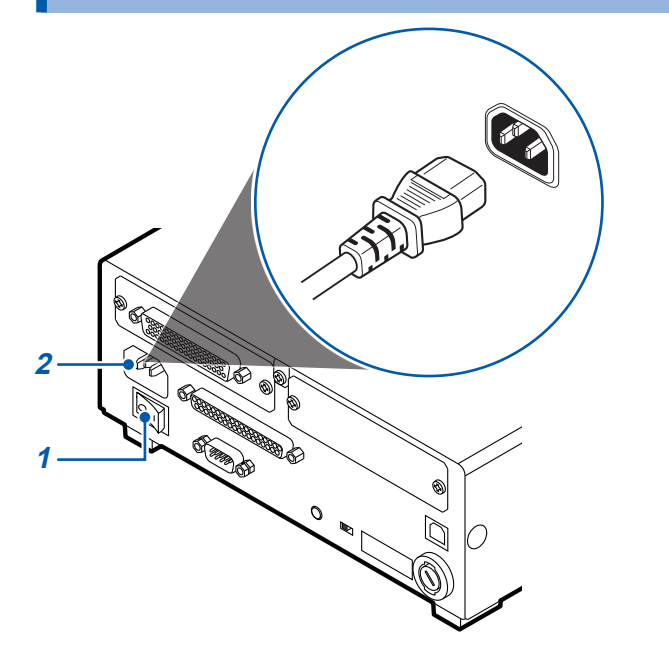

- 请确认RM2611电极电阻计的主电源开关(背面)处于OFF(○)状态
- 2 确认电源电压和本仪器的相一致,并把电源线 连接到电源输入口
- 3 将电源线的插头插进插座。

在电源接通的状态下供电被切断(断路器**OFF**等),而后又供电时,即使不按下待机键也可以起动。

# 2.5 利用USB连接线,连接RM2611电极电阻计与PC

## ⚠注意

- 将USB连接线连接PC之前,请务必安装RM2612电极电阻测试软件。如果在连接 PC与USB连接线之后安装RM2612电极电阻测试软件,则可能会导致误动作或故障。
- •为了避免发生故障,通讯期间请勿拔掉USB连接线。
- 请将RM2611电极电阻计与PC的地线设为共用。如果不采用同一地线,则RM2611 电极电阻计的GND与PC的GND之间会产生电位差。如果在有电位差的状态下连接 USB连接线,则可能会导致误动作或故障。

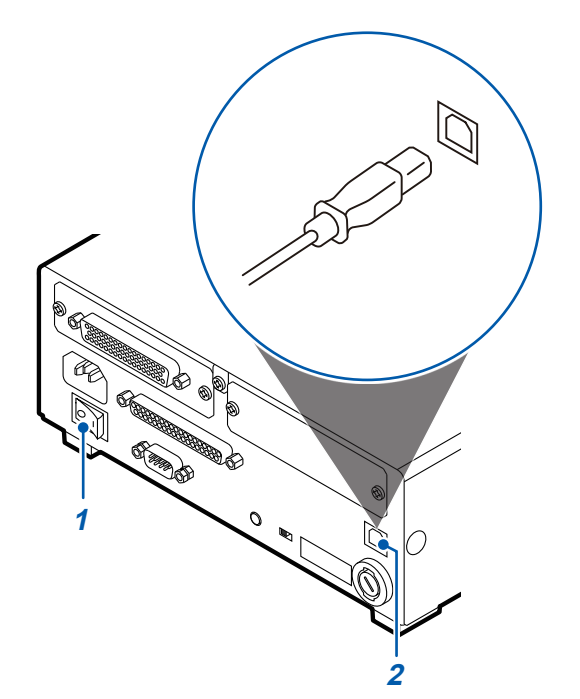

- 请确认RM2611电极电阻计的主电源开关(背面)处于OFF(○)状态
- 2 将USB连接线连接到RM2611电极电阻计背 面的USB端子上
- **3** 将USB连接线连接到PC的USB端子上

# 2.6 连接Z2001温度探头

## 将Z2001温度探头连接到RM2611电极电阻计上

将Z2001温度探头连接到RM2611电极电阻计时,请可靠地插到底。

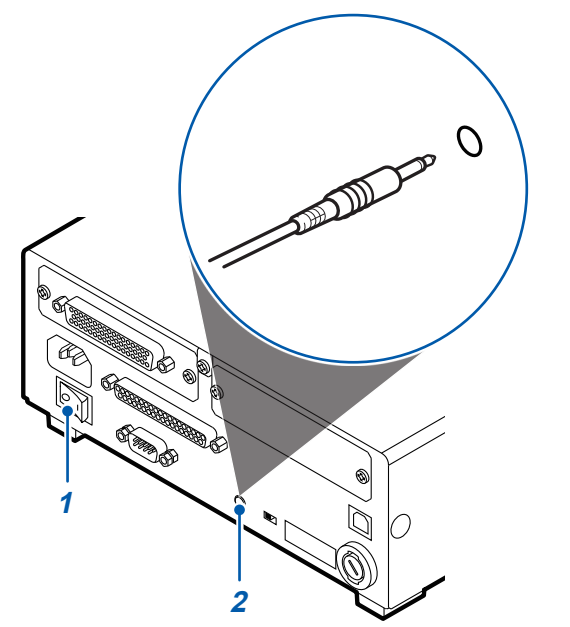

请确认RM2611电极电阻计的主电源开关(背面)处于OFF(○)状态

2 将Z2001 温度探头连接到 RM2611 电极电阻 计背面的 TEMP.SENSOR 端子上

## 将Z2001温度探头连接到RM9003测试用台架上

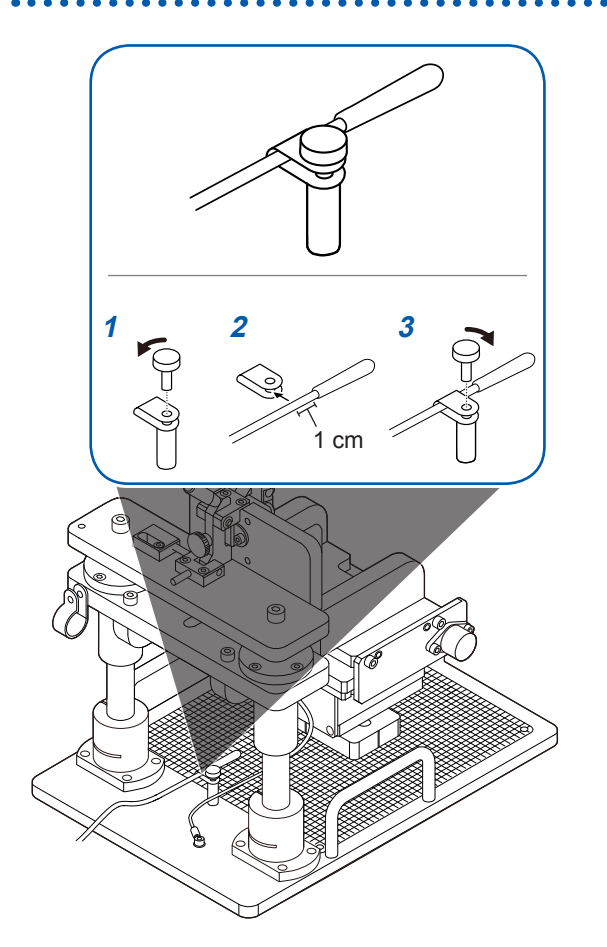

- 1 拆下RM9003测试用台架温度探头安装夹钳 的螺钉
- 2 将Z2001温度探头插入到RM9003测试用台架的温度探头安装夹钳中 (插入到距离传感器部分的连接部1cm左右的位置)
- 3 用螺钉固定 RM9003 测试用台架的温度探头 安装夹钳

# 2.7 将RM2611电极电阻计的电源设为ON、设为OFF

## 将主电源开关设为设为ON或OFF

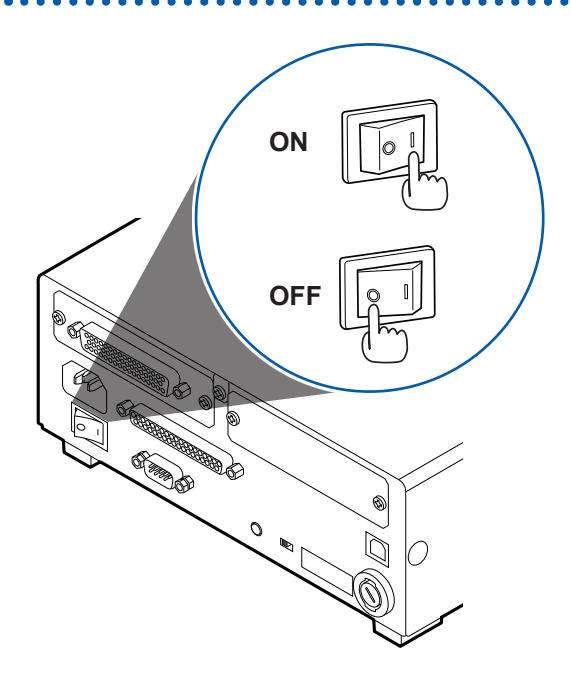

将RM2611电极电阻计的主电源开关(背面)设为ON(|) 或OFF(〇)。

接通主电源开关时,待机状态设置与上次关闭主电源开关 时相同。

## 将待机状态设为ON或OFF

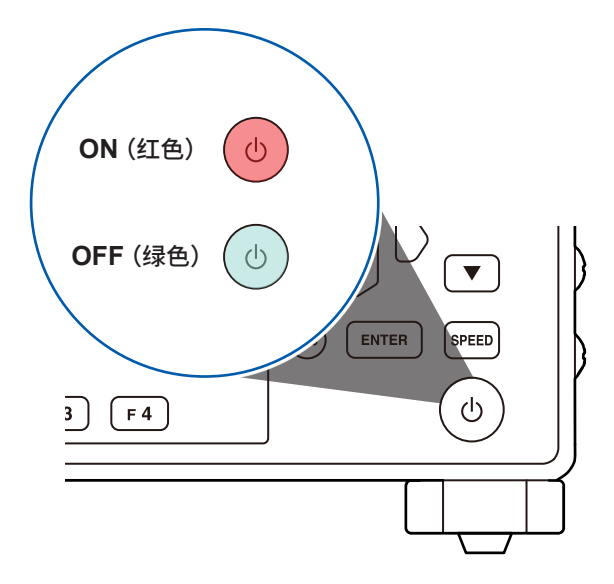

### 按下待机键。

(开始测量时,请将待机状态设为 OFF)

如果将待机状态设为ON,待机键则会点亮为红色。 如果将待机状态设为OFF,待机键则会点亮为绿色。

# 2.8 启动RM2612电极电阻测试软件

### 重要事项

如果没有USB许可证密钥,则无法启动RM2612电极电阻测试软件。

1 将USB许可证密钥插入到进行RM2612电极电阻测试软件运作的PC的USB端口中

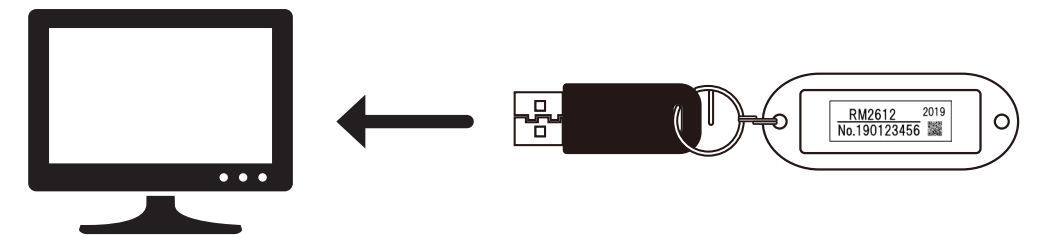

2 双击启动通过"安装 RM2612 电极电阻测试软件"(第22页)安装的图标

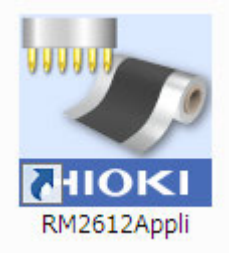

## 确认RM2611电极电阻计与PC的连接

| 1 —  | RMZ610 与核与通河体系统     文件(F) 设置(S) 检查(C) Language(L) 帮助(H)     教神/展床     受援意, Ctrl+S     顶方     1.358月101(Q, cm/2/26月101(Q, cm/2/26月101)     1.358月101(Q, cm/2/26月101(Q, cm/2/26月101)     1.358月101(Q, cm/2/26月101(Q, cm/2/26月101)                                                                                                    | 量程<br>⑦ Auto量程 10.0kt2()700(µA) -                                            | 田<br>田<br>101<br>田<br>田<br>田<br>田<br>田<br>田<br>田<br>田<br>田<br>田<br>田<br>田<br>田<br>田<br>田<br>田<br>田<br>田<br>田<br>田<br>田<br>田<br>田<br>田<br>田<br>田<br>田<br>田<br>田<br>田<br>田<br>田<br>田<br>田<br>田<br>田<br>田<br>田<br>田<br>田<br>田<br>田<br>田<br>田<br>田<br>田<br>田<br>田<br>田<br>田<br>田<br>田<br>田<br>田<br>田<br>田<br>1111111111 |
|------|----------------------------------------------------------------------------------------------------|------------------------------------------------------------------------------|----------------------------------------------------------------------------------------------------|
| 2 —  | 項面电阻         (Ω cm)         図288 F0         (Ω cm)         (Ω cm)         (Ω cm | 电极片情报<br>シ厚度 50<br>の厚度 20<br>的体积电阻率 2.7000E-06 ・<br>NMC-1_10a                | <ul> <li>(2)算条件</li> <li>(相互面供)</li> <li>NORMAL</li> <li>(支型上現次数)</li> <li>30</li> <li>(基)、因子</li> <li>(30000)</li> <li>(反复计算切除值<br/>当初运算</li> </ul>                                                                                                    |
| 3 —— | 管理人员                                                                                                    | d<br>活典 図 运算用电位<br>時経径<br>610\Data\meas.csv<br>3位路径<br>610\Data\calcdata.csv | 読ま<br>成ま<br>RW2611 Connected                                                                                                    |
|      |                                                                                                    |                                                                              | 始<br>1 1 1 1 1 1 1 1 1 1 1 1 1 1 1 1 1 1 1                                                                                                     |

1 选择[设置]

- 2 选择[系统]
- 3 确认[通讯设置]中是否显示 [(COMxx)HIOKI USB Device [RM2611]]
   [通讯设置]为空白时,表明未正确连接 RM2611 电极电阻计。
   请确认下述项目。

| Tips 连接不良时                                                                           |  |
|--------------------------------------------------------------------------------------|--|
| • RM2611 电极电阻计的电源是否为 ON ? (第 29 页)<br>如果 RM2611 电极电阻计的电源未处于 ON 状态, [通讯设置] 中则不显示任何内容。 |  |
| • 是否利用 USB 连接线连接 RM2611 电极电阻计?(第27页)<br>如果未连接 USB 连接线, [通讯设置] 中则不显示任何内容。             |  |
| • 是否安装本公司专用的USB驱动程序?(第19页)<br>如果未安装USB驱动程序,[通讯设置]中则不显示任何内容。                          |  |

要更新通讯设置显示时,请关闭**[设置]**对话框,然后再次打开**[设置]**对话框,确认通讯设置。

## 31

# 2.9 进行操作前的检查

为了正确地使用系统,请先确认没有因保存和运输造成的故障,并在检查和确认运作之后再使用。 (OPEN/SHORT检查使用 RM9004 测试针单元附带的探头检查板)

| ⚠注意                               |                                                                                                    |  |  |  |
|-----------------------------------|----------------------------------------------------------------------------------------------------|--|--|--|
| 请用柔软的布蘸少量的酒精之后                    | ,轻轻擦拭探头检查板上的镀金导通面。                                                                                                    |  |  |  |
| 检查期间,请勿移动探头检查板                    | 。否则会损坏探头。                                                                                                    |  |  |  |
| 设备是否损坏?                           | 有损坏时请送修。                                                                                                    |  |  |  |
| 电源线或连接的电线类的外皮有无破损<br>或金属露出?       | 有损坏时,会造成触电事故,因此请勿使用并更换为没有<br>损伤的电线。                                                                                                    |  |  |  |
| 接通RM2611电极电阻计的电源时,画面中是否显示HIOKI标识? | 画面中未显示HIOKI标识时,可能是电源线断线或<br>RM2611电极电阻计内部发生了故障。请送修。                                                                                                    |  |  |  |
| 设备的连接是否正确?                        | <ul> <li>请确认各设备的连接是否正确。</li> <li>"将 RM9004 测试针单元安装到 RM9003 测试用台架<br/>上"(第24页)</li> <li>"连接 RM9005 连接线"(第25页)</li> <li>"连接 RM2611 电极电阻计的电源线"(第26页)</li> <li>"利用 USB 连接线,连接 RM2611 电极电阻计与 PC"<br/>(第27页)</li> <li>"连接 Z2001 温度探头"(第28页)</li> </ul>                   |  |  |  |
| 是否进行了SHORT检查?                     | <ul> <li>对探头、RM2611 电极电阻计、被测对象之间的导通状况进行确认(第33页)。</li> <li>如果确认所有探头的导通,则会显示[正常]对话框。</li> <li>如果导通不良,则显示[接触电阻发生异常]或[电位分布发生异常]的对话框。即使变更测量位置进行导通确认,错误仍频繁发生时,可能是探头接触不良。</li> <li>请采取下述处理。</li> <li>使用忽略错误功能(第53页)</li> <li>利用喷射空气清扫探头顶端(第117页)</li> <li>更换探头</li> </ul> |  |  |  |
| 是否进行了OPEN检查?                      | 对探头之间的绝缘状况进行确认(第34页)。<br>如果确认所有探头OPEN,则会显示[正常]对话框。<br>显示[绝缘电阻发生异常]对话框时,可能是探头之间发<br>生绝缘不良(导通)。请利用喷射空气清扫探头顶端(第<br>117页),然后再次进行OPEN检查。                                                                                                    |  |  |  |
### SHORT检查方法

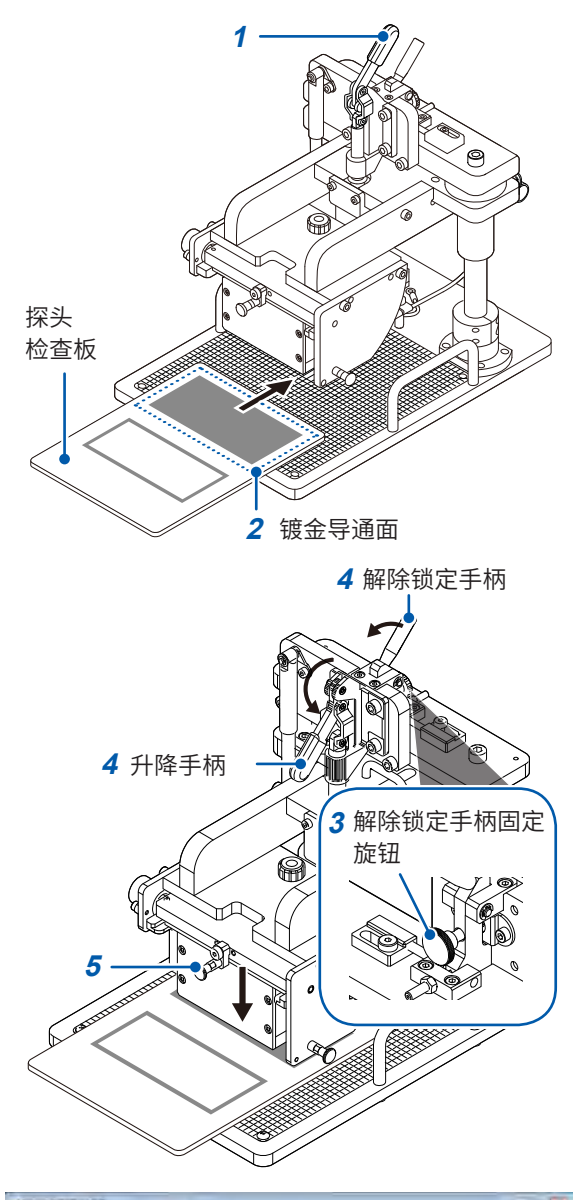

 Local Material
 Local Material
 Local Material

 20197
 Edit
 Local Material
 Local Material

 10197
 Edit
 Local Material
 Local Material

 10197
 Edit
 Local Material
 Local Material

 10197
 Edit
 Local Material
 Local Material

 10197
 Edit
 Local Material
 Local Material

 10197
 Edit
 Local Material
 Local Material

 10197
 Edit
 Local Material
 Local Material

 10197
 Edit
 Local Material
 Local Material

 10197
 Edit
 Local Material
 Local Material

 10197
 Edit
 Local Material
 Local Material

 10197
 Edit
 Local Material
 Local Material

 10197
 Edit
 Local Material
 Local Material

 10197
 Edit
 Local Material
 Local Material

 10197
 Edit
 Local Material
 Local Material

 10197
 Edit
 Local Material
 Local Material

 10197
 Edit
 Local Material
 Local Material

 10197
 Edit
 Local Material
 Local Material

 10197
 Edit
 Local Material
 Local Material

准备物件:探头检查板

- 1 请确认升降手柄上升
- 2 将探头检查板 (RM9004 测试针单元附带) 的 镀金导通面放在测量载物台上

探头接触的位置为刻度板上的粗体标尺的交点。放 置探头检查板时,请确认探头检查板的镀金导通面 中心接触探头。 2

- 3 请确认解除锁定手柄的固定旋钮松动
- 4 在外拉解除锁定手柄的同时落下升降手柄 RM9004测试针单元会因自重而下降。
- 5 确认RM9004测试针单元降到底

- 6 选择 RM2612 电极电阻测试软件画面中的 [检 查]
- 7 选择[RM9004]
- 8 如果选择[SHORT],则会执行SHORT检查 (如果确认所有探头的导通,则会显示[正常]对 话框)

如果导通不良,则显示**[接触电阻异常]**或**[电位分布异常]** 的对话框。即使变更测量位置进行导通确认,错误仍频繁发 生时,可能是探头接触不良,届时请采取下述措施。

- •使用忽略错误功能(第53页)
- •利用喷射空气清扫探头顶端(第117页)
- •更换探头
  - 9 检查结束之后,抬起升降手柄
- 10 确认RM9004测试针单元升到顶之后,从测量 载物台上取下探头检查板

# **OPEN**检查方法 1 on the 探头 检查板 Ś · 2 非导通面 4 解除锁定手柄 4 升降手柄 3 解除锁定手柄固定 旋钮 À 5

准备物件:探头检查板

- 1 请确认升降手柄上升
- 2 将探头检查板 (RM9004 测试针单元附带)的 非导通面放在测量载物台上

探头接触的位置为刻度板上的粗体标尺的交点。放 置探头检查板时,请确认探头检查板的非导通面中 心接触探头。

- 3 请确认解除锁定手柄的固定旋钮松动
- 4 在外拉解除锁定手柄的同时落下升降手柄
   RM9004测试针单元会因自重而下降。
- 5 确认RM9004测试针单元降到底

- 6 选择 RM2612 电极电阻测试软件画面中的 [检查]
- 7 选择[RM9004]
- 8 如果选择[OPEN],则会执行OPEN检查(如 果确认所有探头OPEN,则会显示[正常]对话 框)

显示[绝缘电阻异常]对话框时,可能是探头之间发生绝缘 不良(导通)。请利用喷射空气清扫探头顶端(第117页), 然后再次进行OPEN检查。

- 9 检查结束之后,抬起升降手柄
- 10 确认 RM9004 测试针单元升到顶之后,从测量 载物台上取下探头检查板

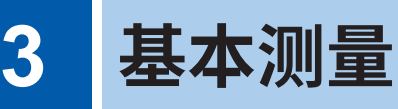

### 3.1 设置运作模式

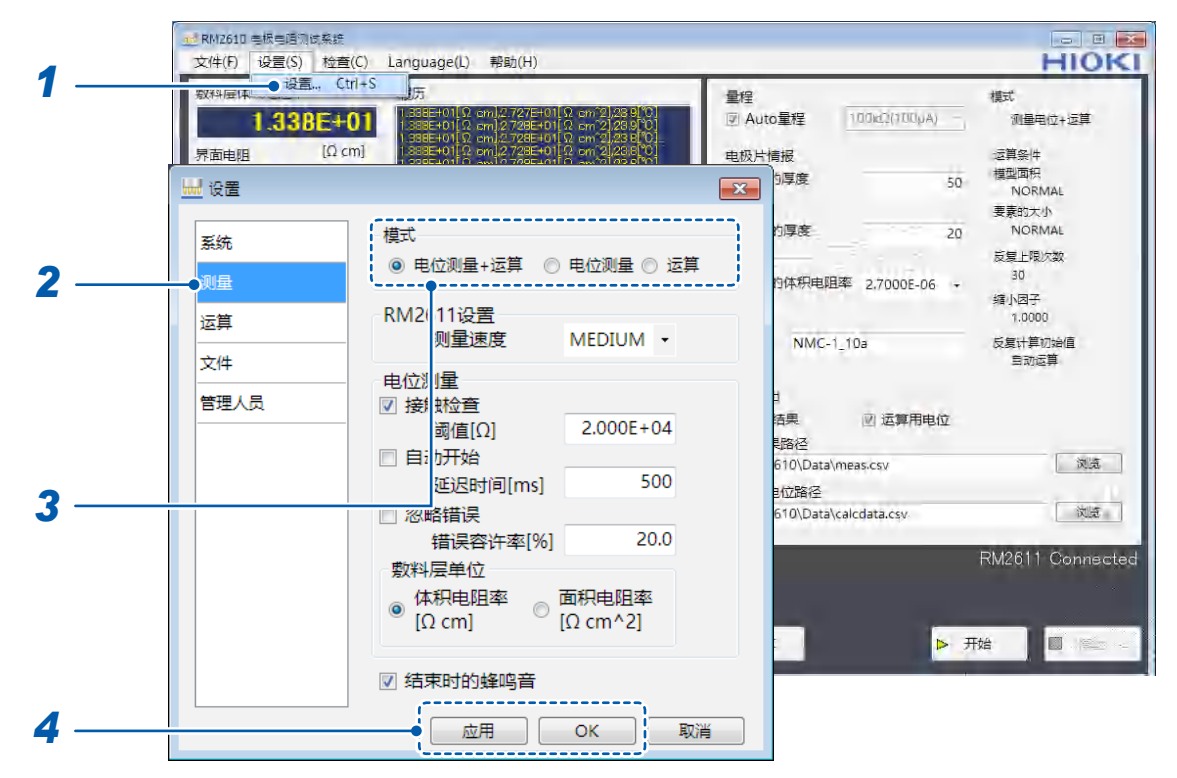

- 1 选择[设置]
- 2 选择[测量]
- 3 从下述项目中选择[模式]

| 电位测量 + 运算 🗹 | 进行电位测量与运算,并将结果保存为文件。                        |
|-------------|---------------------------------------------|
| 电位测量        | 进行电位测量,并保存为文件。<br>1次测量保存为1个文件。              |
| 运算          | 读入电位测量文件并进行运算,然后将结果保存为文件。可集中指定<br>多个电位分布文件。 |

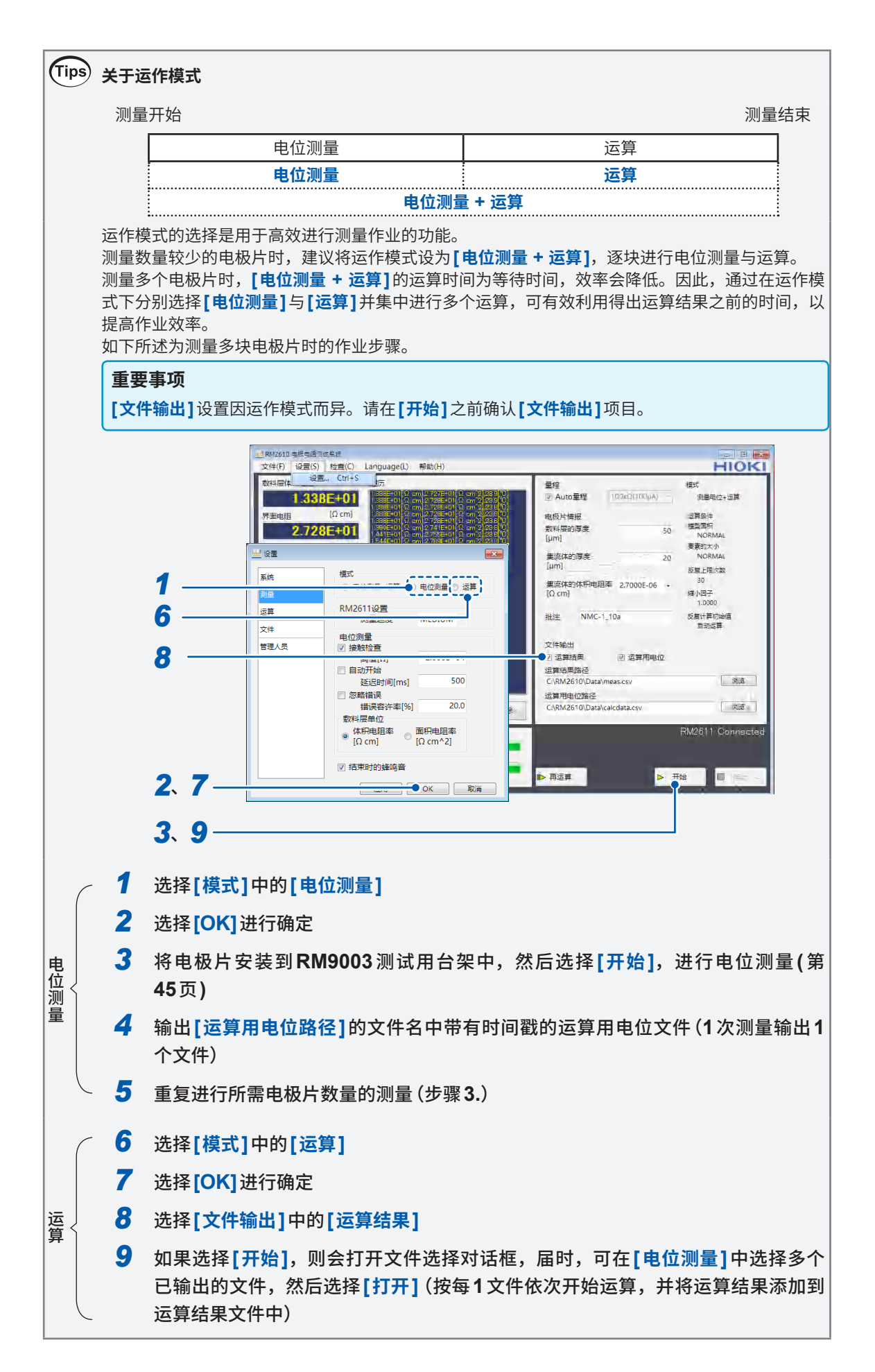

### 3.2 设置电阻量程

| RM2610 电极电通问试系统<br>女(H(F) 设置(S) 检查                                          | (C) language(l) #085/(H)                                                                                                    | HIC                                                                                                    |      |
|-----------------------------------------------------------------------------|----------------------------------------------------------------------------------------------------|----------------------------------------------------------------------------------------------------|------|
|                                                                             | (() Language(L) 中期(n)<br>tri+S                                                                                                    | 星程 様式<br>  図 Auto 星線 100x00100-00 - (明日田の→15年)                                                                                                    |      |
| 1.330C+<br><sup>异面电阻</sup>                                                  | 1385-01 (Com/2788-01) (Com/2788-01)           1385-01 (Com/2788-01) (Com/2788-01)           1385-01 (Com/2788-01) (Com/2788-01)           1385-01 (Com/2788-01) (Com/2788-01)           1385-01 (Com/2788-01) (Com/2788-01)           1385-01 (Com/2788-01) (Com/2788-01)           1385-01 (Com/2788-01) (Com/2788-01)           1385-01 (Com/2788-01) (Com/2788-01)           1385-01 (Com/2788-01) (Com/2788-01)           1385-01 (Com/2788-01) (Com/2788-01)           1386-01 (Com/2788-01) (Com/2788-01)           1388-01 (Com/2788-01) (Com/2788-01)           1388-01 (Com/2788-01) (Com/2788-01)           1388-01 (Com/2788-01) (Com/2788-01)           1388-01 (Com/2788-01) (Com/2788-01)           1388-01 (Com/2788-01) (Com/2788-01)           1388-01 (Com/2788-01) (Com/2788-01)           1388-01 (Com/2788-01) (Com/2788-01)           1388-01 (Com/2788-01) (Com/2788-01)           1388-01 (Com/2788-01) (Com/2788-01)           1388-01 (Com/2788-01)           1388-01 (Com/2788-01)           1388-01 (Com/2788-01)           1388-01 (Com/2788-01)           1388-01 (Com/2788-01)           1388-01 (Com/2788-01)           1388-01 (Com/2788-01)           1388-01 (Com/2788-01)           1388-01 (Com/2788-01)           1388-01 (Com/2788-01)           138 |                                                                                                    |      |
| 接触检查<br>结果 0<br>出错数 0<br>电位测量信赖度<br>一致性 0<br>出错率(%) 0<br>变动系数(%) 05<br>泛颦结果 |                                                                                                    | 集流体的体列电阻率 2,7000E-06 - 30<br>[Ω cm] 線小母子<br>1,0000<br>批注 NMC-1_10a 反复計算功始値<br>当动应算<br>文件输出<br>应 运算结果 図 运算用电位<br>运算结果路径<br>C\RM2610\Data\meas.csv 図述 | ð.   |
| 反复次数 9/80<br>一致度 1.00                                                       | 夏朝 清除                                                                                                    | 运算用电位路径<br>C:\RM2610\Data\calcdata.csv                                                                                                    | 5    |
| <sub>状态</sub><br>结束                                                         | 电位测量进度                                                                                                    | RM2611 Conne                                                                                                    | ecte |
|                                                                             |                                                                                                    | ▶ 再运算 ▶ 开始 🔤 🛸                                                                                                    | 2 -  |

表示 10 M  $\Omega$  量程下的电位测量值为参考值,因此,敷料层电阻率、界面电阻的数值颜色会变为灰色。

| Auto量程团 | 自动选择最适合的电阻量程(推荐)。                                                                                                    |
|---------|----------------------------------------------------------------------------------------------------|
| 电阻量程    | 已将 [Auto 量程] 设为 OFF 时,选择要使用的电阻量程。电阻量程旁<br>边会显示测量电流 (输出电流)。<br>1000 mΩ、10 Ω、100 Ω、1000 Ω、10 kΩ、100 kΩ、1000 kΩ、<br>10 MΩ*<br>*:10 MΩ 量程下的电位测量值是参考值。 |

| Tips | Tips 什么是量程的选择方法?<br>[Auto量程]时自动选择最适合的电阻量程,但与选择电阻量程时相比,需要更多的测量时间。<br>要测量多个相同电阻值的电极片时,可通过在[Auto量程]下进行最初的测量,在第2次以后测量时,<br>选择在[Auto量程]下使用的电阻量程进行测量,以缩短测量时间。<br>请根据状况变更设置。 |                         |         |         |         |         |         |    |
|------|----------------------------------------------------------------------------------------------------|-------------------------|---------|---------|---------|---------|---------|----|
|      | • 选排<br>测量                                                                                                    | ≩ <b>[Auto量程]</b><br>开始 |         |         |         |         | 测量      | 结束 |
|      |                                                                                                    |                         | 电位测量    |         |         | 运算      |         |    |
|      |                                                                                                    |                         |         |         |         |         |         | 1  |
|      | 接触检查Auto量程测量                                                                                                    |                         | 测量      |         |         |         |         |    |
|      | •选择电阻量程<br>测量开始 测量结束                                                                                                    |                         |         |         |         |         |         |    |
|      | 电位测量                                                                                                    |                         |         | 运算      |         |         |         |    |
|      |                                                                                                    | 接触检查                    | 测量      |         |         |         |         |    |
|      | ;                                                                                                    | 在10 MΩ量程                | 下,由于电位法 | 则量中需要加入 | 、延迟的时间, | 因此电位测量的 | 的时间会变长。 | ,  |

### 3.3 设置接触检查功能

接触检查功能的作用在于,在测量之前测量被测对象与探头之间的接触电阻,并检测探头的接触错误。 可防止因探头接触不良而导致的测量值可靠性降低。

可利用该功能确定接触不良的探针,因此,对于防止发生测量错误十分有效。

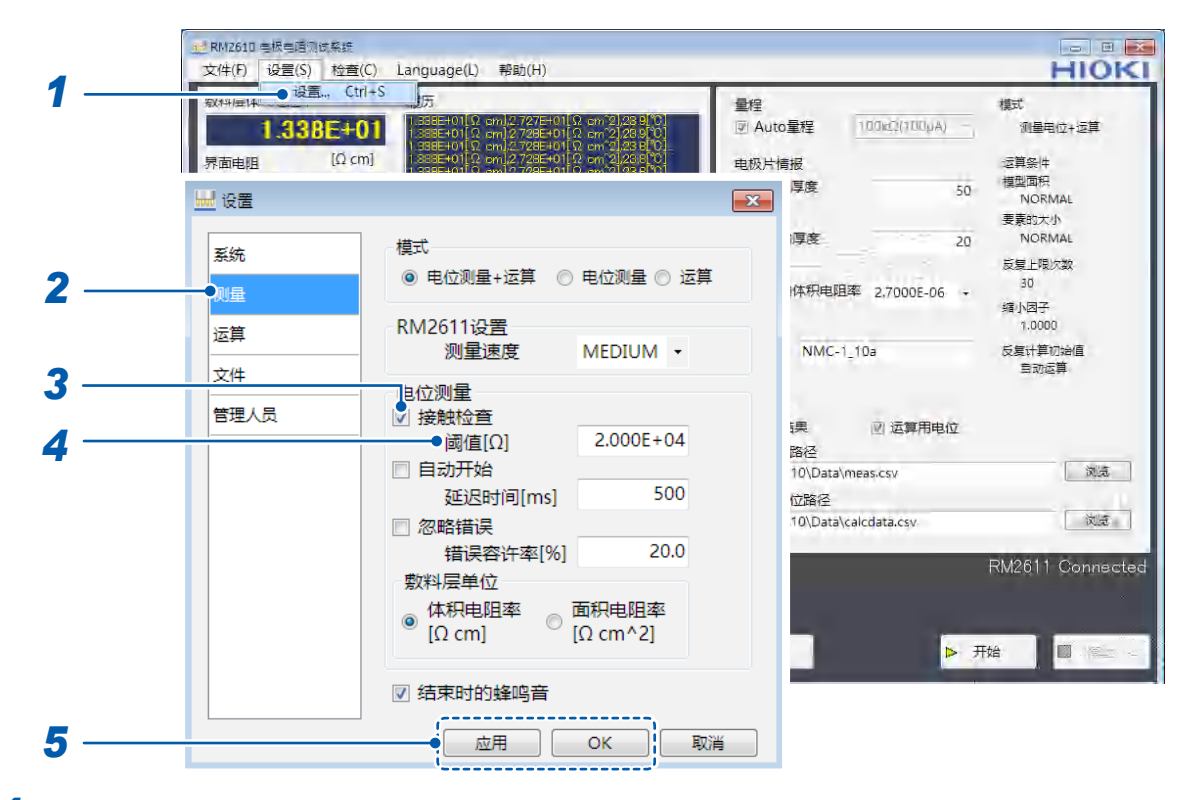

1 选择[设置]

#### 2 选择[测量]

#### 3 从下述项目中选择[接触检查]

| ON⊠ | 进行接触检查。          |
|-----|------------------|
| OFF | 不进行接触检查 (无需步骤4)。 |

#### 4 在[阈值]中输入停止测量的错误数据的阈值

| 初始值       | 输入范围                       |
|-----------|----------------------------|
| 2.000E+04 | $1~\Omega \sim 10~M\Omega$ |

| Tips #2              | A 是接触检查功能的使用方法?                                                                                                    |            |    |    |      |  |
|----------------------|----------------------------------------------------------------------------------------------------|------------|----|----|------|--|
| 可通<br>检查<br>如果<br>请板 | 可通过使用接触检查功能,检测探头的接触不良,以提高电位测量的准确性。使用时,通常将接触<br>检查功能设为 <b>[ON]</b> 。<br>如果将接触检查功能设为 <b>[OFF]</b> ,则可缩短测量时间。<br>请根据状况变更设置。 |            |    |    |      |  |
| •选:<br>测量            | 择接触检查功能<br>开始                                                                                                    |            |    |    | 测量结束 |  |
|                      |                                                                                                    | 电位测量       |    | 运算 |      |  |
|                      |                                                                                                    |            |    |    |      |  |
|                      | 接触检查                                                                                                    | Auto<br>量程 | 测量 |    |      |  |
| • 不注<br>测量           | 选择接触检查巧<br>开始<br>                                                                                                    | 力能         |    | 测量 | 量结束  |  |
|                      | 电位                                                                                                    | 测量         |    | 运算 |      |  |
|                      |                                                                                                    |            |    |    |      |  |
|                      | Auto<br>量程                                                                                                    | 测量         |    |    |      |  |

### 3.4 保存接触检查的结果

可将接触检查的结果输出到文件中。

以写入到运算结果路径中的文件名的开头带有"CC\_"的文件名进行输出。如果在运算结果路径中输入相同的文件名,则会将结果添加到文件中。

有关输出文件格式,请参照"7.3 输出文件格式"(第85页)。

|   | 10 RM2610 告报电通测试系统                                                                                                    |                                      |                                       |
|---|----------------------------------------------------------------------------------------------------|--------------------------------------|---------------------------------------|
| 1 | 文件(F) 设置(S) 检查(C) Language(L) 帮助(H)                                                                                                    |                                      | HIOKI                                 |
|   |                                                                                                    | 程<br>Auto量程 100kd2(100µA) -          | 模式<br>测量电位+运算                         |
|   | 示面电阻     [Ω cm]     [Δ cm]     [Δ | 吸片情报<br>厚度 50                        | 运算条件<br>模型面积<br>NORMAL                |
|   | 五 X =<br>系统<br>正 接触检查结果                                                                                                    | 厚度 20                                | 要素的大小<br>NORMAL<br>反复上限次数<br>30       |
|   | 测量     []]输出二维电位文件       运算     CSV保存设置                                                                                                    | MMC 1 10-                            | 缩小因子<br>1.0000                        |
| 2 | 文件         小数点符号         分隔符           ● . (句号)         ◎ . (逗号)                                                                                                    | NMC-1_10a                            | 5500000000000000000000000000000000000 |
| 3 | ◎ , (逗号) ◎ ; (分号)                                                                                                    | i果 ☑ 运算用电位<br>路径<br>10\Data\meas.csv | 浏流                                    |
|   | 保存测量条件加载测量条件                                                                                                    | 位路径<br>10\Data\calcdata.csv          |                                       |
|   |                                                                                                    |                                      | RM2611 Connected                      |
|   |                                                                                                    | ▶ 开                                  |                                       |
| 4 | で<br>应用<br>OK<br>取消                                                                                                    |                                      |                                       |

- 1 选择[设置]
- 2 选择[文件]

### **3** 从下述项目中选择[接触检查结果]

| ON   | 保存接触检查的结果。  |
|------|-------------|
| OFF⊠ | 不保存接触检查的结果。 |

### 3.5 输入电极片的信息

对电极电阻进行运算时,需要输入作为被测对象的电极片的信息。 如果未输入被测对象的信息,则不能进行运算。

#### 重要事项

运作模式为**[运算]**时,会采用指定的运算用电位文件中保存的电极片信息(而非画面上的电极片信息)进行运算。

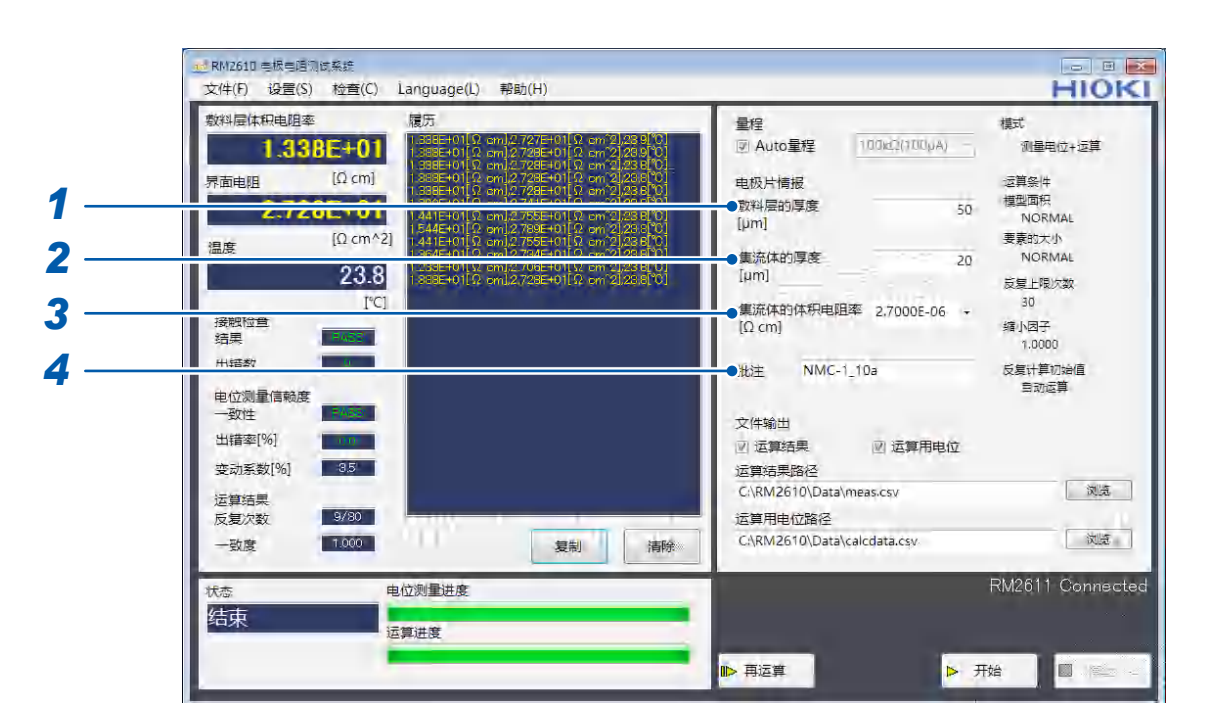

#### 1 输入[敷料层的厚度[µm]]

| 输入范围    初始值                        |    | 输入格式              |  |
|------------------------------------|----|-------------------|--|
| 0.0001 $\mu m$ $\sim$ 1000 $\mu m$ | 50 | 小数形式或指数形式,有效数字为5位 |  |

### 2 输入[集流体的厚度[µm]]

| 输入范围                               | 初始值 | 输入格式              |
|------------------------------------|-----|-------------------|
| 0.0001 $\mu m$ $\sim$ 1000 $\mu m$ | 20  | 小数形式或指数形式,有效数字为5位 |

### **3** 输入[集流体的体积电阻率[Ωcm]]

| 输入范围                        | 初始值         | 输入格式              |
|-----------------------------|-------------|-------------------|
| $1.0000E-10 \sim 1.0000E+5$ | 2.7000E-06* | 小数形式或指数形式,有效数字为5位 |
| * 你的什么中国卖                   |             |                   |

\* 铝的体积电阻率

| Tips | 体积电阻率 (参考值) |            |
|------|-------------|------------|
|      | 可从下拉式菜单中选择铅 | 马甸。        |
|      | 铝           | 2.7000E-06 |
|      | 铜           | 1.7000E-06 |
|      |             |            |

输入[注释](可输入30个以下的字符)
 文件输出时,会输出此处输入的注释。不能输入逗号(,)、分号(;)。

### 3.6 保存测量值

可按CSV文件格式保存测量结果与运算用电位分布。 如果在测量之前选择要保存的项目,则会在测量结束时生成CSV文件。

#### 重要事项

如果未选择要进行文件输出的项目,则不会保存测量结果。由于**[文件输出]**设置因运作模式而异,因此,请 在**[开始]**之前确认**[文件输出]**项目。

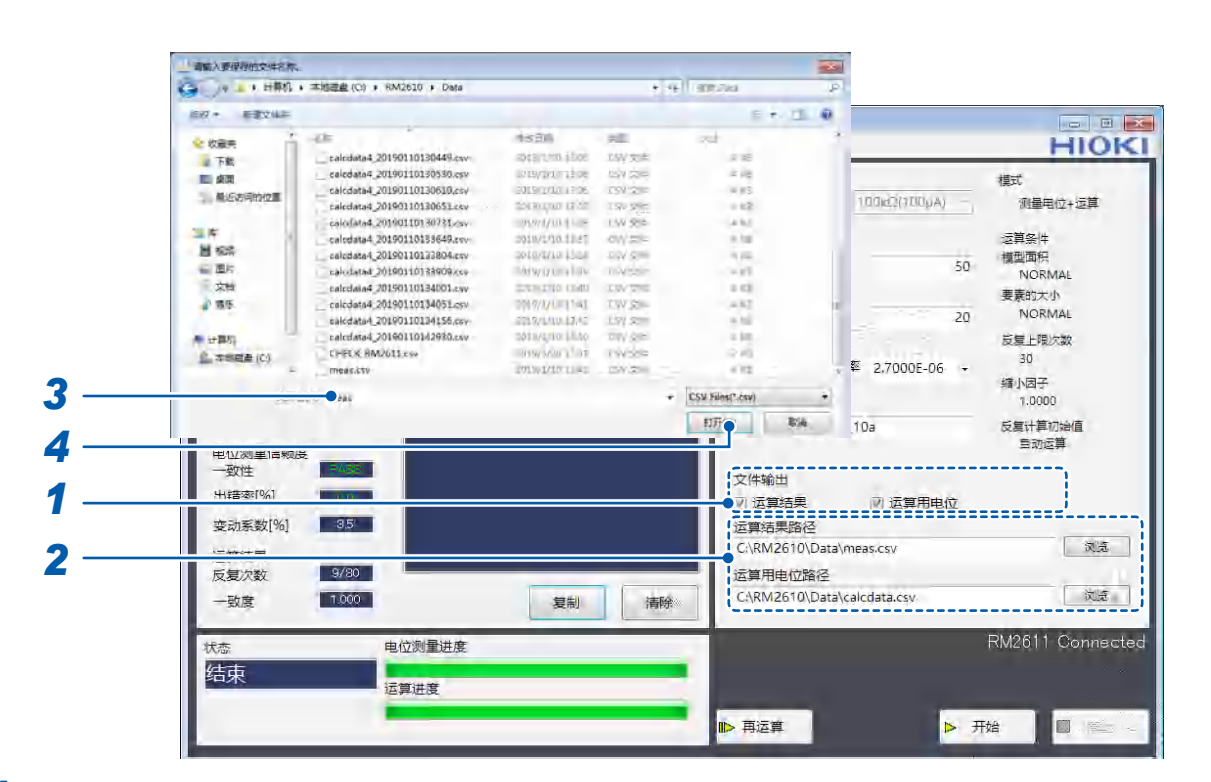

## 选择[文件输出](选择要进行文件输出的项目) 选择要保存的项目(可多洗)。

| 运算结果  | 保存敷料层体积电阻率、<br>有关各输出文件的格式, | 界面电阻的测量结果与测量。<br>请参照"7.3 输出文件格式" | 条件。<br>(第 <b>85</b> 页)。 |
|-------|----------------------------|----------------------------------|-------------------------|
| 运算用由位 | 保存申位测量结果。                  |                                  |                         |

#### 2 指定保存测量结果的文件名,然后选择[浏览]

按要保存的项目,指定保存文件夹与文件名。请指定文件夹和文件名。 有关各输出文件的格式,请参照"7.3 输出文件格式"(第85页)。

| 运算结果路径  | 如果指定同名文件,则会添加测量结果。<br>如果指定新的文件名,则会生成新文件。 |
|---------|------------------------------------------|
| 运算用电位路径 | 1次电位测量生成1个文件。为便于区分,会在文件名中附加时间戳。          |

用于运作模式 (第35页)的[运算]。

- 3 输入要保存的文件名
- **4** 选择[打开],进行保存

量

### 保存当前的测量结果

测量之前,即使未在[**文件输出]**中选择保存项目,也可以通过从[**文件]**-[**文件输出]**选择[运算结果] 或[运算用电位],以CSV文件格式保准此前的运算结果与运算用电位分布。 保存处为[运算结果路径]。

#### 重要事项

要使用该功能保存运算结果或运算用电位时,请在变更设置或电极片信息之前选择**[文件输出]**。

| 2(牛(F)   设置(S)                                                                                                    | 检查(C) Language(L) 帮助(H)                                                                                                    |                                                                                                    | HIOF                                                                                                    |
|----------------------------------------------------------------------------------------------------|----------------------------------------------------------------------------------------------------|----------------------------------------------------------------------------------------------------|----------------------------------------------------------------------------------------------------|
| 文件編出 ・                                                                                                    | 法算結果<br>运算用电位<br>(Q cm)<br>(Q cm)<br>年101<br>年101<br>(Q cm)<br>年101<br>(Q cm/2)<br>(Q cm/2)<br>(Q cm/2 |                                                                                                    | 模式<br>加量単位+运算<br>定算条件<br>構型面积<br>NORMAL<br>要素的大小<br>NORMAL<br>反型上現次数<br>30<br>編)内因子<br>1,0000<br>反気计算切合相<br>当初运算 |
| <ul> <li>         一致性         出請率[%]         登动系数[%]         运算结果         反复次数         <ul> <li> </li></ul></li></ul> | 35<br>9/80<br>1000                                                                                                    | 文件输出<br>図 运算结果 図 运算用电位<br>运算结果路径<br>C.RM2610/Data/meas.csv<br>运算用电位路径<br>C.RM2610/Data/calcdata.csv | <ul> <li>対点</li> <li>対流</li> </ul>                                                                               |
| t态<br>结束                                                                                                    | 电位测量进度                                                                                                    |                                                                                                    | RM2611 Connec                                                                                                    |

### 3.7 将电极片安装到 RM9003 测试用台架中

### ⚠注意

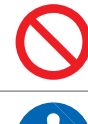

RM9004测试针单元接触电极片时,请勿移动电极片。否则会损坏探头。

请确认RM9004测试针单元可靠地接触电极片,然后再开始测量。如果RM9004测试针单元未可靠地接触电极片,则不能进行测量。

#### 重要事项

降低RM9004测试针单元时,请注意不要夹住手等。

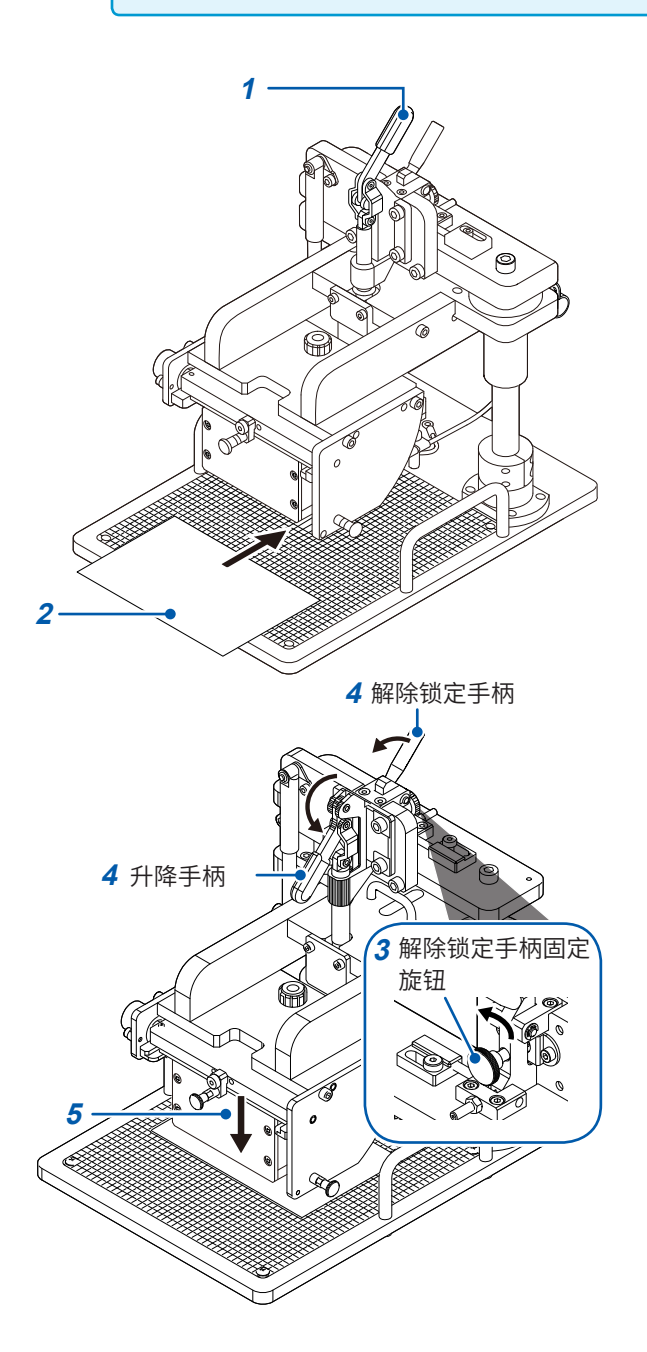

- 1 请确认升降手柄上升
- 2 将电极片放在测量载物台上 探头接触的位置为刻度板上的粗体标尺的交点。

- 3 请确认解除锁定手柄的固定旋钮松动
- 4 在外拉解除锁定手柄的同时落下升降手柄 RM9004测试针单元会因自重而下降。
- 5 RM9004测试针单元降到底之后,开始测量 (第47页)
- 6 测量结束之后,抬起升降手柄
- 7 确认 RM9004 测试针单元升到顶之后,从测 量载物台上取下电极片

### 仅利用升降手柄进行操作(将解除锁定手柄设为无效)

#### 重要事项

如果将解除锁定手柄设为无效,则可仅利用升降手柄对 RM9004 测试针单元进行升降操作。请注意勿使 RM9004 测试针单元意外降低并夹住手等。

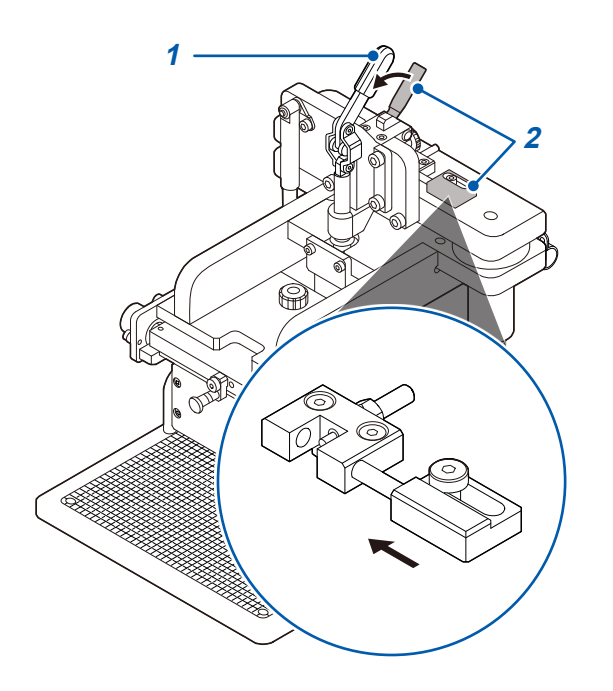

- 1 请确认升降手柄上升
- 2 在外拉解除锁定手柄的同时,将锁定无效销移 向内侧

解除锁定手柄变为无效状态,届时,可仅利用升降 手柄对RM9004测试针单元进行升降操作。

要将解除锁定手柄设为有效时,请按相反的步骤恢 复原状。

### 3.8 开始测量

#### 重要事项

- •为达到测试精度,请进行60分钟以上的预热。
- •测量期间请勿触摸电极片和RM9004测试针单元等。

| RM2610 当版当组为6.668<br>文件(F) 设置(S) 检查(C) Language(L) 帮助(H)                                                                                                    | HIOK                                                                                                    |
|----------------------------------------------------------------------------------------------------|----------------------------------------------------------------------------------------------------|
| 文(牛() i设置(S) 松童(C) Language(L) 释助(H)<br>道置, Ctrl+S 万<br>1.338E+01<br>常面电阻 [Ω cm]<br>2.728E+01<br>温度 [Ω cm]<br>2.338<br>[□ cm]<br>2.338<br>[□ c | 量煌         概式           図 Auto量程         100c2(100µA)         測量电位+运算           电极片情报         近算条件           敷料层的厚度         50         機型両将           販料局的厚度         20         NORMAL           重流体的厚度         20         NORMAL           重流体的厚度         20         NORMAL           重流体的体积电阻率         2,7000E-06         30           算流体的体积电阻率         2,7000E-06         30           批注         NMC-1_10a         反复計算切始值 |
| 出語率(%) 100<br>変动素数(%) 355<br>运算結果<br>反复次数 3/20<br>一致意 1000 夏創 清除<br>状态 电位频量进度<br>结束                                                                                                    | ★(中報四<br>図 运算結果)<br>运算結果路径<br>CARM2610(Data\meas.csv<br>运算用电位路径<br>CARM2610(Data\calcdata.csv<br>该资<br>RM2611 Connscter                                                                                                    |

| 开始  | 用于开始测量。                                                                               |  |
|-----|---------------------------------------------------------------------------------------|--|
| 停止  | 用于中断测量。                                                                               |  |
| 再运算 | 使用此前测量的电位测量结果重新进行运算。<br>该功能的作用在于,在输入错误的敷料层厚度值或发生运算错误时<br>用于增大反复上限次数或减小缩小因数,以便仅重新进行运算。 |  |

### Tips 关于计数器功能

RM2612 电极电阻测试软件具有对测量次数进行递增计数的功能。 作为RM9004测试针单元测量次数的大致标准,会输出到运算结果文件与运算用电位文件中。"7.3 输出文件格式"(第85页)

### 3.9 确认测量结果

如果电位测量与运算正常结束,则会显示测量结果。

#### 重要事项

忽略错误功能 ON 时,如果错误数据被清除,测量值颜色则会变为红色。

| RMZ610 电极电阻测试系统<br>文件(F) 设置(S) 检查(C) Language(L)         | 帮助(H)                                                                                                    |                                                                                                    | HIC                                                                                                    | K              |
|----------------------------------------------------------|----------------------------------------------------------------------------------------------------|----------------------------------------------------------------------------------------------------|----------------------------------------------------------------------------------------------------|----------------|
|                                                          | 12.727=01 (2. cm 2.029 (3)<br>12.725=01 (2. cm 2.029 (3)<br>12.725=01 (2. cm 2.021 (3)<br>12.725=01 (2. cm 2.021 (3)<br>12.725=01 (2. cm 2.021 (3)<br>12.725=01 (2. cm 2.021 (3)<br>12.755=01 (2. cm 2.021 (3)<br>12.755=01 (2. cm 2.021 (3)<br>12.755=01 (2. cm 2.021 (3)<br>12.755=01 (2. cm 2.021 (3)<br>12.755=01 (2. cm 2.021 (3)<br>12.755=01 (2. cm 2.021 (3) | <ul> <li>量程</li> <li>図 Auto量程</li> <li>100kQ(10)</li> <li>电成片情报</li> <li>数对层的厚度</li> <li>[µm]</li> <li>重流体的厚度</li> <li>[µm]</li> <li>重流体的厚度</li> <li>[µm]</li> <li>重流体的保积电阻率 2,7000</li> <li>[Ω cm]</li> <li>批注 NMC-1_10s</li> <li>文件输出</li> <li>义件输出</li> <li>図 运算结果</li> <li>図 运算</li> </ul> | 模式         須重电位+运算           2首条件         2首条件           50         授型面积           50         NORMAL           麦東的大小         20           20         NORMAL           麦東的大小         20           80         30           第小因子         1,0000           反复计算切动自<br>当功运算           用电位 |                |
| 送算结果<br>反复欠数 9/30<br>一致度 1000<br>状态 电位则量进度<br>结束<br>运算进度 | 复制 清除                                                                                                    | C:\RM2610\Data\meas.csv<br>运算用电位路径<br>C:\RM2610\Data\calcdata.csv                                                                                                    | RM2611 Conne                                                                                                    | E<br>E<br>acte |

| 敷料层体积电阻率 | 用于显示运算的敷料层体积电阻率。可在设置中选择体积电阻率或面<br>积电阻率。                |  |
|----------|--------------------------------------------------------|--|
| 界面电阻     | 用于显示运算的界面电阻。                                           |  |
| 温度       | 表示利用 RM2611 电极电阻计测量的 RM9004 测试针单元附近的温度。用于显示电位测量结束时的温度。 |  |

| 接触检查    |                                                                                       |
|---------|---------------------------------------------------------------------------------------|
| 结果      | 发生接触错误时,变为 FAIL 状态。<br>没有接触错误时,变为 PASS 状态。                                            |
| 出错数     | 用于显示接触错误的探头数。                                                                         |
| 电位测量信赖度 |                                                                                       |
| 一致性     | 进行电位测量之后,如果中央附近的电位斜率显示出正确的大小关系,<br>则变为 PASS 状态。如果大小关系不正确,则变为 FAIL 状态,并且<br>不会进入运算状态。  |
| 出错率[%]  | 是所有电位数据数中发生测量错误的数据的比例。<br>(不是接触错误的探头数)                                                |
| 变动系数[%] | 已进行多次电位测量时,会以%表示电位的偏差(波动系数)。                                                          |
| 运算结果    |                                                                                       |
| 反复次数    | 以(反复次数)/(反复上限次数)的形式表示反复运算的次数。                                                         |
| 一致度     | 表示已测量的电位分布与计算求出的电位分布的一致性。<br>如果一致,则变为1.000,并且会因一致的状况而减小。<br>(一致性也可能会变为负值)             |
| 履历      | 用于显示测量结果的履历并添加履历。<br>进行运算时,会显示敷料层电阻率、界面电阻与温度。在运作模式下<br>选择"电位测量"时,会仅显示温度 <b>[°C]</b> 。 |

确认测量结果

### 4.1 选择测量速度

可将测量速度变更为FAST、MEDIUM、SLOW1、SLOW2四个档次。

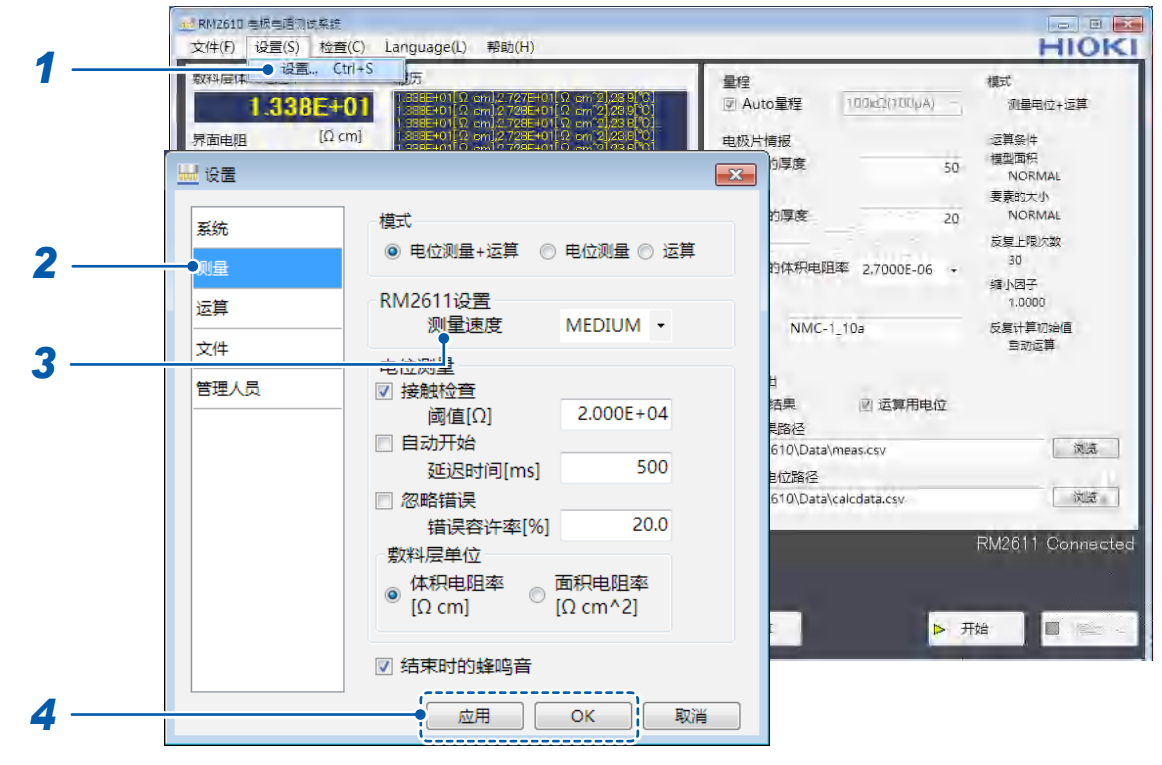

- 1 选择[设置]
- 2 选择[测量]

### 3 从下述项目中选择[测量速度]

| FAST   | 可将测量速度变更为 FAST、MEDIUM、SLOW1、SLOW2 四个档次。                                        |
|--------|--------------------------------------------------------------------------------|
| MEDIUM | 从 FAST 变更到 MEDIUM、SLOW1、SLOW2 过程中,测试精度<br>逐渐提高,并且不易受外部环境的影响。但在从 FAST 到 MEDIUM、 |
| SLOW1  | SLOW1、SLOW的变更过程中,测量时间会被逐渐延长。                                                   |
| SLOW2  |                                                                                |

### 4.2 自动开始功能

自动开始功能用于在探头接触电极片时自动开始测量。

即使未按下**[开始]**也可以开始测量,因此,在连续测量多块电极片时使用该功能的话,会非常便利。 可设置探头接触电极片~开始测量之间的时间(延迟时间)。

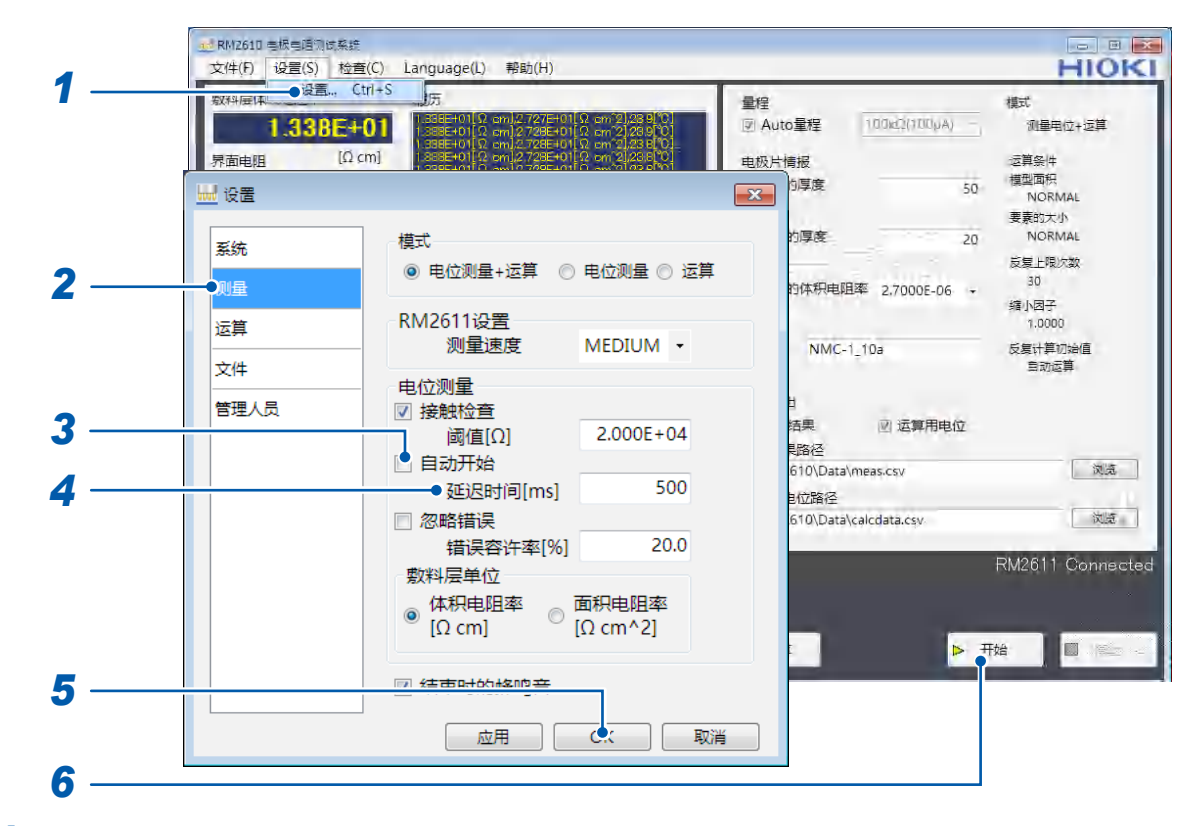

- 1 选择[设置]
- 2 选择[测量]

#### 3 从下述项目中选择[自动开始]

| ON   | 如果选择 <b>[开始]</b> ,从探头接触被测对象开始,经过在 <b>[延迟时间[ms]]</b><br>中输入的时间,则开始测量(接触错误多发时,请增加延迟时间)。 |
|------|---------------------------------------------------------------------------------------|
| OFF⊠ | 通过用户操作开始测量(无需步骤4)。                                                                    |

4 在[延迟时间[ms]]中输入测量开始之前的时间 (0 ms ~ 2000 ms)

- 5 选择[OK]进行确定(如果选择[OK],则会返回到主画面)
- 6 在主画面中选择[开始]

进入探头的接触确认状态。如果探头接触电极片,则会在经过[延迟时间[ms]]之后开始测量。测量 结束之后,确认探头开路状态,然后再次进入接触确认状态。

### 4.3 排除错误数据进行测量(错误数据忽略功能)

可排除错误数据进行测量。

即使发生电流异常、超出量程或接触错误,也会在超出设置的阈值之前一直进行测量。

被忽略的错误数据:

- •发生电流异常的数据
- •匹配性为 FAIL 的电流通道的数据
- •发生接触错误的探头的电位

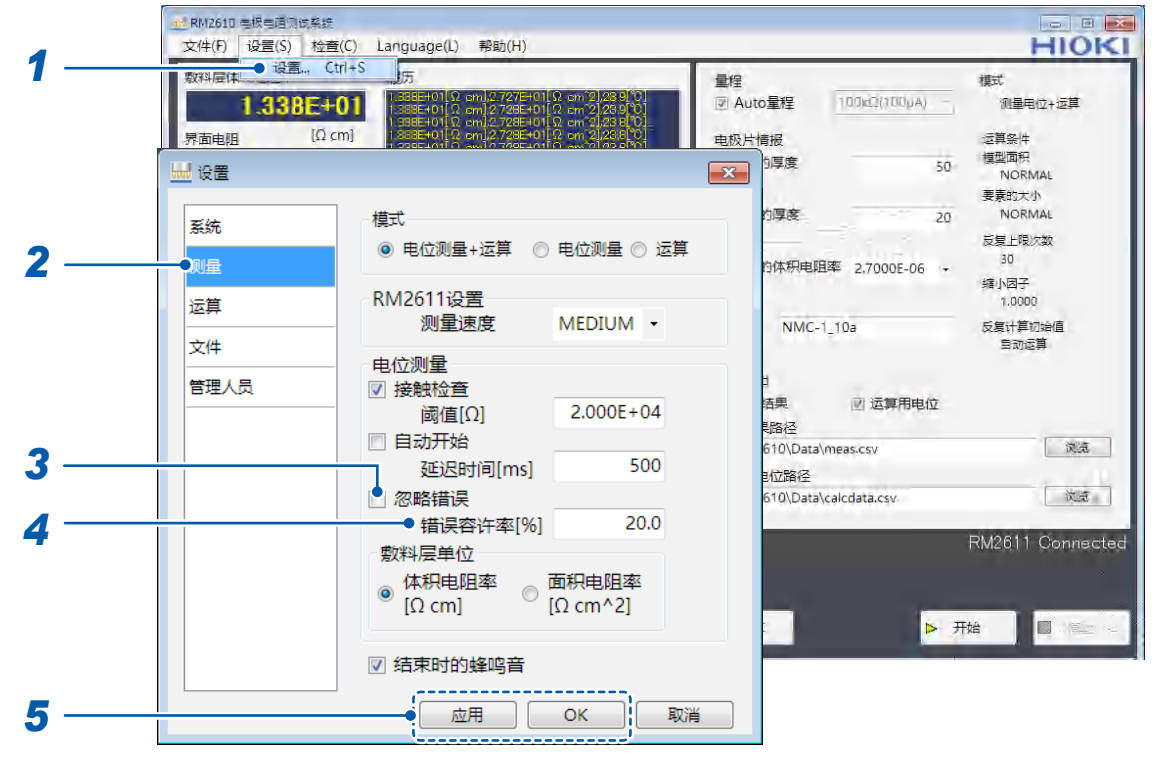

1 选择[设置]

### 2 选择[测量]

#### 3 从下述项目中选择[忽略错误]

| ON   | 忽略错误数据。                                                       |  |
|------|---------------------------------------------------------------|--|
| OFF⊠ | 不忽略错误数据(无需步骤4)。<br>即使有1个探头发生接触不良,或即使有1个电位测量发生错误,也<br>会停止电位测量。 |  |

### 4 在[错误容许率[%]]中输入停止测量的错误数据的阈值

| 输入范围             | 初始值  | 输入格式        |  |
|------------------|------|-------------|--|
| $0.1 \sim 100.0$ | 20.0 | 1位小数点 "0.0" |  |

| Tips | 阈值 (参考)                                                                                                    |
|------|----------------------------------------------------------------------------------------------------|
|      | 如果在电位测量期间发生超出错误容许率的错误,则停止测量。<br>按 <b>[%]</b> 设置错误容许率,初始值为20%。建议设为10% ~ 20%。<br>如果增大该错误容许率,对错误的容许度则随之而增大,结果导致增大对测量结果的不确定影响。                                         |
|      | 错误容许率[%]:<br>电位测量使用较多的探头并进行多次测量。用错误率[%]表示接触错误或测量错误等无法测量电位<br>的次数与所有测量次数之比;用错误容许率[%]设置容许具体的错误率[%]。<br>所有的测量都正常时,错误率[%]为0%;无法进行全部测量时,错误率为100%。<br>请根据被测对象电极片确定错误容许率。 |

### 4.4 选择敷料层电阻的单位

可将敷料层电阻的单位设为**体积电阻率 [Ωcm]**或面积电阻率 [Ωcm<sup>2</sup>]。

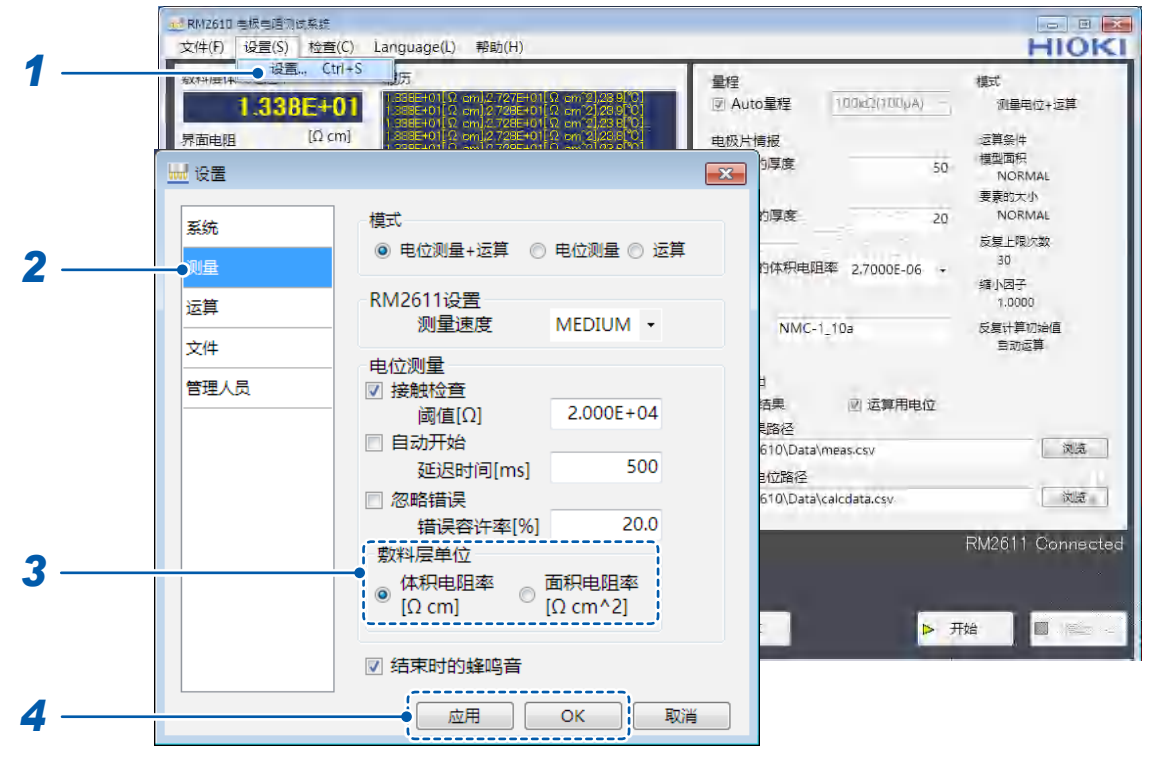

- 1 选择[设置]
- 2 选择[测量]
- 3 从下述项目中选择[敷料层单位]

| 体积电阻率[Ωcm]☑   | 按体积电阻率 <b>[Ωcm]</b> 输出敷料层电阻率。<br>要求出物性值时进行设置。                                           |
|---------------|-----------------------------------------------------------------------------------------|
| 面积电阻率[Ωcm^2]  | 按面积电阻率 <b>[Ωcm<sup>2</sup>]</b> 输出敷料层电阻率。<br>要比较界面电阻 <b>[Ωcm<sup>2</sup>]</b> 与电阻时进行设置。 |
| $\overline{}$ |                                                                                         |

#### (Tips) 比较界面电阻[Ωcm<sup>2</sup>]与电阻(第99页、第100页)

计算公式: 敷料层体积电阻率**[Ωcm]** × 敷料层厚度**[cm]** 

4 选择[应用]或[OK]进行确定(如果选择[OK],则会返回到主画面) 将敷料层的体积电阻率[Ωcm]与面积电阻率[Ωcm<sup>2</sup>]输出到运算结果文件中。

### 4.5 设置反复上限次数

设置运算的反复计算上限次数。

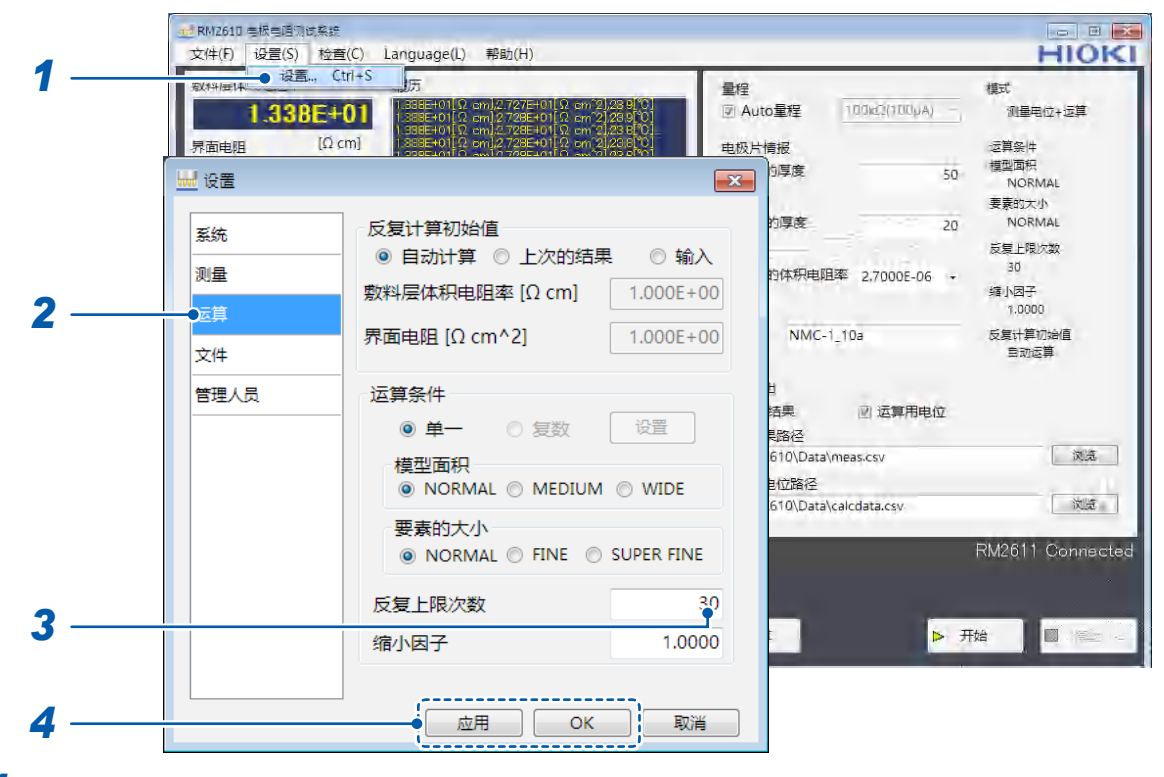

- 1 选择[设置]
- 2 选择[运算]

#### **3** 输入[反复上限次数]的反复计算上限次数

| 输入范围        | 初始值 | 输入格式       |
|-------------|-----|------------|
| $1\sim 999$ | 30  | 3位整数 "000" |

| Tips | 什么              | 公是反复上限次数?                                                                                                    |            |    |    |  |  |  |
|------|-----------------|----------------------------------------------------------------------------------------------------|------------|----|----|--|--|--|
|      | 在[5<br>本仪<br>通常 | 王 <b>[反复上限次数]</b> 中设置结束运算之前的运算上限次数。<br>本仪器会多次进行运算,直至数据收敛到一定范围内。如果达到收敛值,则结束测量并显示测量值。<br>通常请使用初始值设置,根据状況变更设置。<br>则量开始 |            |    |    |  |  |  |
|      | 侧里              | 开始                                                                                                    |            |    |    |  |  |  |
|      |                 | 电位测量                 运算                                                                                             |            |    |    |  |  |  |
|      |                 |                                                                                                    |            |    |    |  |  |  |
|      |                 | 接触检查                                                                                                    | Auto<br>量程 | 测量 | 又夏 |  |  |  |

### 4.6 设置缩小因数

可在大于等于"0.0001"、小于等于"1.0000"的范围内,设置用于计算界面电阻的反复计算修正值的大小(缩小因数)。

|            | 10 RM2610 电极电阻测试系统  |                                                                                                    |                                  | . e ×                     |
|------------|---------------------|----------------------------------------------------------------------------------------------------|----------------------------------|---------------------------|
| 4          | 文件(F) 设置(S) 检查(C) 1 | .anguage(L) 帮助(H)                                                                                              |                                  | HIOKI                     |
| 1 —        | 秋州居中<br>1.338E+01   | 55<br>1138日年4月1日 cm)2725日4月1日 cm2325910<br>1138日年4月1日 cm2725日4月1日 cm2325910<br>1138日年4月日 cm)2725日4月日 cm2325910 | 量程<br>図 Auto量程 100kd2(100µA) -   | 模式<br>测量电位+运算             |
|            |                     | 1286640112 om1272640112 om121286101<br>nossburri framin 7864410 om21286101                                     | 电极片情报<br>19厚度 50                 | 运算条件<br>模型面积<br>NORMAL    |
|            | 系统                  | 复计算初始值                                                                                                    | 的厚度 20                           | 要素的大小<br>NORMAL           |
| •          | 测量 敷料               | ● 目动计算 ◎ 上次的结果 ◎ !<br>料层体积电阻率 [Ω cm] 1.000                                                                     | 输入<br>E+00                       | 30 缩小因子                   |
| 2 —        | 文件 界面               | 面电阻 [Ω cm^2] 1.000                                                                                             | E+00 NMC-1_10a                   | 7.0000<br>反复计算初始值<br>目动运算 |
|            | 管理人员                |                                                                                                    | 日 活果 🕑 运算用电位                     |                           |
|            |                     | ● 単一 ● 复数                                                                                                    | 見路径<br>610\Data\meas.csv<br>目位路径 |                           |
|            |                     | 要素的大小<br>● NORMAL ○ FINE ○ SUPER FINE                                                                          | INE                              | RM2611 Connected          |
|            | 反                   | 复上限次数                                                                                                    | 30                               |                           |
| 2          | 缩                   | 小因子 1.                                                                                                    | 000                              | 始                         |
| 3 <u> </u> |                     | ОК                                                                                                    | <b>汉</b> 消                       |                           |

- 1 选择[设置]
- 2 选择[运算]
- 3 输入[缩小因子]的值

| 输入范围                 | 初始值    | 输入格式                 |
|----------------------|--------|----------------------|
| $0.0001 \sim 1.0000$ | 1.0000 | 小数形式、小数点以下4位"0.0000" |

| Tips | 什么是缩小因数?                                                       |
|------|----------------------------------------------------------------|
|      | 缩小因数是用于调节用于计算界面电阻的反复计算修正值大小的参数。<br>如果设为较小的数值,收敛则易于稳定,但运算时间会延长。 |
|      | 收敛稳定时,建议将初始值设为"1.0000"。<br>请根据状况变更设置 ( 第 94 页 )。               |

### 4.7 输入反复计算初始值

输入用于进行反复计算的初始值。

| 1         | <br>RM261D 年版日道の成果総<br>文件(F) 设置(S) 检理     设置(G) 检理     设置(G) 松茸     取(H)(日本) 设置(G)     取(H)(日本) 设置(G)     取(H)(日本) (日本)     取(H)(日本) (日本)     取(H)(日本) (日本)     取(H)(日本) | E(C) Language(L) 解助(H)<br>trl+S 5<br>55<br>01 (2000) (2000) (2000) (2000) (2000)<br>(2000) (2000) (2000) (2000) (2000)<br>(2000) (2000) (2000) (2000) (2000)<br>(2000) (2000) | 母日記<br>2019年<br>2019年<br>2019年<br>日初日<br>日初日<br>日初日<br>日初日 | to重程 100kt2(100µA) -,<br>情报                                             |                                                                                                    |
|-----------|----------------------------------------------------------------------------------------------------|----------------------------------------------------------------------------------------------------|------------------------------------------------------------|-------------------------------------------------------------------------|----------------------------------------------------------------------------------------------------|
| 2<br>3. 4 | <br>→ 设置<br>系统<br>测量<br>支件<br>★·····                                                                                                    | 反复计算初始值<br>● 自动计算 ● 上次的结果<br>数料层体积电阻率 [Ω cm]<br>界面电阻 [Ω cm^2]<br>运算条件<br>● 单一 ● 复数                                                                                                    | ○ 输入<br>1.000E+00<br>1.000E+00                             | p厚度 50<br>加厚度 20<br>内体积电阻率 2.7000E-06 ・<br>NMC-1_10a<br>は<br>高史 図 运算用电位 | <ul> <li>(国本内)<br/>NGRMAL         要要的大小         NORMAL         支更上限欠数         30         30         30</li></ul> |
|           |                                                                                                    | 模型面积<br>NORMAL ② MEDIUM 要素的大小 ③ NORMAL ③ FINE ③ 反复上限次数 缩小因子                                                                                                    | © WIDE<br>SUPER FINE<br>30<br>1.0000                       | FileC<br>610\Data\meas.csv<br>自位路径<br>610\Data\calcdata.csv             | )<br>改造<br>RM2611 Connected<br>政治                                                                                |
| 5         |                                                                                                    | 」<br>で 成用 の K                                                                                                    |                                                            |                                                                         |                                                                                                    |

- 1 选择[设置]
- 2 选择[运算]

### **3** 从下述项目中选择[反复计算初始值]的电阻初始值

| 自动计算☑ | (无需步骤4)                                                                         |
|-------|---------------------------------------------------------------------------------|
| 上次的结果 | (无需步骤 4)<br>选择 <b>[上次的结果]</b> 时,如果上次的运算结果为 FAIL,电阻初始值则<br>会变为 <b>[自动计算]</b> 的值。 |
| 输入    | 输入[數料层体积电阻率]与[界面电阻]的值(步骤4)。                                                     |

### **4** 输入[敷料层体积电阻率[Ωcm]]与[界面电阻[Ωcm<sup>2</sup>]]的值

| 输入范围                  | 初始值       | 输入格式      |
|-----------------------|-----------|-----------|
| $1.0E-10 \sim 1.0E+5$ | 1.000E+00 | 小数形式、指数形式 |

### 4.8 选择模型面积

#### 选择适合测试精度的模型面积。

模型面积越大,测试精度越高,但测量时间会延长。

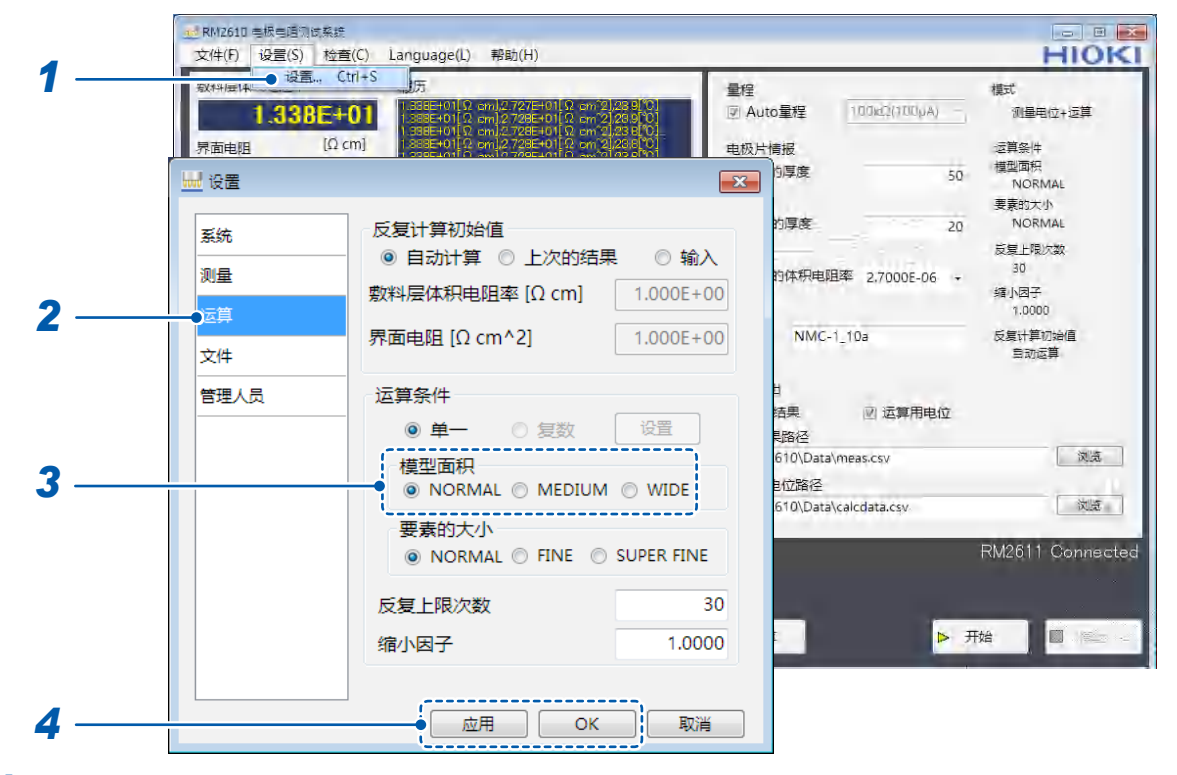

- 1 选择[设置]
- 2 选择[运算]
- 3 从下述项目中选择[模型面积]

| NORMAL | 按标准尺寸的模型面积进行运算。              |
|--------|------------------------------|
| MEDIUM | 按标准 (NORMAL) 约2.5倍的模型面积进行运算。 |
| WIDE   | 按标准 (NORMAL) 约4倍的模型面积进行运算。   |

4 选择[应用]或[OK]进行确定(如果选择[OK],则会返回到主画面)

### Tips 什么是模型面积? (第97页)

模型面积设置得越大,测量就越接近实际的物理现象,但测量时间会延长。 请根据求出的测试精度变更设置。

### 4.9 选择要素的大小

选择要素的大小。

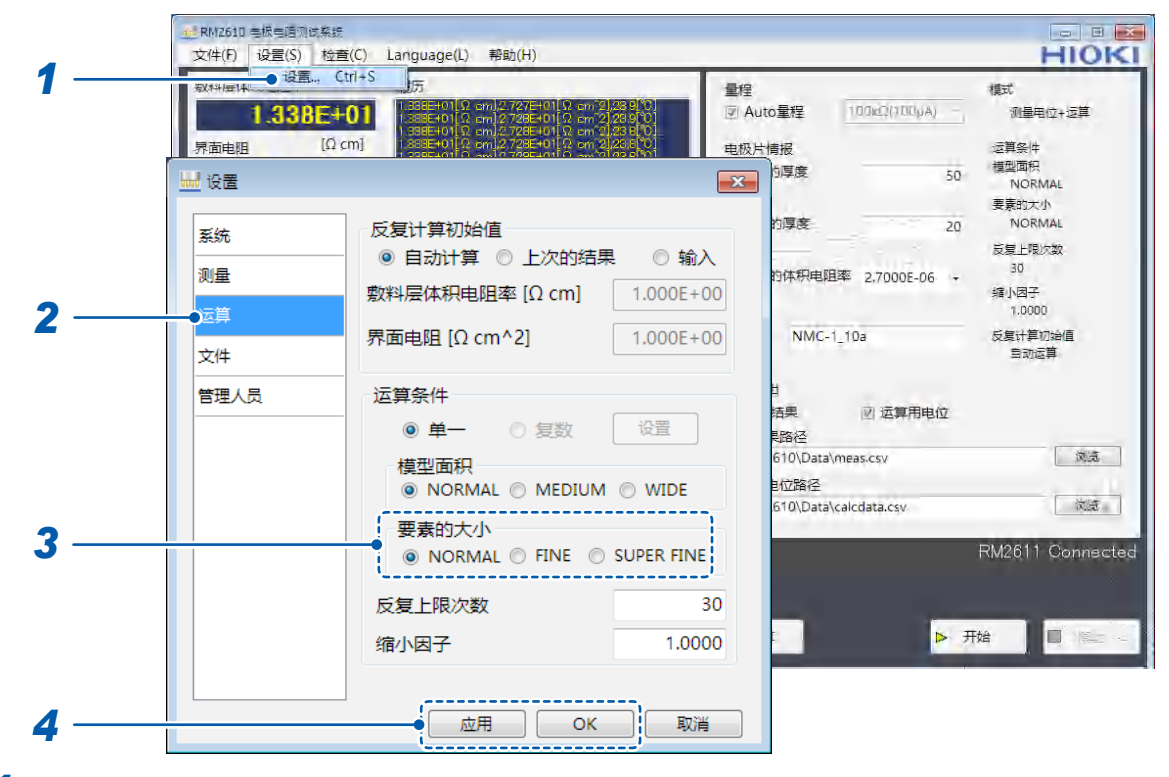

- **1** 选择[设置]
- 2 选择[运算]
- 3 从下述项目中选择[要素的大小]

| NORMAL     | 按标准要素大小进行测量。                |
|------------|-----------------------------|
| FINE       | 按标准 (NORMAL) 的4分之1要素大小进行测量。 |
| SUPER FINE | 按标准 (NORMAL) 的9分之1要素大小进行测量。 |

| Tips | 什么是要素的大小?                    |                  |                 |  |
|------|------------------------------|------------------|-----------------|--|
|      | 要素的大小设置得越细致,<br>请根据求出的测试精度变更 | 测量就越接近实际<br>ē设置。 | 的物理现象,但测量时间会延长。 |  |
|      | 要素                           |                  |                 |  |
|      | NORMAL                       | FINE             | SUPER FINE      |  |

### 4.10 切换显示语言

选择要在RM2612电极电阻测试软件中显示的语言。 可选择日文、英文、简体中文或韩文。

| u+(r) &E(3) № | 2置(C) Language(L)<br>日本語 | (1)[137                                    | 1                        |                 | HIOP           |
|---------------|--------------------------|--------------------------------------------|--------------------------|-----------------|----------------|
| 效料层体积电阻率      | English                  |                                            | 量程                       |                 | 模式             |
| 1.338E        | +01 🧹 简体中文               | 728E+01[Ω cm 2]/2                          | ◎ Auto量程                 | 100k02(100µA) - | 测量电位+运算        |
| 南电阻 [[        | 2 cm] 한국어                | 28E+01 Ω on 212<br>28E+01 Ω on 212         | 电极片情报                    |                 | 运算条件           |
| 2.728E        | +01 1.890E+011 Ω         | em]2741E+01[Ω cm/2]2                       | 10 敷料层的厚度                | 50              | 模型面积           |
| 10            | ) cm^21                  | em]2789E+01[Ω om 2]2                       | [µm]                     |                 | 要要的大小          |
| 記度            | 1.964E+011.0             | cm]2734E+01[Ω cm2]2<br>cm]2706E+01[Ω cm2]2 | 自10 集流体的厚度               | 20              | NORMAL         |
|               | 23.8 13335+010           | cm]:2.728E+01[Ω cm 2].2                    | leroj [µm]               |                 | 反复上限次数         |
|               | I.C]                     |                                            | 集流体的体积电影                 | 且率 2.7000E-06 - | 30             |
| 接戰位員 信果       | 452                      |                                            | [Ω cm]                   |                 | 缩小因子<br>1.0000 |
| 出错数           |                          |                                            | 批注 NMC-                  | 1_10a           | 反复计算初始值        |
| 电位测量信赖度       | 1000                     |                                            |                          |                 | 当初没有           |
|               |                          |                                            | 文件輸出                     |                 |                |
|               |                          |                                            | ☑ 运算结果                   | 図 运算用电位         |                |
| 受动系数[%]       |                          |                                            | 运算結果路径<br>CVRM2610\Data  | Amore cou       |                |
|               | /80                      |                                            | C.(KMZ010/Data           | Wieds-Csy       | ( NOTE         |
| 反复火致          | 000                      |                                            | 运算用电位路径<br>CARM2610\Data | \calcdata csv.  | 対策             |
|               |                          | 夏制                                         | 清晰:                      | (concentration) |                |
| 态             | 电位测量进度                   |                                            |                          |                 | RM2611 Connect |
| 吉東            |                          |                                            |                          |                 |                |
|               | 运算进度                     |                                            |                          |                 |                |

#### 语言

| 日本語     | 显示日文。   |
|---------|---------|
| English | 显示英文。   |
| 简体中文    | 显示简体中文。 |
| 한국어     | 显示韩文。   |

显示语言的初始设置为安装时选择的语言。

### 4.11 确认软件的版本

#### 确认PC应用程序的软件版本。

#### 重要事项

处于因特网连接环境并且可下载文件时,可升级 RM2612 电极电阻测试软件的 PC 应用程序的版本。 详情请参照 "9.2 软件的版本升级"(第110页)。

|            | ▲ RM2610 专板与语词成系统<br>文件(F) 设置(S) 检查(C) Language(L) 帮助(H)                                                                                                    | HIOKI                                                                                                    |
|------------|----------------------------------------------------------------------------------------------------|----------------------------------------------------------------------------------------------------|
| 1 —<br>2 — | King (2019) (110) (110 | 量程     概式       図 Auto量程     100kC(100kA)     測量用位+逻算       电极片情报     运算条件       数料层的厚度     50     NORMAL       東流体的厚度     20     NORMAL       重流体的厚度     20     NORMAL       重流体的厚度     20     NORMAL       重流体的厚度     20     NORMAL       算流体的厚度     20     NORMAL       算流体的厚度     20     NORMAL       加加     反星上間次数     30       算流体的体积电阻率     2,7000E-06     30       批注     NMC-1_10a     反复计算初始值       自动运算     文件输出 |
| 3 —        | HIOKI     OK       (C) 2019     HIOKI EE.Corporation       近葉延長     9/80       一数度     1000       「秋志     电位例量进度       结束     运算进度                                                                                                    | ② 运算结果   ② 运算用电位<br>运算结果路径<br>C\RM2610\Data\meas.csy                                                                                                    |

### 1 选择[版本]

2 确认软件的版本

届时会显示 PC 应用程序的版本与内部使用的运算用 dll 的版本。

3 选择[OK]

### 4.12 输出二维电位分布文件

如果将**[输出二维电位分布文件]**设为ON,则可将已测量的5 × 5电位输出到二维电位分布文件中。 对数据进行平均化处理。

可在二维电位分布文件中看到电流流入电极片时的电位斜率。用于要按RM2610电极电阻测试系统 以外的方法尝试进行运算之时。

以写入到运算结果路径中的文件名的开头带有 "vpot" 的文件名进行输出。如果在运算结果路径中输入相同的文件名,则会将结果添加到文件中。

有关文件格式,请参照"二维电位分布文件的格式"(第86页)。

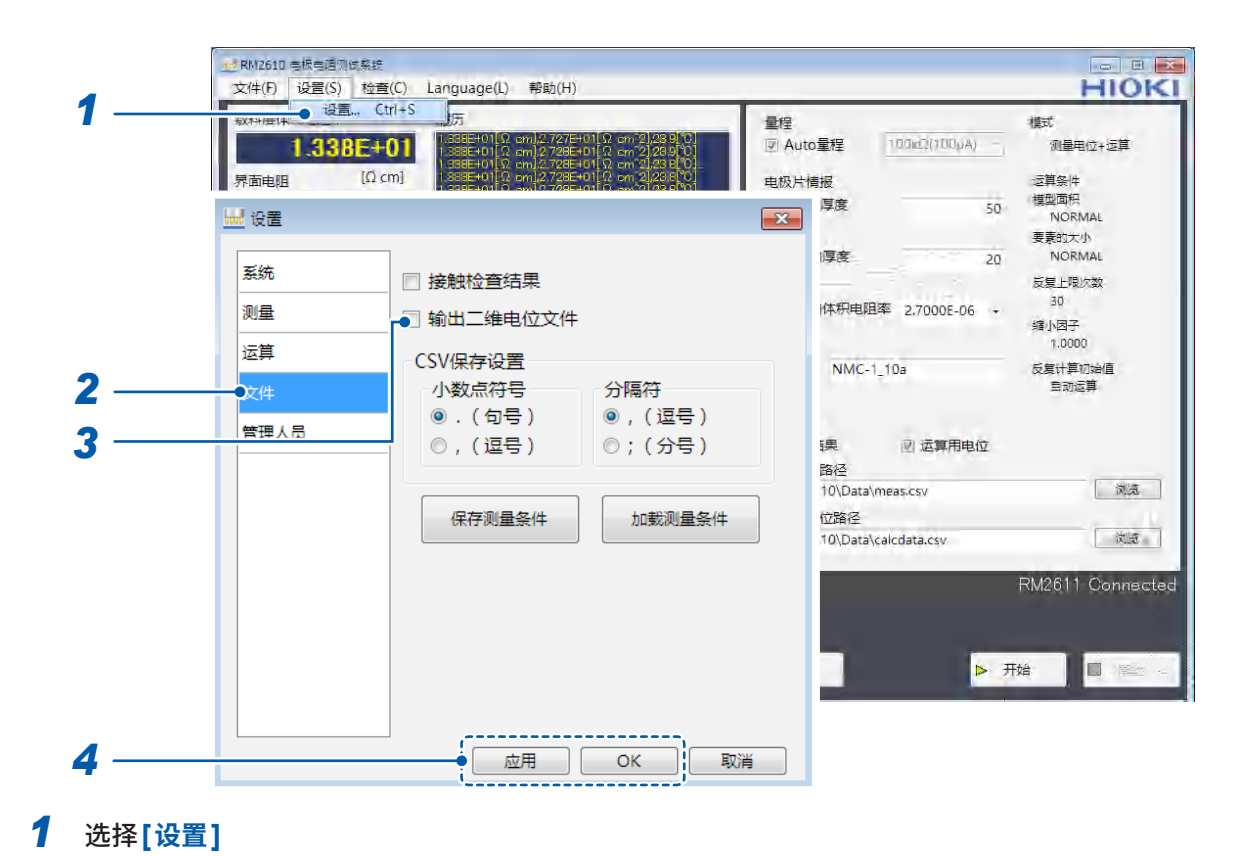

### **2** 选择[文件]

#### 3 从下述项目中选择[输出二维电位文件]

| ON   | 保存二维电位文件的输出结果。  |
|------|-----------------|
| OFF⊠ | 不保存二维电位文件的输出结果。 |

4 选择[应用]或[OK]进行确定(如果选择[OK],则会返回到主画面)

4

### 4.13 选择CSV的保存格式

保存运算结果文件、二维电位分布文件时,可选择数值的小数点与数据分隔符。

#### 重要事项

不能同时将小数点符号与分隔符号都设为",(逗号)"。

![](_page_67_Figure_5.jpeg)

- 1 选择[设置]
- 2 选择[文件]

#### 3 从下述项目中选择[CSV保存设置]

小数点符号

| . (句号) | 将数值的小数点设为". (句号)"。 |
|--------|--------------------|
| ,(逗号)  | 将数值的小数点设为", (逗号)"。 |

#### 分隔符号

| , (逗号) | 用", (逗号)"分隔数据。 |
|--------|----------------|
| ; (分号) | 用";(分号)"分隔数据。  |

4

测量条件的定制

### 4.14 设置测量结束时的蜂鸣音

用于设置测量结束时的蜂鸣音。

![](_page_68_Figure_3.jpeg)

- **1** 选择[设置]
- 2 选择[测量]
- **3** 从下述项目中选择[结束时的蜂鸣音]

| ON   | 测量结束时鸣响蜂鸣音。  |
|------|--------------|
| OFF₪ | 测量结束时不鸣响蜂鸣音。 |

### 4.15 进行管理员模式的设置

通常不使用。

请仅在需要确认特别的操作或系统时设置项目。

#### 重要事项

请根据本公司的指示,检查RM2611电极电阻计。

|   | ★★ RMZ610 考核与通河成系統<br>文件(F) 设置(S) 检查(C) Language(L) 帮助(H)                                                                                                    |            |                          | HIOKI                   |
|---|----------------------------------------------------------------------------------------------------|------------|--------------------------|-------------------------|
| 1 |                                                                                                    | 量程<br>〒 Au | to量程 100kd2(100pA)       | 模式<br>测量用位+运算           |
|   | 泉面电阻 (Ω cm) 2001-2012 2012 754-01 (2 m2 2002 0)<br>泉面电阻 (Ω cm) 3002-01 (2 m1 273-01 (2 m2 273-01 (2 m2 273-01)))))))))))))))))))))))))))))))))))) | 电极片        | 情报                       | 运算条件 #刑而犯               |
|   | · <mark>₩</mark> 设置                                                                                                    | 23         | 50 50                    | 限室面内<br>NORMAL<br>要素的大小 |
| 2 | 系统 密码                                                                                                    |            | 的厚度 20                   | NORMAL<br>反复上限次数        |
| 3 |                                                                                                    |            | 的体积电阻率 2.7000E-06 ·      | 30<br>缩小因子<br>1.0000    |
|   |                                                                                                    |            | NMC-1_10a                | 反复计算初始值<br>国动运算         |
| 2 | <b>首理人员</b>                                                                                                    |            | 自<br>结果 図 运算用电位          |                         |
|   |                                                                                                    |            | 問路径<br>610\Data\meas.csv | 汉克                      |
|   |                                                                                                    |            | 1位路径                     |                         |
|   |                                                                                                    |            | 610\Data\calcdata.csv    | RM2611 Connected        |
|   |                                                                                                    |            | : ▶ 开                    | 始 🔲 👘 🚽                 |
|   |                                                                                                    |            |                          |                         |
| 4 |                                                                                                    | 以消         |                          |                         |

- 1 选择[设置]
- **2** 选择[管理人员]
- 3 输入[密码] (密码初始值:rm2612)
- 4 选择[OK]

| 🔜 管理人员                                                                       |                         | ×  |
|------------------------------------------------------------------------------|-------------------------|----|
| <ul> <li>□ 补丁文件</li> <li>☑ 允许检查RM2611</li> <li>密码</li> <li>rm2612</li> </ul> | 测 <del>重计数</del><br>166 | 复位 |
|                                                                              | ОК                      | 取消 |

### 5 设置下述项目

| 补丁文件        | 如果将设置设为ON,则可对反向分析运算的中间结果进行文件输出<br>(调试用)(初始值:OFF)。<br>即使调整缩小因数或初始值设置也无法顺利进行运算时,可能会要把<br>输出的文件发送到本公司(文件格式不公开)。                                                                                                    |  |
|-------------|----------------------------------------------------------------------------------------------------|--|
| 允许检查 RM2611 | 如果将设置设为ON,则检查RM2611电极电阻计。<br>(初始值:OFF)<br>发生不良时,可能会用作查找原因的线索(通常无需检查RM2611电<br>极电阻计)。<br>如果在管理员模式下将[允许检查RM2611]设为ON,则会将<br>[RM2611]添加到主画面的[检查]中,届时可诊断RM2611。会将<br>检查结果输出到文件中,因此,必要时可能会要发送到本公司(检查<br>RM2611电极电阻计需要专用夹具)。 |  |
|             | 设置进入管理员模式时的密码。请根据需要进行变更。<br>初始值:rm2612                                                                                                    |  |
| 测量计数        | 如果按下[复位],测量计数器值则会变为0。<br>测量计数器在每进行1次电位测量时都会进行递增计数,因此,可用<br>作RM9004测试针单元测量次数的大致标准。运算结果输出文件中包<br>括数值。<br>更换RM9004测试针单元的探头时,请进行复位。                                                                                        |  |

进行管理员模式的设置
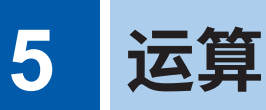

### 5.1 相对于1个电位测量,在不同的条件下进行运算

相对于<mark>1</mark>个电位测量数据指定多个运算条件,通过一次操作执行连续运算。确定运算条件时,无需多 次进行手动操作。

最多可保存100个条件。

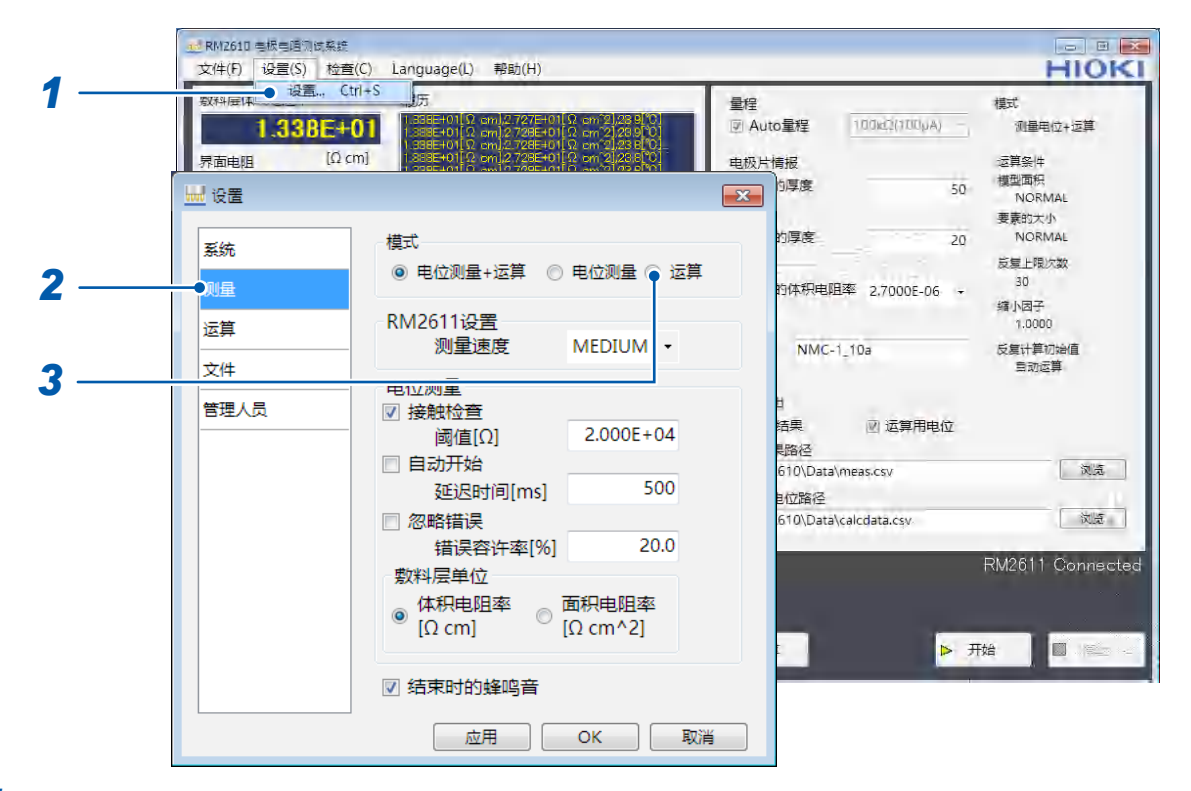

- 1 选择[设置]
- 2 选择[测量]

### **3** 选择[模式]中的[运算]

<mark>指定多个运算条件时,作为运算用电位输出的文件为对象</mark>。 请事先将运算用电位保存为文件。 运算

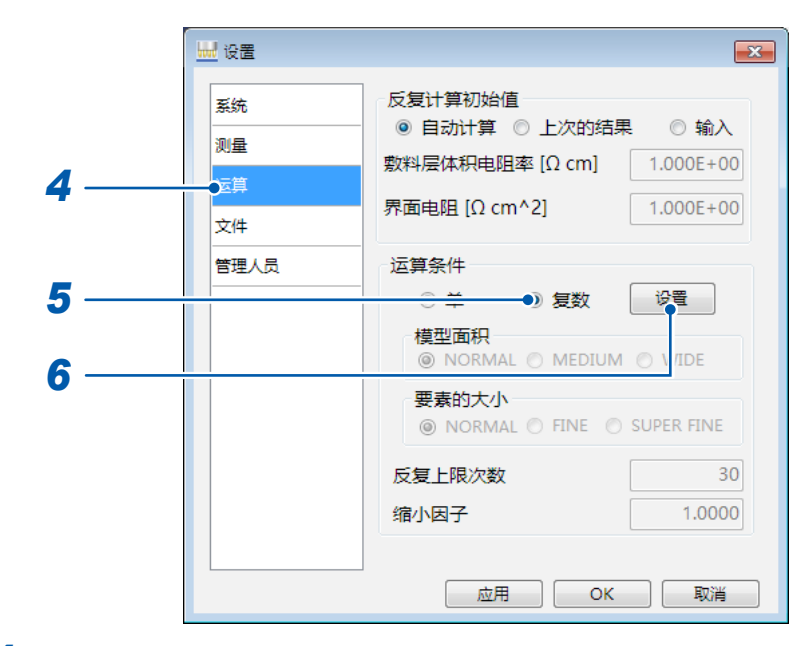

- **4** 选择[运算]
- 5 选择[复数]
- **6** 选择[设置]

| 模型面积       |                  | 要素的大小      |   | 反复上限次<br>数 | 缩小因子   |
|------------|------------------|------------|---|------------|--------|
| NORMAL     | •                | NORMAL     | • | 30         | 1.0000 |
| MEDIUM     | -                | NORMAL     | • | 100        | 0.8000 |
| WIDE       | -                | FINE       | • | 50         | 1.0000 |
| <br>NORMAL | -                | SUPER FINE | • | 50         | 1.0000 |
|            | \$/ <del>7</del> |            |   | OK         |        |

7 变更设置。可变更的条件为下述4种。

| 模型面积   | NORMAL、 MEDIUM、 WIDE   |
|--------|------------------------|
| 要素的大小  | NORMAL、FINE、SUPER FINE |
| 反复上限次数 | 1~999(输入范围)            |
| 缩小因子   | 0.0001~1.0000(输入范围)    |

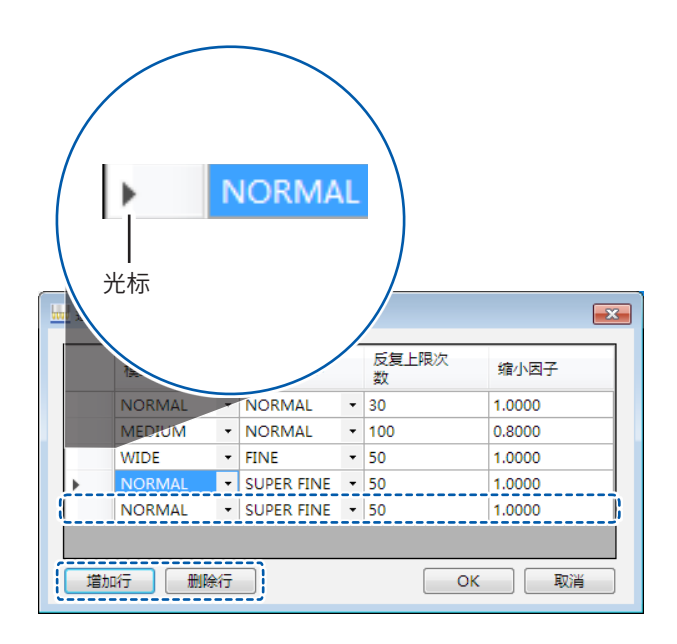

### • 添加行

如果选择[增加行],则会将行添加到列表的最下面。

• 删除行

如果将▶(光标)移到要删除行的位置并选择[删除行],选中的行则会被删除。通过PC的Shift键 + 鼠标指针、Ctrl键 + 鼠标指针或鼠标拖动,选择要删除的列,也可以进行删除。

| 模型面积   |   | 要素的大小      |   | 反复上限次<br>数 | 缩小因子   |
|--------|---|------------|---|------------|--------|
| NORMAL | - | NORMAL     | - | 30         | 1.0000 |
| MEDIUM | - | NORMAL     | • | 100        | 0.8000 |
| WIDE   | - | FINE       | • | 50         | 1.0000 |
| NORMAL | - | SUPER FINE | • | 50         | 1.0000 |

8 选择[OK]进行确定

要中止设置时,选择**[取消]**。

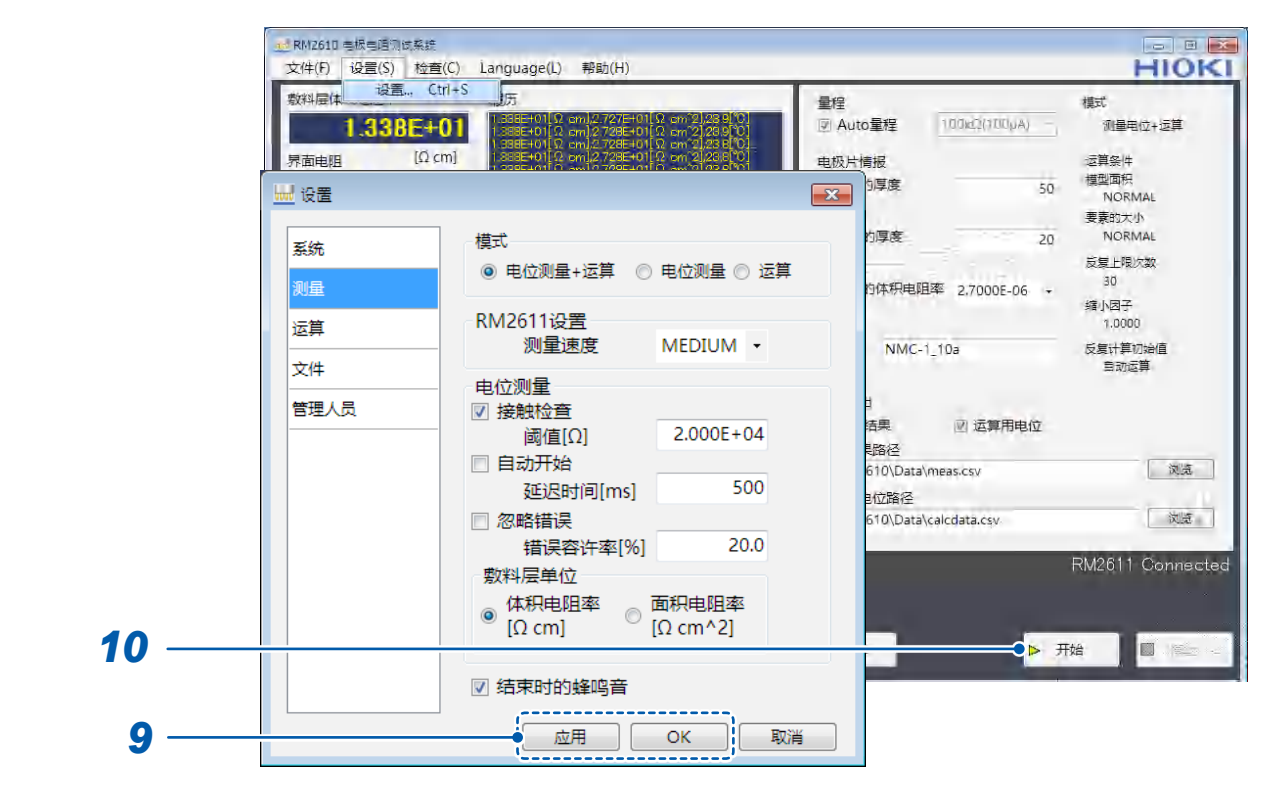

9 选择[应用]或[OK]进行确定(如果选择[OK],则会返回到主画面)

10 如果选择[开始],窗口则会打开,届时可选择文件开始运算

| <del>状态</del><br>分析中            | 电位测量进度               |                                            |                  |
|---------------------------------|----------------------|--------------------------------------------|------------------|
|                                 |                      | <b>≅%</b> / 2/5                            |                  |
|                                 |                      | ₩ 2/3<br>┃<br>设定多个运算条件的编号                  | 夏计算初始值<br>自动运算   |
| 变动系数[%] 35<br>运算结果<br>反复次数 7/30 |                      | 运算结果路径<br>CtRM2610\Data\meg.csv<br>运算用电位数。 |                  |
|                                 | 复制 清除 位测量进度          | C.\RM2610\Data\calcdata.csv                | RM2611 Connected |
|                                 | 算进度<br>【件 1/6 复致 2/5 | ▶ 再运算 ▶ :                                  | 开始 <b>停止</b>     |

运算期间会显示进度状况。

# 6 测量条件的保存与读入(保存与载 入)

# 6.1 保存测量条件(保存)

保存当前的测量条件。

可将测量条件保存到PC的任意文件夹中。

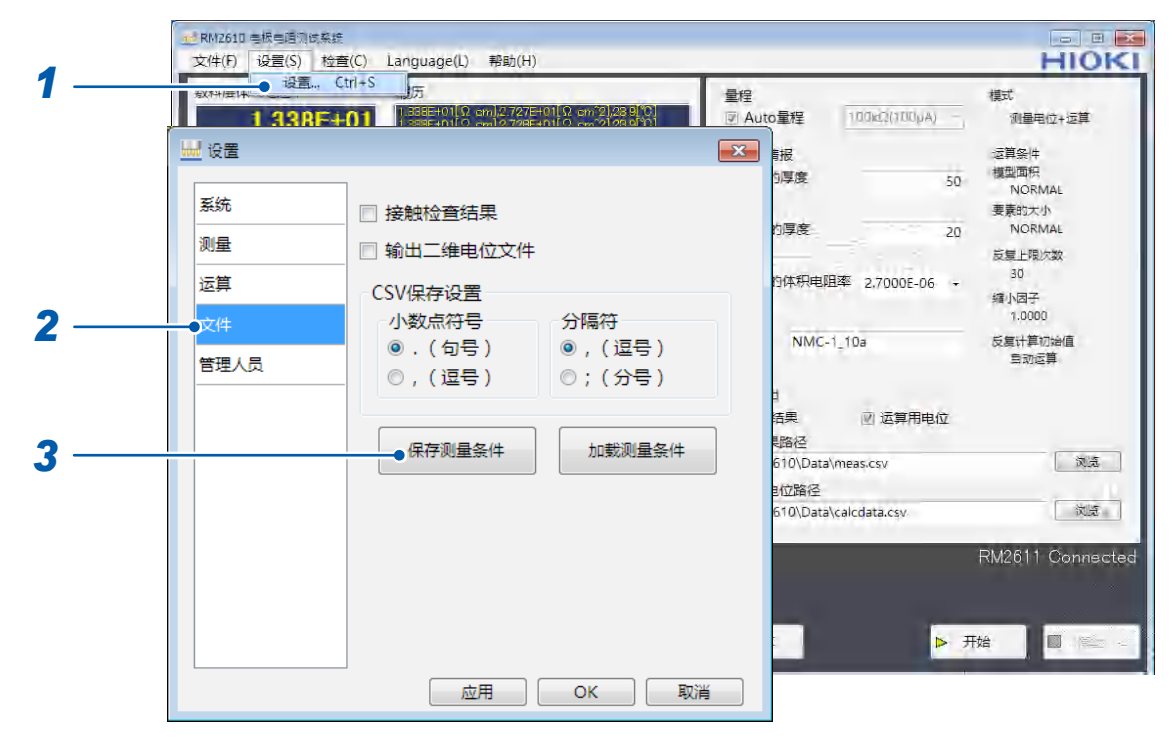

**1** 选择[设置]

2 选择[文件]

**3** 如果选择[保存测量条件],则会打开[保存设置文件]窗口

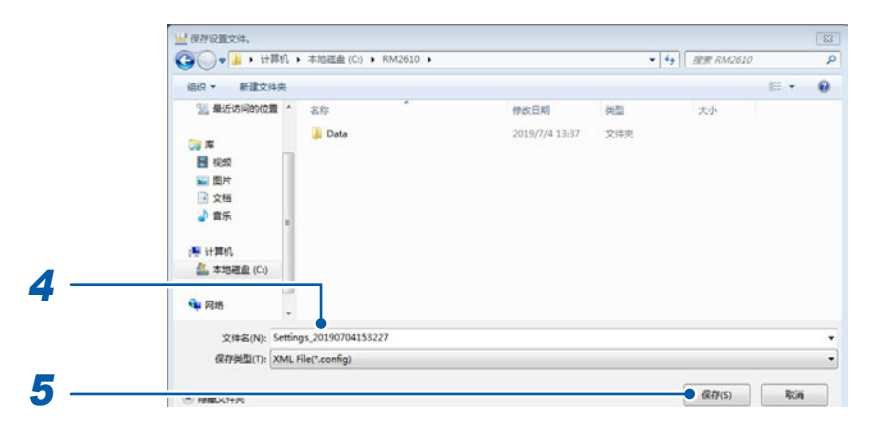

4 进行文件命名并选择要保存的位置

6

### 6.2 读入(载入)测量条件

利用载入功能读入保存的测量条件。

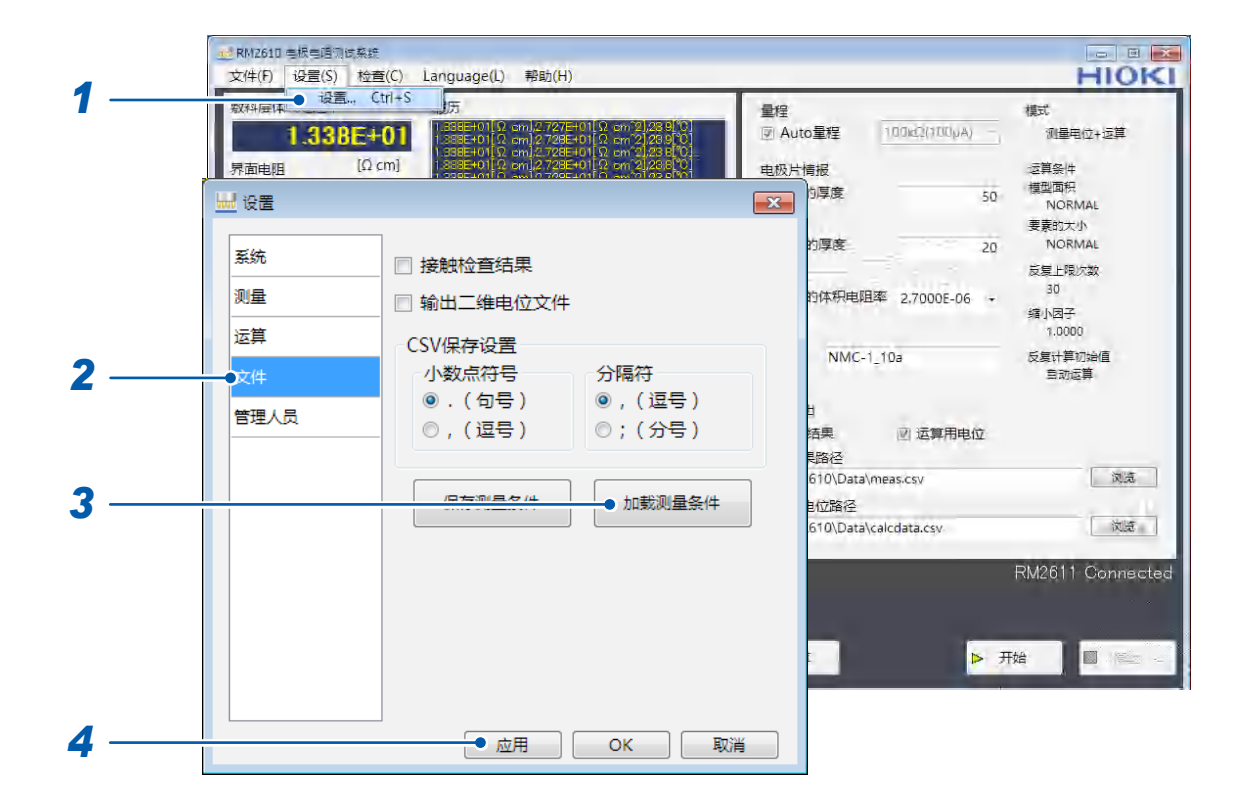

1 选择[设置]

- 2 选择[文件]
- **3** 如果选择[加载测量条件],则会打开[加载设置文件]窗口

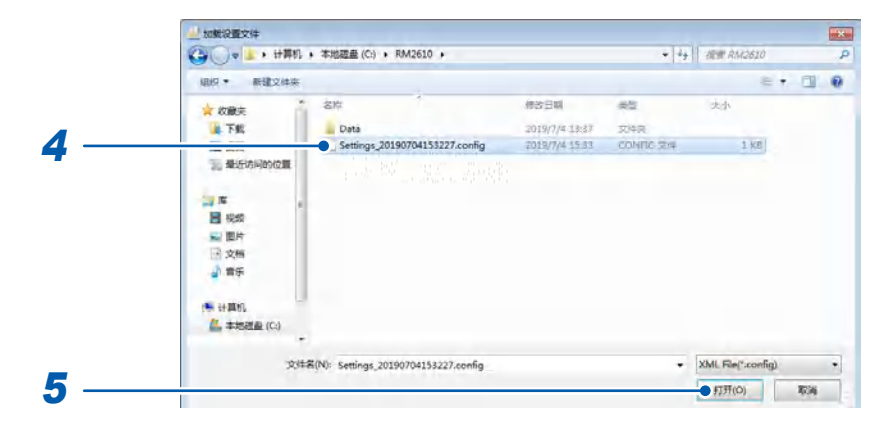

4 选择读入文件

5 选择[打开]

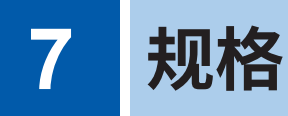

产品构成:请参照**第5页** 

有关RM9003测试用台架、RM9004测试针单元、RM9005连接线的规格,请参照各使用说明书。

# 7.1 RM2611电极电阻计

### 一般规格

| 使用场所    | 室内使用,污染度2,海拔高度2000m以下                                                                                                   |
|---------|----------------------------------------------------------------------------------------------------|
| 使用温湿度范围 | 0°C~40°C、80% RH以下(没有结露)                                                                                                 |
| 保存温湿度范围 | 0°C~50°C、80% RH以下(没有结露)                                                                                                 |
| 适用标准    | 安全性 EN61010<br>EMC EN61326 Class A                                                                                      |
| 电源      | 工频电源<br>额定电源电压:AC 100 V ~ 240 V (已考虑额定电源电压±10%的电压波动)<br>额定电源频率:50 Hz、60 Hz<br>预计过渡过电压:2500 V<br>最大额定功率:40 VA (不包括PC的功率) |
| 接口      | <ul> <li>USB 端子 (PC 连接专用)</li> <li>         ・测试针单元连接器         <ul> <li></li></ul></li></ul>                             |
| 外形尺寸    | 约215W×80H×306.5D mm                                                                                                    |
| 重量      | 约3.4 kg                                                                                                    |
| 产品保修期   | 3年                                                                                                    |
| 保险丝     | F1.6AH 250 V 1个                                                                                                    |
| 附件      | 参照:第5页                                                                                                    |
| 选件      | 参照:第5页                                                                                                    |

### 输入规格/输出规格/测量规格

### 基本规格

| 测量项目         | 直流电阻、温度。利用RM2612电极电阻测试软件进行自动测量。<br>不可仅使用RM2611电极电阻计进行测量。                                                                             |
|--------------|----------------------------------------------------------------------------------------------------|
| 电阻测量信号       | 恒电流                                                                                                    |
| 电阻测量方式       | 直流4端子测试法                                                                                                    |
| 电阻测量端子       | 测试针单元连接器                                                                                                    |
| 电阻测量范围       | 量程构成:1000 mΩ、10 Ω、100 Ω、1000 Ω、10 kΩ、100 kΩ、1000 kΩ、10 MΩ*<br>有关与量程的对应关系,请参照 "表1. RM2611 电极电阻计测量范围"(第76 页)<br>*:10 MΩ 量程下的电位测量值是参考值。 |
| 恒电流发生范围      | 1 μA(最小)~ 10 mA (最大)<br>有关与量程的对应关系,请参照 "表 1. RM2611 电极电阻计测量范围"(第 76 页)                                                               |
| 测试针单元<br>连接器 | D-Sub 50针 插口                                                                                                    |

#### 温度测量端子

#### TEMP.SENSOR端子(Z2001温度探头连接用)

#### 测试针单元连接器的针配置

| No. | 端子名称 | No. | 端子名称 | No. | 端子名称 |
|-----|------|-----|------|-----|------|
| 1   | TP6  | 18  | TP16 | 34  | N.C. |
| 2   | TP12 | 19  | TP23 | 35  | TP3  |
| 3   | TP19 | 20  | TP30 | 36  | TP44 |
| 4   | TP26 | 21  | TP37 | 37  | TP2  |
| 5   | TP33 | 22  | TP8  | 38  | TP43 |
| 6   | TP40 | 23  | TP15 | 39  | TP1  |
| 7   | TP11 | 24  | TP22 | 40  | TP42 |
| 8   | TP18 | 25  | TP29 | 41  | TP13 |
| 9   | TP25 | 26  | TP36 | 42  | TP7  |
| 10  | TP32 | 27  | N.C. | 43  | TP20 |
| 11  | TP39 | 28  | N.C. | 44  | TP14 |
| 12  | TP10 | 29  | TP5  | 45  | TP27 |
| 13  | TP17 | 30  | TP46 | 46  | TP21 |
| 14  | TP24 | 31  | TP4  | 47  | TP34 |
| 15  | TP31 | 32  | TP45 | 48  | TP28 |
| 16  | TP38 | 33  | N.C. | 49  | TP41 |
| 17  | TP9  |     |      | 50  | TP35 |

### 表1. RM2611 电极电阻计测量范围

f.s.= 1,000,000 dgt.

| 量程      | 最大测量范围*1            | 汃          | 量范     | 测量电流        | 最大开路电压 |       |
|---------|---------------------|------------|--------|-------------|--------|-------|
| 1000 mΩ | 1200.000 mΩ         | 0.000 mΩ   | $\sim$ | 1200.000 mΩ | 10 mA  | 5.5 V |
| 10 Ω    | 12.00000 Ω          | 0.00000 Ω  | $\sim$ | 12.00000 Ω  | 10 mA  | 5.5 V |
| 100 Ω   | 120.0000 Ω          | 0.0000 Ω   | $\sim$ | 120.0000 Ω  | 10 mA  | 5.5 V |
| 1000 Ω  | 1200.000 Ω          | 0.000 Ω    | $\sim$ | 1200.000 Ω  | 1 mA   | 5.5 V |
| 10 kΩ   | 12.00000 kΩ         | 0.00000 kΩ | $\sim$ | 12.00000 kΩ | 1 mA   | 20 V  |
| 100 kΩ  | 120.0000 kΩ         | 0.0000 kΩ  | $\sim$ | 120.0000 kΩ | 100 µA | 20 V  |
| 1000 kΩ | 1200.000 kΩ         | 0.000 kΩ   | $\sim$ | 1200.000 kΩ | 10 µA  | 20 V  |
| 10 MΩ*² | <b>12.00000 M</b> Ω | 0.00000 MΩ | $\sim$ | 12.00000 MΩ | 1 μA   | 20 V  |

\*1:负侧为-10% f.s.以下

\*2:10 MΩ量程下的电位测量值为参考值

#### 精度规格

| 精度保证条件 | 规定测试针单元连接器的电阻测试精度<br>精度保证期间:  1年<br>调整后精度保证期间:1年<br>精度保证温湿度范围:23°C±5°C、80% RH以下<br>预热时间:  60分钟以上<br>电源频率范围:  50 Hz±2 Hz、60 Hz±2 Hz |  |
|--------|----------------------------------------------------------------------------------------------------|--|
| 电阻测试精度 | 请参照表2 (第77页)                                                                                                    |  |
| 温度测量精度 | 请参照表3(第77页)                                                                                                    |  |

### 表2. RM2611 电极电阻计电阻测试精度(测试针单元连接器的电阻测试精度)

| 量程      | 最大测量范围      | 电阻测试精度<br>(FAST)<br>% rdg. + % f.s. | 电阻测试精度<br>(MEDIUM、SLOW1、SLOW2)<br>% rdg. + % f.s. |
|---------|-------------|-------------------------------------|---------------------------------------------------|
| 1000 mΩ | 1200.000 mΩ | 0.5 + 1.0                           | 0.3 + 0.7                                         |
| 10 Ω    | 12.00000 Ω  | 0.2 + 0.2                           | 0.1 + 0.1                                         |
| 100 Ω   | 120.0000 Ω  | 0.2 + 0.2                           | 0.1 + 0.1                                         |
| 1000 Ω  | 1200.000 Ω  | 0.2 + 0.2                           | 0.1 + 0.1                                         |
| 10 kΩ   | 12.00000 kΩ | 0.2 + 0.2                           | 0.1 + 0.1                                         |
| 100 kΩ  | 120.0000 kΩ | 0.2 + 0.2                           | 0.1 + 0.1                                         |
| 1000 kΩ | 1200.000 kΩ | 1.0 + 1.0                           | 0.5 + 0.5                                         |
| 10 MΩ*  | 12.00000 MΩ | 3.0 + 3.0                           | 3.0 + 1.0                                         |

\*:10 MΩ 量程下的电位测量值为参考值

#### 表3. 温度测试精度(Z2001温度探头)

```
测量范围 -10.0°C ~ 99.9°C
测量周期(速度) 2 ± 0.2 s
精度保证期间 1年
与Z2001温度探头的组合精度
```

| 温度范围                                               | 精度                                              |
|----------------------------------------------------|-------------------------------------------------|
| -10.0°C $\sim$ 9.9°C                               | $\pm$ (0.55 + 0.009 ×  t -10 )°C                |
| $10.0^{\circ}{ m C} \sim 30.0^{\circ}{ m C}$       | ± 0.50 °C                                       |
| $30.1^\circ \mathrm{C} \sim 59.9^\circ \mathrm{C}$ | $\pm$ (0.55 + 0.012 ×  t -30 )°C                |
| $60.0^\circ \mathrm{C} \sim 99.9^\circ \mathrm{C}$ | $\pm$ (0.92 + 0.021 $\times$   <i>t</i> -60 )°C |

t:测量温度 (°C) 仅RM2611 电极电阻计的精度为 ±0.2°C

### 接口规格

USB

USB 2.0 (Full Speed) 连接器:系列B插口 RM2611电极电阻计 - PC连接专用

# 7.2 RM2612电极电阻测试软件

### 一般规格

| 操作环境 (PC) | CPU:<br>内存:<br>硬盘:<br>显示器:<br>接口:<br>OS: | 建议使用 Intel <sup>®</sup> Core <sup>™</sup> i7、2.4 GHz、4线和<br>建议使用8 GB 以上 (需要4 GB 剩余空间)<br>2 GB 以上剩余空间<br>1024 × 768 点以上、65536 色以上<br>配备 USB2.0 以上规格<br>Windows 7 (32 位/64 位)<br>Windows 8 (32 位/64 位)<br>Windows 10 (32 位/64 位)<br>Microsoft.NET Framework 4.8 | 呈以上<br>(2020/10/15当时) |
|-----------|------------------------------------------|----------------------------------------------------------------------------------------------------|-----------------------|
| 附件        | 参照:第5页                                   |                                                                                                    |                       |

产品保修期

### 功能规格(PC应用程序的功能)

1年

| 运算项目       | <ul> <li>・敷料层体积电阻率[Ωc</li> <li>・界面电阻[Ωcm<sup>2</sup>]</li> </ul>                                                                                                    | ・敷料层体积电阻率[Ωcm]、敷料层面积电阻率[Ωcm <sup>2</sup> ](通过切换)<br>・界面电阻[Ωcm <sup>2</sup> ]                                                                              |  |  |  |  |  |  |  |  |  |  |
|------------|----------------------------------------------------------------------------------------------------|----------------------------------------------------------------------------------------------------|--|--|--|--|--|--|--|--|--|--|
| 运算方式       | 基于有限体积法的电位给                                                                                                    | 分布的逆问题分析                                                                                                    |  |  |  |  |  |  |  |  |  |  |
| 显示与输出格式    | <ul> <li>・敷料层体积电阻率与界<br/>指数形式:有效数字为</li> <li>・温度<br/>小数形式、"00.0°C"</li> </ul>                                                                                                    | 敷料层体积电阻率与界面电阻<br>指数形式:有效数字为4位、"0.000E+00"、"Ωcm/Ωcm <sup>2</sup> "<br>温度<br>小数形式、"00.0° C"                                                                 |  |  |  |  |  |  |  |  |  |  |
| 测量时间 (典型值) | <ul> <li>接触检查</li> <li>Auto量程</li> <li>电位测量</li> <li>运算</li> <li>合计</li> <li>条件:</li> <li>测量标准正极电极片时</li> <li>有限体积模型面积: "I</li> <li>运算时间为Intel<sup>®</sup> Core</li> <li>运算时间取决于PC的</li> <li>可通过软件版本升级进</li> </ul> | 4 s<br>8 s<br>18 s (MEDIUM时)<br>30 s (按标准反复次数结束时)<br>约 60 s<br>d的实测值(参考)<br>NORMAL"、要素的大小:"NORMAL"时<br>e <sup>™</sup> i7 4内核 2.4 GHz时的参考值<br>处理能力<br>指行变更 |  |  |  |  |  |  |  |  |  |  |
| 电阻量程切换功能   | <ul> <li>Auto 量程: ON/OFF<br/>自动选择最适合于电位</li> <li>电阻量程选择 (Auto 量<br/>1000 mΩ、10 Ω、10</li> <li>*: 10 MΩ 量程下的电f</li> </ul>                                                                                            | (取决于复选框)<br><sup>拉</sup> 测量的电阻量程(初始值:ON)<br><sup>量</sup> 程 OFF 时)<br>00 Ω、1000 Ω、10 kΩ、100 kΩ、1000 kΩ、10 MΩ*<br>位测量值是参考值。                                 |  |  |  |  |  |  |  |  |  |  |
| 电位测量速度     | FAST、MEDIUM、SL                                                                                                    | _OW1、SLOW2(初始值:MEDIUM)                                                                                                    |  |  |  |  |  |  |  |  |  |  |
| 运作模式选择     | 运作模式选择(初始值:<br>• 电位测量 + 运算<br>• 电位测量<br>• 运算                                                                                                    | 电位测量 + 运算)                                                                                                    |  |  |  |  |  |  |  |  |  |  |
|            | 运作说明<br>• 电位测量 + 运算:连续进行电位测量与运算<br>• 电位测量:将已测量的电位保存为文件(1次测量为1个文件)<br>• 运供:读入电位测量时保存的文件并进行运算,然后将结果保存为文件。可选择多个                                                                                                    |                                                                                                    |  |  |  |  |  |  |  |  |  |  |

| 电流异常检测    | 检测到电流异常时,中断测量并提醒变更量程。<br>显示为 <b>"ERROR"</b>                                                                                                    |
|-----------|----------------------------------------------------------------------------------------------------|
| 超出电阻量程检测  | 检测到超出量程时,会提醒变更量程。<br>显示为 "ERROR"                                                                                                    |
| 接触检查功能    | 接触检查ON/OFF<br>电阻阈值:1Ω~10 MΩ<br>(初始值:ON、20 kΩ (2.000E + 04))<br>输入格式:小数形式、指数形式、小数点以下3位"0.000E+0"<br>•显示为"CONTACT ERROR"<br>•通过2端子测量法简易地测量探头与被测对象之间的接触电阻,超出某一阈值时,判<br>断为接触错误。<br>•接触错误探头的确定(推算)功能<br>组合基于2端子法的探头间电阻测量,确定接触错误探头。                                                                                                    |
| 测量可靠度显示功能 | 已测量电位的 • 匹配性(中央5点大小关系的正当性):PASS/FAIL • 各电流通道的偏差:电位波动系数[%] • 利用错误数据清除功能清除的数据的比例(错误率):[%] (匹配性为FAIL时,停止测量)                                                                                                    |
| 错误数据清除功能  | 清除功能ON/OFF(初始值:OFF)<br>错误数据的清除<br>•排除发生电流异常的数据<br>•排除匹配性为FAIL的电流通道的数据<br>•计算时,排除发生接触错误的探头的电位                                                                                                    |
| 计数器功能     | 从应用程序启动时对进行的测量次数进行计数的功能(用户可进行复位)。<br>作为 RM9004 测试针单元测量次数的大致标准,会输出到运算结果文件与运算用电位<br>文件中。                                                                                                    |
| 注释输入功能    | 使输出到注释栏中的语句与被测对象关联并输出到文件中。1次测量为1个注释(30字<br>符以内)。                                                                                                    |
| 运算条件输入    | <ul> <li>• 反复计算的上限次数:1次~999次<br/>初始值:30[次]<br/>输入格式:3位整数"000"</li> <li>• 缩小因数:1.0E-4~1<br/>初始值:1.0<br/>输入格式:小数形式、小数点以下4位"0.0000"</li> <li>• 电阻初始值:请参照自动计算/输入值/运算结果<br/>敷料层体积电阻率、界面电阻的输入范围:1.0E-10~1.0E+5<br/>输入格式:小数形式、指数形式</li> <li>• 有限体积模型面积:NORMAL、MEDIUM、WIDE<br/>初始值:NORMAL</li> <li>• 要素的大小:NORMAL、FINE、SUPER FINE<br/>初始值:NORMAL</li> </ul> |

| 被测对象的信息输入   | <ul> <li>运算所需信息</li> <li>• 敷料层厚度 [μm]<br/>输入范围: 1.0E-4 μm ~ 1000 μm<br/>输入格式: 小数形式或指数形式,有效数字为5位</li> <li>• 集流体的厚度 [μm]<br/>输入范围: 1.0E-4 μm ~ 1000 μm<br/>输入格式: 小数形式或指数形式,有效数字为5位</li> <li>• 集流体的体积电阻率 [Ωcm]<br/>输入 范围: 4.0E 40 + 4.0E 45</li> </ul> |
|-------------|----------------------------------------------------------------------------------------------------|
|             | 输入泡围:1.0E-10~1.0E+5<br>输入格式:小数形式或指数形式,有效数字为5位<br>初始值:铝的体积电阻率                                                                                                    |
|             | •集流体体积电阻率的候选显示(铝2.7000E-6 Ωcm/铜1.7000E-6 Ωcm)                                                                                                    |
| 运算可靠度显示功能   | 显示运算结果的可靠度<br>•反复次数 [次]<br>•实测电位与计算电位的一致性(确定系数)                                                                                                    |
| 温度测量功能      | 测试针单元周边的环境温度测量(使用 <b>Z2001</b> 温度探头)<br>可与测量值关联并进行画面显示与文件输出。                                                                                                    |
| 进度状况显示      | 利用 Progress 条显示进度状况<br>分别在 Progress 条中显示电位测量与运算。                                                                                                    |
| 条件保存功能      | • 按上次结束时的条件启动。<br>• 可将测量条件与运算条件保存为文件并任意读入。                                                                                                    |
| 文件保存功能      | <ul> <li>・运算结果文件</li> <li>・运算用电位文件(用于重新运算)</li> <li>・二维电位分布文件</li> <li>可任意指定保存文件夹。</li> </ul>                                                                                                    |
| 测试针单元导通测试功能 | 利用探头检查板对探头进行检查(RM9004测试针单元检查)<br>• OPEN检查<br>• SHORT检查<br>确定导通不良的探头                                                                                                    |
| 测量的开始/中止    | 测量的开始方法:<br>• 单击应用程序的 <b>[开始]</b><br>• 按下 "F5"<br>测量的中止方法:<br>• 单击应用程序的 <b>[停止]</b>                                                                                                    |
| 重新运算功能      | 可变更运算条件与被测对象的信息,重新进行运算<br>使用此前测量的电位重新进行运算。可变更运算条件与被测对象的信息,重新进行运算。                                                                                                    |
| 自动开始功能      | • 探头接触电极片时进行1次测量:ON/OFF<br>• 开始Delay:可在0 ms ~ 2000 ms之间设置<br>初始值OFF、Delay 500 ms                                                                                                    |
| 安全性         | • 通过 USB 许可证密钥限制启动<br>• 自动更新为最新版本的功能 (仅网络连接环境)                                                                                                    |
| 语言          | 日文、英文、简体中文、韩文                                                                                                    |

### 对运算结果的影响量(参考值)

将组合RM2611电极电阻计、RM9004测试针单元时的影响量记为参考值。

### 探头位置精度对计算结果的影响量(参考值)

将探头坐标的偏移设为 $\Delta x$ 、 $\Delta y$ ,  $\Delta x$ 、 $\Delta y$ 的标准偏差 $\sigma$ =5 µm时的一般电极片的探头位置精度对电阻计算结果的影响量

|    |                            |              | 作为模型的电极片                   | 计的参数                           |
|----|----------------------------|--------------|----------------------------|--------------------------------|
| 负极 | 敷料层体积电阻率的波动系数<br>界面电阻的波动系数 | 2.3%<br>3.6% | 敷料层厚度:<br>敷料层电阻率:<br>界面电阻: | 33 μm<br>0.13 Ωcm<br>0.06 Ωcm² |
| 正极 | 敷料层体积电阻率的波动系数<br>界面电阻的波动系数 | 2.7%<br>2.5% | 敷料层厚度:<br>敷料层电阻率:<br>界面电阻: | 70 μm<br>10 Ωcm<br>1 Ωcm²      |

波动系数[%] = (标准偏差) / (平均值) × 100

### 模型化的影响量

有限体积模型中的要素大小对电位计算值的影响量(参考值)

|    |              |      | 作为模型的电极片 | 的参数                   |
|----|--------------|------|----------|-----------------------|
|    | NORMAL :     | 2.7% | 敷料层厚度:   | 33 µm                 |
| 负极 | FINE :       | 2.0% | 敷料层电阻率:  | 0.13 Ωcm              |
|    | SUPER FINE : | 0.9% | 界面电阻:    | 0.06 Ωcm <sup>2</sup> |
|    | NORMAL :     | 3.3% | 敷料层厚度:   | 70 µm                 |
| 正极 | FINE :       | 2.9% | 敷料层电阻率:  | 10 Ωcm                |
|    | SUPER FINE : | 1.4% | 界面电阻:    | 1 Ωcm <sup>2</sup>    |

### 负极典型值的计算结果

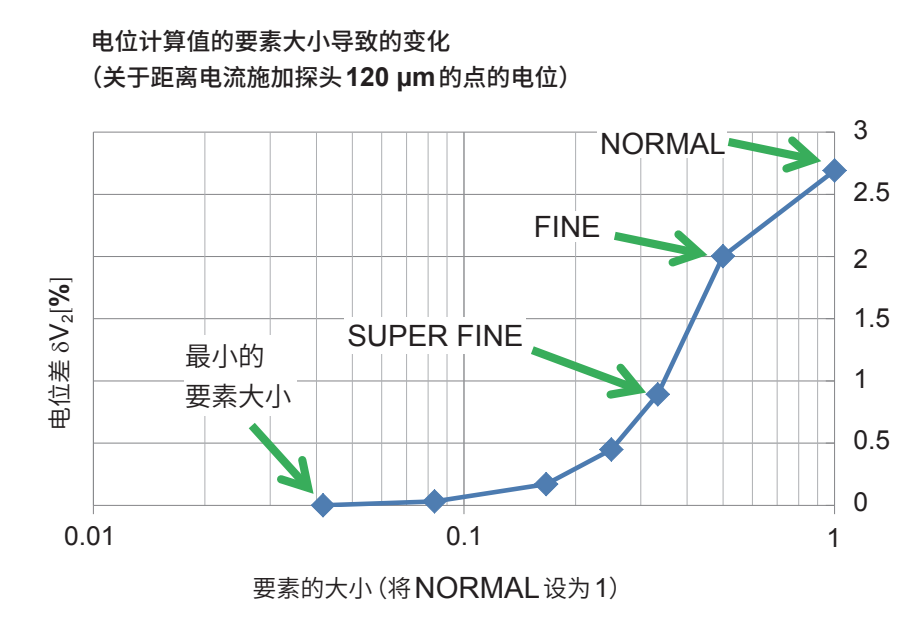

### 正极典型值的计算结果

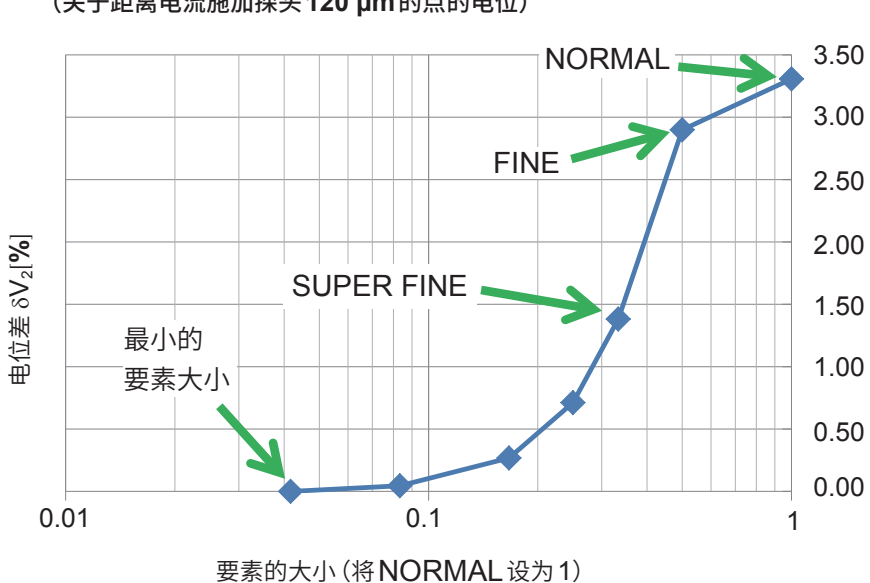

电位计算值的要素大小导致的变化 (关于距离电流施加探头120 μm的点的电位)

最小的要素大小由本公司独自进行设置

如下所述为电位差  $\delta V_2$  的定义。

$$\delta V_2 = \left| \frac{v ( 最小的要素大小 ) - v ( 要素的大小 )}{v ( 最小的要素大小 )} \right| \times 100[\%]$$

有限体积模型面积对电位计算值的影响量(参考值)

|    |          |         | 作为模型的电极片 | 前参数                   |
|----|----------|---------|----------|-----------------------|
|    | NORMAL : | 2.0%    | 敷料层厚度:   | 33 µm                 |
| 负极 | MEDIUM : | 0.17 %  | 敷料层电阻率:  | 0.13 Ωcm              |
|    | WIDE :   | 0.04 %  | 界面电阻:    | 0.06 Ωcm <sup>2</sup> |
|    | NORMAL : | 0.61 %  | 敷料层厚度:   | 70 µm                 |
| 正极 | MEDIUM : | 0.023 % | 敷料层电阻率:  | 10 Ωcm                |
|    | WIDE :   | 0.003 % | 界面电阻:    | 1 Ωcm <sup>2</sup>    |

#### 负极典型值的计算结果

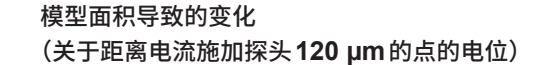

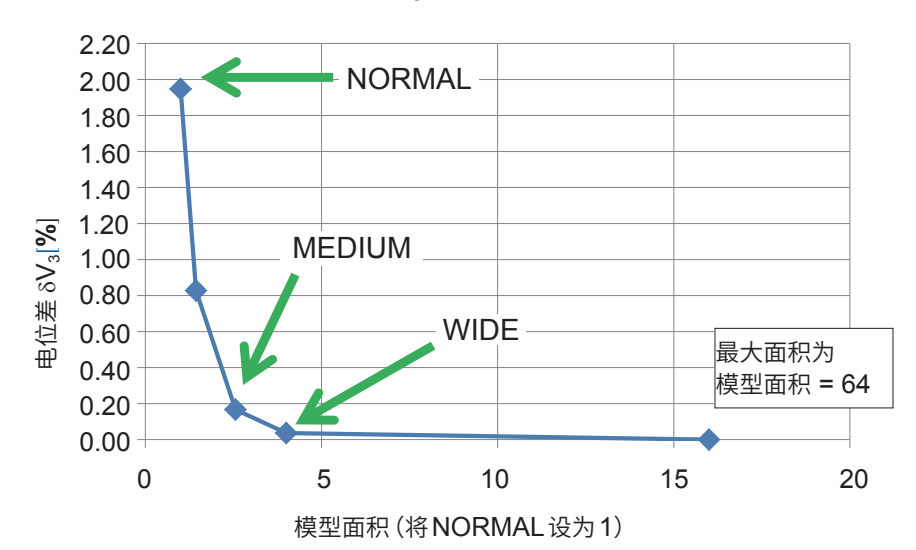

#### 正极典型值的计算结果

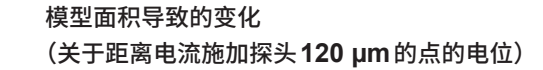

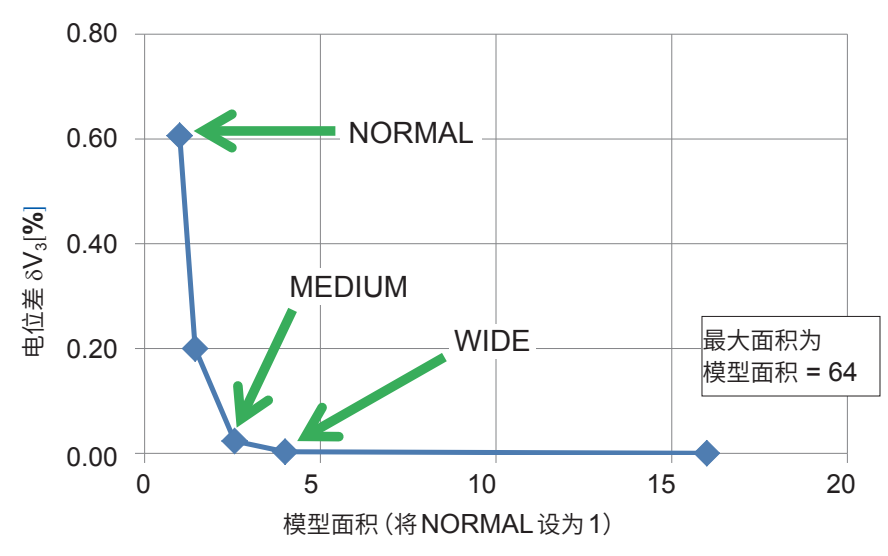

最大面积由本公司独自进行设置

如下所述为电位差  $\delta V_3$  的定义。

$$\delta \mathbf{V}_{3} = \left| \frac{v \left( \quad \text{Btarm} \right) - v \left( \quad \text{max} \right)}{v \left( \quad \text{Btarm} \right)} \right| \times 100 [\%]$$

### 有限体积模型与分析解的电位比较

比较单层物质的分析解电位计算值与有限体积模型电位计算值。

|      |              |       | 作为模型的电 | 极片的参数   |
|------|--------------|-------|--------|---------|
|      | NORMAL :     | 3.1 % | 体积电阻率: | 0.1 Ωcm |
| 单层物质 | FINE :       | 2.0 % | 厚度:    | 100 µm  |
|      | SUPER FINE : | 1.0 % |        |         |

分析解:对有关电位的泊松方程式进行代数求解得到的解

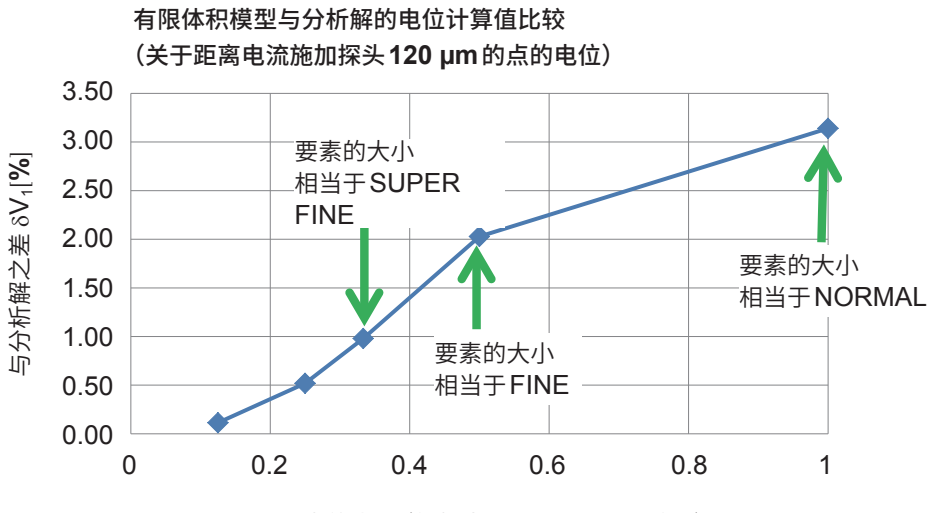

要素的大小(将相当于NORMAL设为1)

### 如下所述为与分析解之差 $\delta V_1$ 的定义。

| $\delta V$ –                  | <i>v</i> ( | 分析解        | ) - v ( | 有限体积模型解 | ) | ×100[%]  |
|-------------------------------|------------|------------|---------|---------|---|----------|
| $\mathbf{v}_1 - \mathbf{v}_1$ |            | <i>v</i> ( | 分析解     | )       |   | ~100[/0] |

#### 基于要素大小与有限体积模型面积的运算时间(参考值)[typ.分]

|              |        | 要素的大小  |      |            |  |  |  |  |  |  |  |
|--------------|--------|--------|------|------------|--|--|--|--|--|--|--|
|              |        | NORMAL | FINE | SUPER FINE |  |  |  |  |  |  |  |
|              | NORMAL | 0.3    | 3    | 6          |  |  |  |  |  |  |  |
| 有限体积<br>模型面积 | MEDIUM | 0.8    | 11   | 18         |  |  |  |  |  |  |  |
|              | WIDE   | 2      | 12   | 33         |  |  |  |  |  |  |  |

•表中所示为参考值,其因电极片的电阻值或电位状况而异。

•除了运算时间之外,还需要接触检查时间与电位测量时间。

# 7.3 输出文件格式

### 运算结果文件的格式

| 标头                                       | 内容                                   |
|------------------------------------------|--------------------------------------|
| Counter                                  | 计数器[次]                               |
| Date                                     | 测量开始时年月日                             |
| Time                                     | 测量开始时间                               |
| Comment                                  | 注释。30字符以内                            |
| Composite volume resistivity [ohm cm]    | 敷料层体积电阻率[Ωcm]                        |
| Interface resistance [ohm cm^2]          | 界面电阻[Ωcm²]                           |
| Composite surface resistivity [ohm cm^2] | 敷料层面积电阻率[Ωcm²]                       |
| Range [ohm]                              | 电阻量程                                 |
| Speed                                    | 电位测量速度                               |
| TF-Type                                  | 固定为"1"                               |
| Composite layer thickness [um]           | 敷料层厚度[µm]                            |
| Collector layer thickness [um]           | 集流体厚度[µm]                            |
| Collector resistivity [ohm cm]           | 集流体体积电阻率[Ωcm]                        |
| Model area                               | 模型面积{ NORMAL   MEDIUM   WIDE }       |
| Element size                             | 要素的大小 { NORMAL   FINE   SUPER FINE } |
| Limit iteration number                   | 反复上限次数[次]                            |
| Reduction factor                         | 缩小因数                                 |
| Initial composite resistivity [ohm cm]   | 敷料层体积电阻率初始值的设置值[ $\Omega$ cm]        |
| Initial Interface resistance [ohm cm^2]  | 界面电阻初始值的设置值 [ $\Omega cm^2$ ]        |
| Contact check-V                          | 接触检查结果。32位16进制数 (第87页)               |
| Contact check-I                          | 接触检查结果。32位16进制数 (第87页)               |
| Potential consistency                    | 电位分布的匹配性                             |
| Variation-V                              | 电位偏差[%]                              |
| Error data                               | 错误数据清除数[个]                           |
| Measurement Time [s]                     | 电位测量时间[s]                            |
| Temperature [deg C]                      | 温度[℃]                                |
| Calculation                              | 运算结果 { PASS   FAIL }                 |
| Iteration number                         | 反复次数[次]                              |
| Coincidence                              | 一致性                                  |
| Calculation Time [s]                     | 运算时间[s]                              |
| RM2611 SN                                | RM2611电极电阻计的制造编号                     |
| RM2611 Version                           | RM2611电极电阻计的固件版本                     |
| RM2612 Version                           | PC应用程序版本                             |
| RM2612 Analysis version                  | 运算部分版本                               |

### 二维电位分布文件的格式

| 标头                             | 内容                    |
|--------------------------------|-----------------------|
| Counter                        | 计数器[次]                |
| Date                           | 测量开始时年月日              |
| Time                           | 测量开始时间                |
| Comment                        | 注释。30字符以内             |
| Range [ohm]                    | 电阻量程                  |
| Speed                          | 电位测量速度                |
| ТF-Туре                        | 固定为"1"                |
| Composite layer thickness [um] | 敷料层厚度[µm]             |
| Collector layer thickness [um] | 集流体厚度[µm]             |
| Collector resistivity [ohm cm] | 集流体体积电阻率[Ωcm]         |
| Contact check-V                | 接触检查结果。32位16进制数(第87页) |
| Contact check-I                | 接触检查结果。32位16进制数(第87页) |
| Potential consistency          | 电位分布的匹配性              |
| Variation-V                    | 电位偏差[%]               |
| Error data                     | 错误数据清除数[个]            |
| Measurement Time [s]           | 电位测量时间[s]             |
| Temperature [deg C]            | 温度[℃]                 |
| RM2611 S/N                     | RM2611电极电阻计的制造编号      |
| RM2611 Version                 | RM2611电极电阻计的固件版本      |
| RM2612 Version                 | PC应用程序版本              |
| RM2612 Analysis version        | 运算部分版本                |
| V-Data                         | 5 × 5的电位数据            |

### V-Data (5 × 5的电位数据)

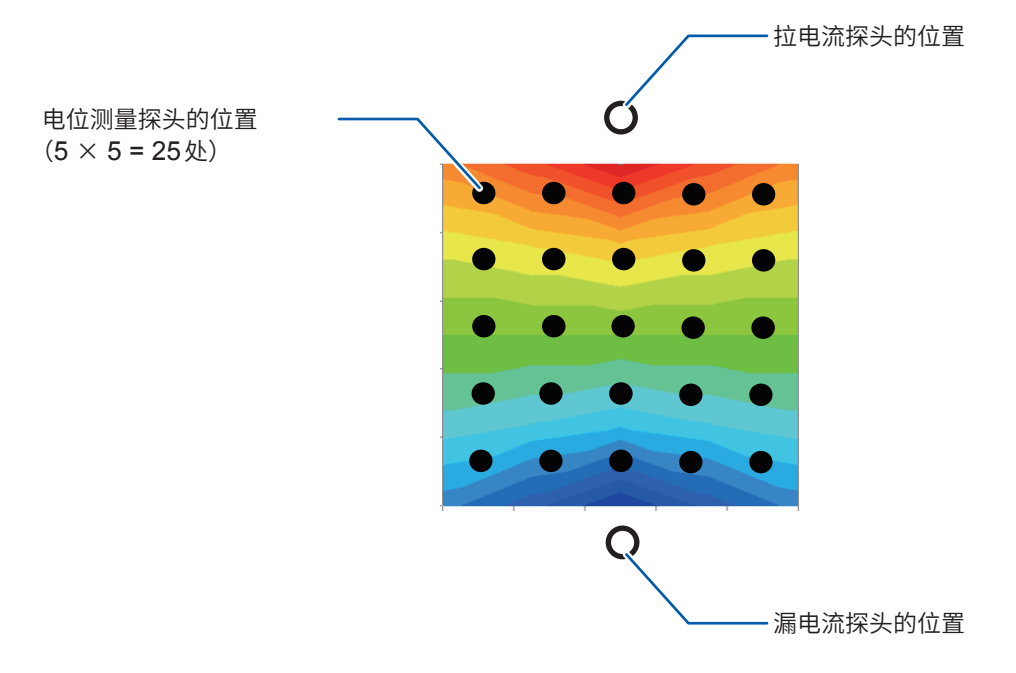

### 接触检查的位模式

按照电位、电流的顺序,与测量结果一起输出运算结果文件与二维电位分布文件的接触检查结果。 发生接触错误的探头位置会设置"1"的位。正常的话则为"0"。

#### 电压探头<sup>\*1</sup> (Contact check-V): 25 位信息 (使用 32 位 16 进制数进行输出)

| 31   | 31 24 23 |      |      |      | 16   15 |      |      |      |      |      | 8 7 |      |      |      |      |     |      |      | 0    |             |             |      |      |      |      |      |             |      |      |      |      |
|------|----------|------|------|------|---------|------|------|------|------|------|-----|------|------|------|------|-----|------|------|------|-------------|-------------|------|------|------|------|------|-------------|------|------|------|------|
| 0    | 0        | 0    | 0    | 0    | 0       | 0    |      |      |      |      |     |      |      |      |      |     |      |      |      |             |             |      |      |      |      |      |             |      |      |      |      |
| Rsv. | Rsv.     | Rsv. | Rsv. | Rsv. | Rsv.    | Rsv. | TP36 | TP29 | TP22 | TP15 | TP8 | TP37 | TP30 | TP23 | TP16 | TP9 | TP38 | TP31 | TP24 | <b>TP17</b> | <b>TP10</b> | TP39 | TP32 | TP25 | TP18 | TP11 | <b>TP40</b> | TP33 | TP26 | TP19 | TP12 |

### 电流探头<sup>\*2</sup> (Contact check-I): 20 位信息 (使用 32 位 16 进制数进行输出)

| 31 |   |   |   |   |   |   | 24 | 23 |   |   |   |  | 16 | 15 |  |  |  | 8 | 7 |  |  |  | 0 |
|----|---|---|---|---|---|---|----|----|---|---|---|--|----|----|--|--|--|---|---|--|--|--|---|
| 0  | 0 | 0 | 0 | 0 | 0 | 0 | 0  | 0  | 0 | 0 | 0 |  |    |    |  |  |  |   |   |  |  |  |   |

 O
 O
 O
 O
 O
 O
 O
 O
 O
 O
 O
 O
 O
 O
 O
 O
 O
 O
 O
 O
 O
 O
 O
 O
 O
 O
 O
 O
 O
 O
 O
 O
 O
 O
 O
 O
 O
 O
 O
 O
 O
 O
 O
 O
 O
 O
 O
 O
 O
 O
 O
 O
 O
 O
 O
 O
 O
 O
 O
 O
 O
 O
 O
 O
 O
 O
 O
 O
 O
 O
 O
 O
 O
 O
 O
 O
 O
 O
 O
 O
 O
 O
 O
 O
 O
 O
 O
 O
 O
 O
 O
 O
 O
 O
 O
 O
 O
 O
 O
 O
 O
 O
 O
 O
 O
 O
 O

**0** TP6

(TOP VIEW)

\*1:具有电压测量作用的探头(内部25个):

TP8、TP9、TP10、TP11、TP12、TP15、TP16、TP17、TP18、TP19、TP22、TP23、 TP24、TP25、TP26、TP29、TP30、TP31、TP32、TP33、TP36、TP37、TP38、 TP39、TP40

- \*2:具有向被测对象施加电流作用的探头(外围20个): TP1、TP2、TP3、TP4、TP5、TP13、TP20、TP27、TP34、TP41、TP46、TP45、 TP44、TP43、TP42、TP35、TP28、TP21、TP14、TP7
  - •纵向与横向的TP间隔均为120μm。
  - •TP6没有电气功能。是用于识别测试治具方向的标记。

7 规格

## 7.4 接触检查结果的文件输出格式

将日期时间与各探头的简易测量接触电阻**[Ω]**输出到文件中。 如果运算结果文件名相同,则添加文件。

### 重要事项

输出的电阻值为简易测量值。与原本的探头接触电阻不同。

|    | A1        | • (° J   | × Date |       |       |       |       |       |       |      |
|----|-----------|----------|--------|-------|-------|-------|-------|-------|-------|------|
|    | A         | В        | С      | D     | E     | F     | G     | Н     | Ι     | J    |
| 1  | Date      | Time     | TP12   | TP19  | TP26  | TP33  | TP40  | TP11  | TP18  | TP25 |
| 2  | 2019/4/23 | 10:19:11 | 825.7  | 577.1 | 589.6 | 558.9 | 614.2 | 809.5 | 595.2 | 607  |
| 3  | 2019/4/23 | 10:20:09 | 535.2  | 534.2 | 578.7 | 705.6 | 817.5 | 625   | 718.9 | 652  |
| 4  | 2019/4/23 | 10:21:09 | 501.4  | 744   | 470.1 | 489.9 | 628.1 | 672.1 | 625   | 525  |
| 5  | 2019/4/23 | 10:21:55 | 528.3  | 592.9 | 618.8 | 424.8 | 626.2 | 729.3 | 591.8 | 583  |
| 6  | 2019/4/23 | 10:23:05 | 538.9  | 468.3 | 539   | 460.9 | 682.4 | 497.3 | 722.9 | 57   |
| 7  | 2019/4/23 | 10:25:41 | 570.4  | 672.6 | 449.8 | 560.3 | 657.2 | 567   | 584   | 771  |
| 8  | 2019/4/23 | 10:26:24 | 575.4  | 558.8 | 452.1 | 563.2 | 687.9 | 496.7 | 571.6 | 79   |
| 9  |           |          |        |       |       |       |       |       |       |      |
| 10 |           |          |        |       |       |       |       |       |       |      |
| 11 |           |          |        |       |       |       |       |       |       |      |
| 12 |           |          |        |       |       |       |       |       |       |      |
| 10 |           |          |        |       |       |       |       |       |       |      |

### 7.5 检查结果文件格式

如果进行 RM9004 测试针单元的 SHORT 检查 (第33页)与 OPEN 检查 (第34页),则会将结果输出到文件中。输出目标为与运算结果文件相同的文件夹。

### RM9004 SHORT检查结果文件的格式

(文件名:CHECK\_RM9004\_SHORT.csv)

### 接触电阻的检查

| No. | 标头        | 内容                  |
|-----|-----------|---------------------|
| 1   | Date      | 检查开始时年月日            |
| 2   | Time      | 检查开始时间              |
| 3   | Threshold | Rm9004接触电阻 判定阈值 [Ω] |
| 4   | Result    | Rm9004接触电阻检查结果      |
| 5   | TP**      | 各探头接触电阻值[Ω]         |

### 电阻测量值的检查

| No. | 标头        | 内容                 |
|-----|-----------|--------------------|
| 6   | Date      | 检查开始时年月日           |
| 7   | Time      | 检查开始时间             |
| 8   | % rdg.    | 电阻测量 判定宽度 (% rdg.) |
| 9   | % f.s.    | 电阻测量 判定宽度 (% f.s.) |
| 10  | Result    | 电阻测量 检查结果          |
| 11  | R-250Data | 电阻测量值[Ω](250种模式)   |

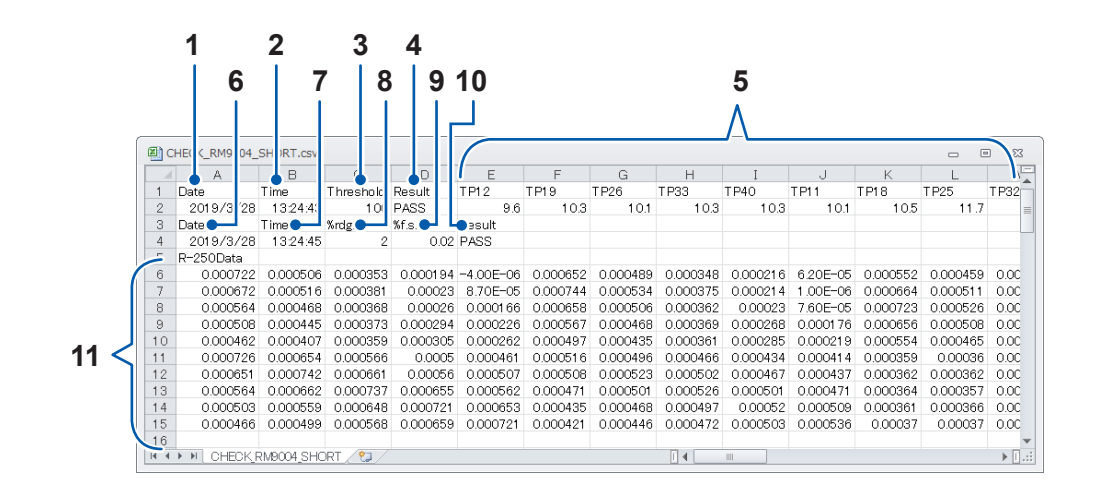

### RM9004 OPEN 检查结果文件的格式

### (文件名:CHECK\_RM9004\_OPEN.csv)

| No. | 标头        | 内容                 |
|-----|-----------|--------------------|
| 1   | Date      | 检查开始时年月日           |
| 2   | Time      | 检查开始时间             |
| 3   | Threshold | RM9004 OPEN判定阈值[Ω] |
| 4   | Result    | RM9004 OPEN检查结果    |
| 5   | TP**      | 各探头绝缘电阻值[Ω]*       |

\* 测量值 "1.00E+30" 表示绝缘电阻非常高。

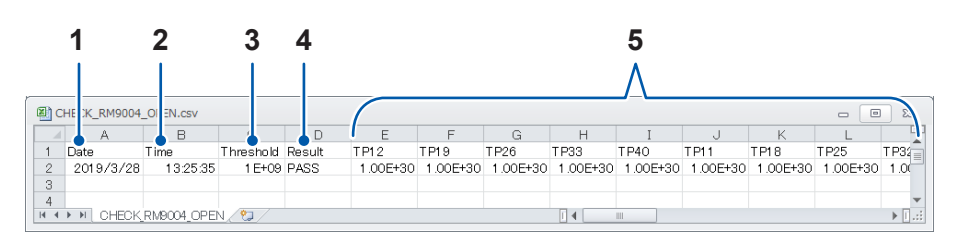

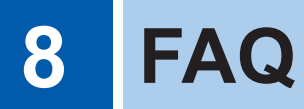

### Q. "关于缩小因数"(第94页)

**A.** 缩小因数是用于调节用于计算界面电阻的反复计算修正值大小的参数。如果设为较小的数值,运算结果则易于收敛,但运算时间会延长。

### Q. "如何求出界面电阻?"(第95页)

**A.** 通过组合多点电位测量(电阻测量)与反向分析运算,可分离并求出锂离子电池电极片敷料层体积 电阻率与界面电阻。

Q. "什么是有限体积模型?"(第97页)

A. 有限体积模型是指,为根据有限体积法 (finite volume method、FVM) 进行数值计算而分割为 有限个要素 (网格) 的计算区域。

### Q. "可测量什么样的电极片?"

#### A. 电极片的条件\*

- \* 取决于敷料层的厚度、复合材料电阻、界面电阻的平衡状况,因此,不保证可测量所有的电极片。
- 敷料层为导电体
- 电极片表面 (测量探头的接触面) 没有绝缘涂层
- •敷料层坚固(如果过于柔软,测量探头则会刺入敷料层,导致电位不稳定)
- 敷料层不薄(大致标准:敷料层的厚度为20 µm以上)
- 敷料层不厚(大致标准:敷料层的厚度为200 µm以下)
- •界面电阻不过高
- •界面电阻不过低
- •复合层的电阻不过高
- •复合层的电阻不过低
- Q. "可否测量两面涂装的电极片?"(第98页)
- **A**. 要测量的电极片可为双面或单面涂层。
- Q. "什么是体积电阻率?"(第99页)
- A. 体积电阻率是指用于比较材料通电难易程度的物性值。
   也称为电阻率、比电阻或电气电阻率。单位为[Ωm]。
- Q. "什么是面积电阻率?(敷料层体积电阻率与敷料层面积电阻率的差异)"(第100页)
- A. 面积电阻率是用于表示薄面 (没有厚度或可忽略厚度)的在表面垂直方向流过电流的流动难易程度的指标。
   如果按面积单位换算,单位则为 [Ωm<sup>2</sup>]。为固有值,不取决于板的面积。
- Q. "探头顶端维护时的注意事项是什么?"
- 有关探头的维护事项,请参照 "RM9004 测试针单元"(第117页)。
   如果在探头顶端附着脏污的状态下进行测量,则可能会导致探头磨损或测量误差增大,因此,请
   定期利用喷射空气进行清洁。

### Q. "可否确定每天都进行相同的测量?"

 A. 可确定。请使用探头检查板进行操作前的检查(第32页)。检查项目为SHORT检查(对探头、 RM2611电极电阻计、被测对象之间的导通状况进行确认)与OPEN检查(对探头之间的绝缘状 况进行确认)。

### Q. "集流体带有底涂层时,应如何进行设置?"(第101页)

**A.** 可忽略底涂层厚度输入条件进行测量和评价。将"集流体与底涂层之间的界面电阻"、"底涂层自身的电阻"以及"底涂层与复合材料之间的界面电阻"的合计电阻值作为"界面电阻"进行输出。

### Q. "可否测量渗入电解液的电极片? 另外,可否测量已拆卸电池的电极片?"

**A.** 如果电极片处于干燥状态,则可进行测量。 但如果残留电解液,则可能会导致探头腐蚀或损坏,敬请注意。

### Q. "什么是运算结果?"(第102页)

**A.** 运算可靠度是表示是否正确求解逆问题的指标。 并不保证界面电阻、敷料层体积电阻率的绝对值或精度,但可确认运算状况。

### Q. "什么是测量可靠度?"(第103页)

**A.** 测量可靠度是表示是否正确进行电位测量的指标。可确认电位测量的状况。由匹配性、错误率与 偏差(波动系数)3种类型来表示测量可靠度。

### Q. "弄错敷料层的厚度输入值时,会对运算结果产生多大影响?"(第104页)

 A. 输入值错误对运算结果的影响因电极片的电阻、复合材料的厚度、集流体的厚度等各种参数而异。 请尽可能输入正确的厚度进行测量。另外,本仪器配备有用于对此前的测量重新进行运算的"再运算"(第47页)。

### Q. "为什么会频繁出现接触错误或测量可靠度错误?"

A. 可能没有获取正确的电位分布。
 可能是存在导电助剂较少的部位、有导电助剂的部位以及没有导电助剂的部位,导致在检查区域内无法顺利形成测量电流的通路。
 请将忽略错误功能设为[ON],然后重新进行测量。如果以相同方式测量多个位置并进行统计处理(平均值、偏差等),则会更接近正确的值。

### Q. "可否测量未压制的电极?"

 A. 根据敷料层的柔软性,存在可测量的可能性。
 如果未压制的敷料层有某种程度的坚固性,则可进行测量。
 反之,如果敷料层过于柔软,探头则会刺入复合材料中,这可能会导致测量可靠度错误或运算可 靠度错误。

### Q. "在什么情况下会发生接触错误?"(第105页)

- A. 探头与被测对象之间的接触电阻对测量的影响越大,就越会发出接触错误的通知。
   其具体的运作是,通过2端子电阻测量法进行探头与被测对象的电阻测量,超出阈值时,则判断为接触错误。
- Q. "使用所需系统构成(推荐)以外的PC时,运作状态会怎么样?"
- A. 使用非推荐 (Intel<sup>®</sup> Core ™ i7、2.4 GHz、4线程以上) 的CPU时,多半可进行运作,但CPU 内核数量较少时,PC应用程序的运行处理会变慢。

### 8.1 关于缩小因数

进行逆问题分析的反复计算时,如果初始值明显偏离解,收敛则会变得不稳定。

如图中"缩小因数较大"的线所示,如果反复计算的修正发生过大的作用,则可能会导致电阻值为负值。 缩小因数是用于调节反复计算修正值大小的参数。初始值为1.0。是反复时的修正为最大程度的状态。 如果减小该数值(不过是大于0的值),则可减小修正值的大小,如图中的"缩小因数较小"的线所示, 可缓和反复修正发生过大作用的现象。

如果减小缩小因数,运算收敛之前所需的反复次数则会增加,导致运算时间延长,因此,收敛稳定时, 建议将缩小因数设为初始值1.0。

运算稳定性:较低

 $\rightarrow$ 

大 ≦ 1

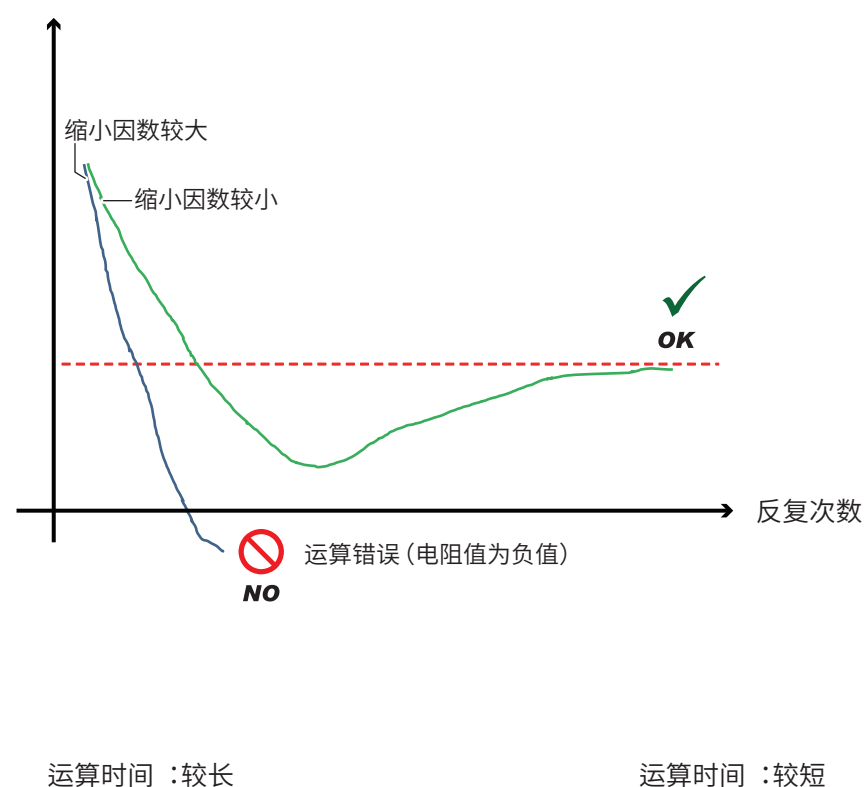

缩小因数

界面电阻(敷料层体积电阻率)

运算稳定性:较高

~

小>0

94

### 8.2 如何求出界面电阻?

通过组合多点电位测量 (电阻测量) 与反向分析运算,可分离并求出锂离子电池电极片敷料层体积电 阻率与界面电阻。

只需进行设置几个输入项目、将探头抵在电极片的表面、开始测量这样的简单操作,即可求出界面 电阻。

如果选择[开始],则会自动执行下述步骤。

- 1 电极片使用的是2层 + 界面1层的虚拟电极片,并将各层的电阻设为R1、R2、r (建模)
- 2 向电极片表面送入恒电流,对表面发生的电位分布进行多点测量 (获取"实测电位")
- 3 将R1、r设为变量,通过反复计算(曲线回归)求出与"实测电位"一致的"计算电位"
- **4** 如果 "实测电位" 与 "计算电位" 一致,则会将 R1、r 作为敷料层体积电阻率与界面电阻进行输出

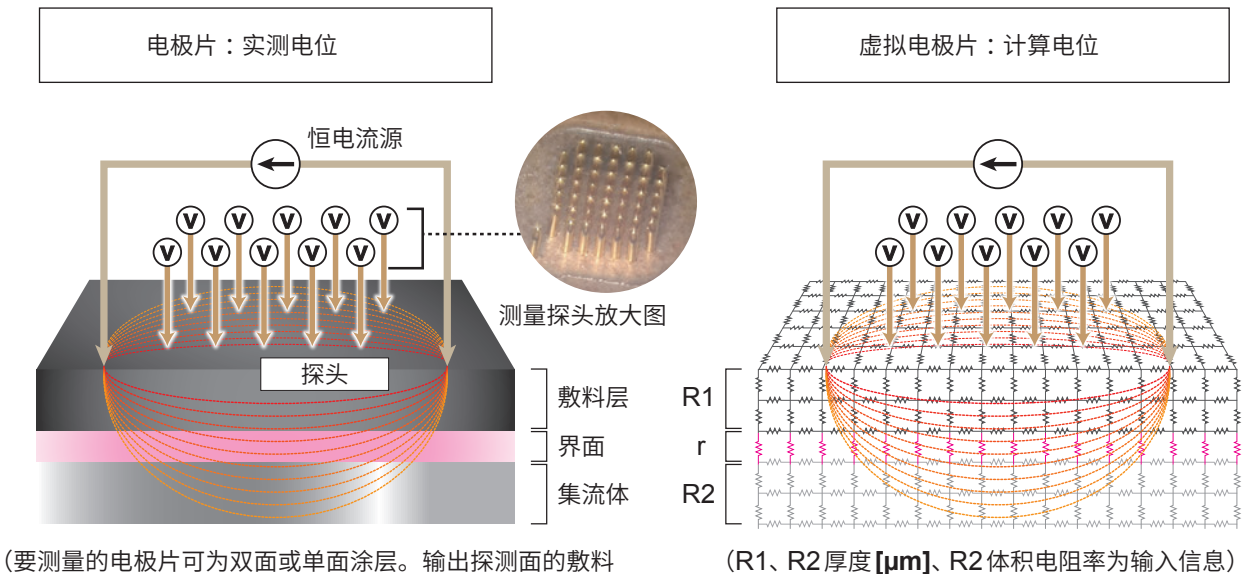

层电阻率与界面电阻)

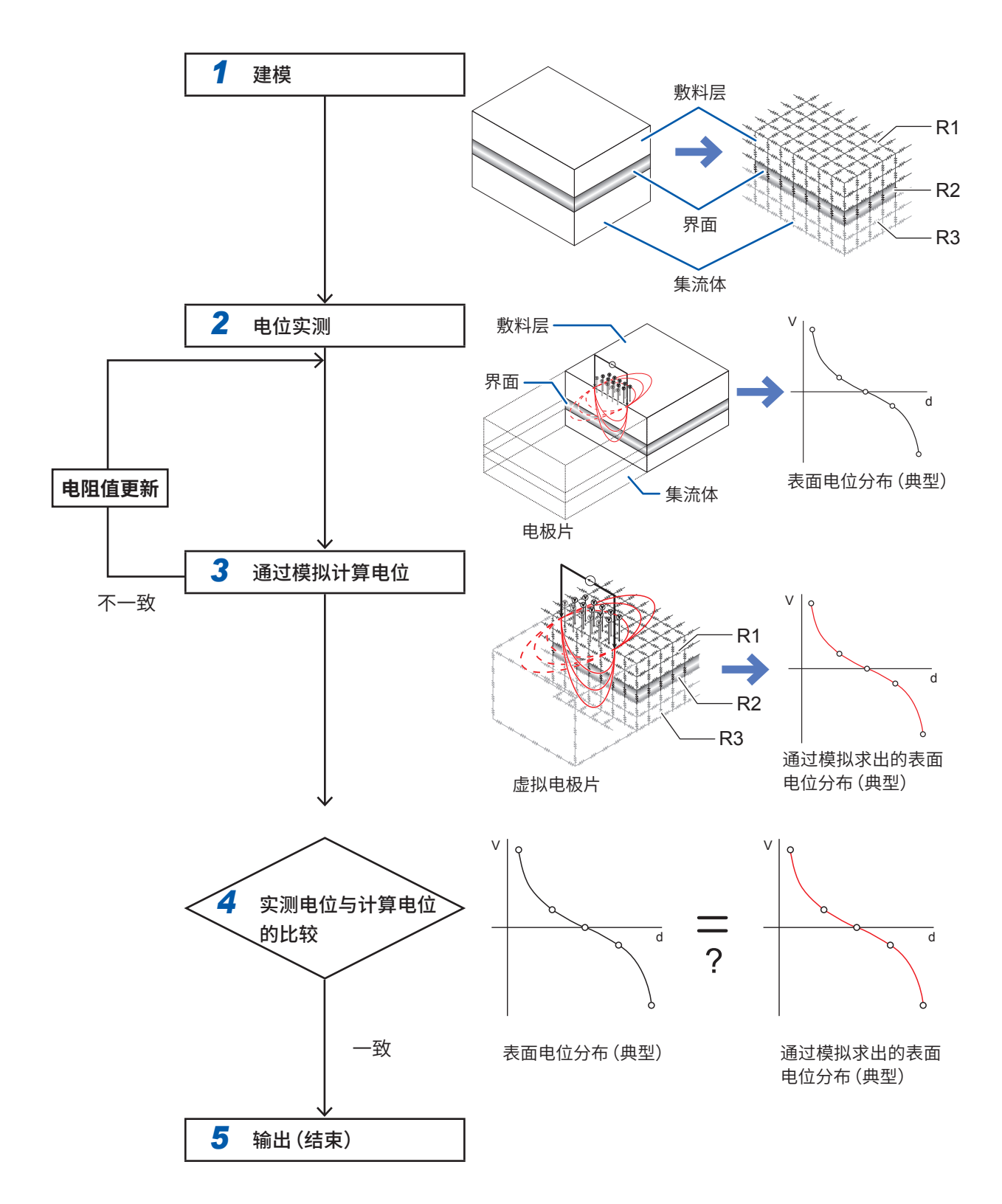

# 8.3 什么是有限体积模型?

有限体积模型是指,为根据有限体积法 (finite volume method、FVM) 进行数值计算而分割为有限 个要素 (网格) 的计算区域。

RM2612 电极电阻测试软件通过 FVM 进行电位分布计算,以求出界面电阻与敷料层体积电阻率。有限体积模型与下述三维电阻组合 (电阻矩阵)电路具有相同的效果。

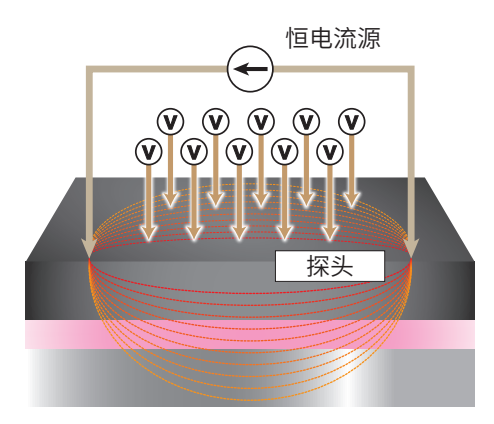

电极片模式图

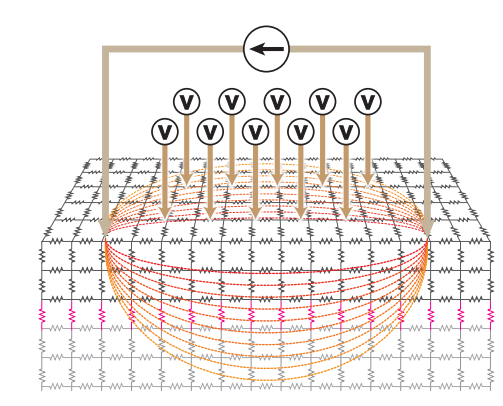

有效体积模型与等效电阻矩阵示意图

### 8.4 可否测量两面涂装的电极片?

本仪器在单面涂装与双面涂装时的测量上几乎没有差别。

但请注意下述事项。

- 可测量的是表面 (探头接触面) 的界面电阻与敷料层体积电阻率。
- 要测量背面(探头未接触的面)的电阻时,请将电极片反过来,再次进行测量。

背面的影响几乎不会出现在表面上。
 这是基于这样的物理现象,即在一般的锂离子电池电极片中,敷料层与界面的电阻率远大于集流体
 的电阻,因此,从表面施加并流向集流体的测量电流不会流到背面的敷料层,导致背面的存在几乎
 不会对表面的电位产生影响。

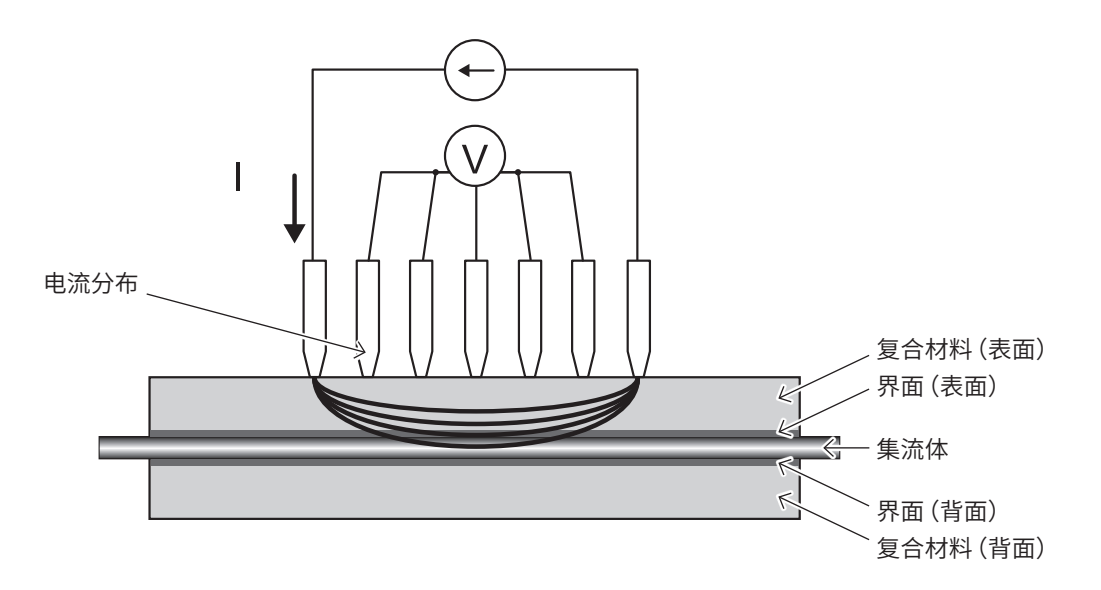

图.双面涂装电极测量的截面模式图

### 8.5 什么是体积电阻率?

体积电阻率是指用于比较材料通电难易程度的物性值。也称为电阻率、比电阻或电气电阻率。单位 为[Ωm]。

体积电阻率为物质固有的属性值,不依赖于形状或大小,因此,这有助于比较材料自身的导电性质。 如下所述为体积电阻率ρ与电阻*R* = (V:电压下降)/(*I*:电流)之间的关系。体积电阻率与电阻存 在下述关系。

 $\rho = R \times RCF \cdot \cdot \cdot (公式1)$ 

其中,*RCF* 是对材料的形状/大小、测量位置造成的影响进行补偿的补偿系数。*R与RCF* 会材料的形状/大小、测量位置而异。

比如,在长度为L、截面积为S的柱状物体中,电阻与长度L成正比,与截面积S成反比。

$$R = \rho \times \frac{L}{S}$$
 · · · (公式2)

该比例系数为体积电阻率。如果变形为与(公式1)进行比较的形式,则可用下述公式表述。

$$\rho = R \times \frac{S}{L} \quad \cdot \quad \cdot \quad \cdot \quad (公式3)$$

据此,可用下述公式表述该物体的RCF。

$$RCF = \frac{S}{L}$$
 · · · (公式4)

导电体的体积电阻率测量方法包括"基于 JIS K 7194 导电性塑料4 探针法的电阻率测试方法"等。

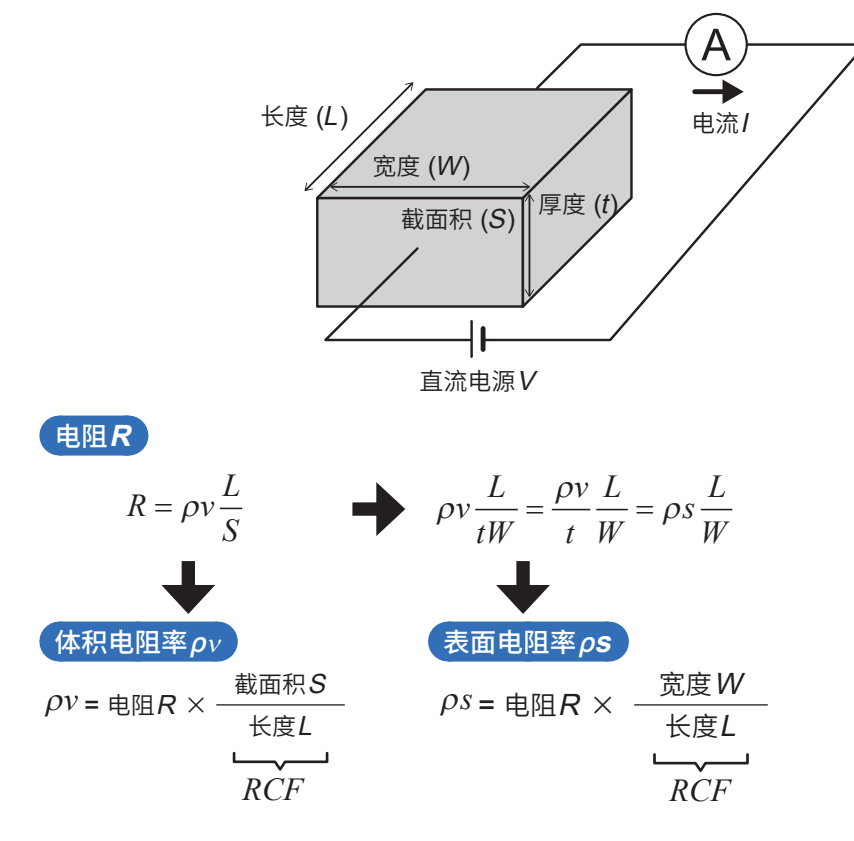

### 8.6 什么是面积电阻率? (敷料层体积电阻率与敷料层面积电阻率的差异)

面积电阻率是用于表示薄面(没有厚度或可忽略厚度)的在表面垂直方向流过电流的流动难易程度的 指标。按单位面积进行换算。单位为[Ωm²],是固有值,不取决于板的面积。 本仪器将复合材料与集流体接触面的电阻定义为"界面电阻",并用面积电阻率的单位来进行表述。

"界面电阻"为面之间的接触电阻;在面之间不存在物质,因此,没有厚度概念(也可以认为是实际上 非常薄的不导电膜)。在这种情况下,用面积电阻率表示电气流动难易程度的指标是适当的。

通过单位换算,使敷料层体积电阻率与敷料层面积电阻率发生关联。下图所示为面积电阻率的定义 模式图。通过敷料层体积电阻率乘以敷料层厚度,求出敷料层面积电阻率。 可用下述公式表达。

敷料层面积电阻率 = 敷料层体积电阻率 × 敷料层厚度

从体积电阻率中排除厚度的概念,即为面积电阻率。实际上,电极复合材料都具有一定的厚度,因此, 电极复合材料的面积电阻率多少会存在一些差异,敬请注意。

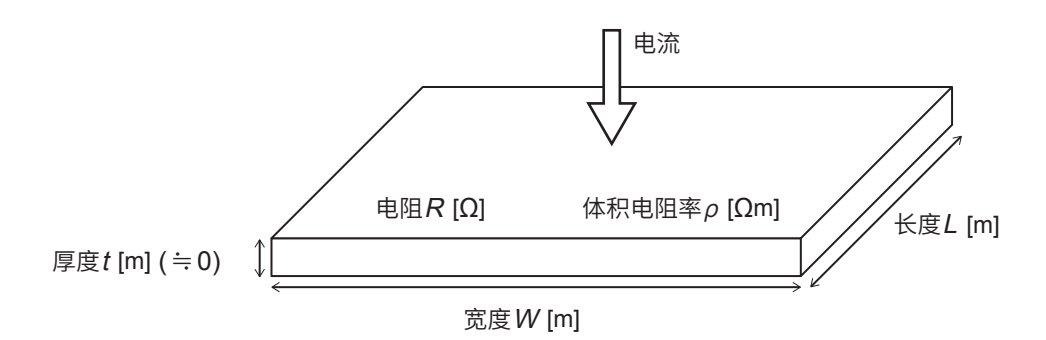

图. 面积电阻率的定义

$$R = \rho \frac{t}{W \times L} = \frac{\rho t}{W \times L} = \frac{R}{W \times L}$$

$$R_{l} \equiv \rho \times t$$
 [ $\Omega m^{2}$ ] 面积电阻率

### 8.7 集流体带有底涂层时,应如何进行设置?

集流体带有底涂层时,建议忽略底涂层厚度输入条件并进行测量。

与敷料层或集流体层相比,底涂层的厚度非常薄,由于可忽略流向底涂层面方向的电流的影响,因此, 将集流体与底涂层之间的界面电阻、底涂层自身的电阻、底涂层与复合材料之间的界面电阻作为合 成电阻,进行界面电阻输出。

底涂层较薄,故此,本仪器难以评价仅由底涂层与集流体构成的2层板的底涂层与集流体之间的界面 电阻。

请在对敷料层进行涂装的基础上,依据上述解释,通过界面电阻进行评价。

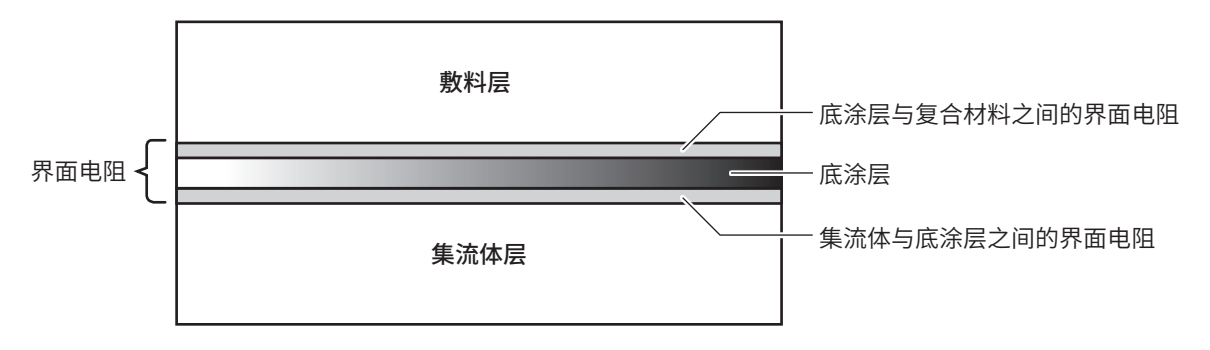

图.使用带有底涂层的集流体的电极截面模式图

### 8.8 什么是运算结果?

运算可靠度是表示是否正确求解逆问题的指标。 并不保证界面电阻、敷料层体积电阻率的绝对值或精度,但可确认运算状况。 显示的运算结果包括下述2种类型。

#### 反复次数

用于显示反向分析的反复次数。

通常,运算结束之前的反复次数与运算结果的正确性没有关联,但反复次数会因初始值的设置方法 与缩小因数的设置值而异。请用作运算时间的大致标准。

#### 实测电位与计算电位的一致性

是表示实测电位分布与计算电位分布接近程度的数值。 越接近1,测量电位与计算电位的相对残差越小(一致性相对较高)。按如下所述对一致性[**R**<sup>2</sup>]进行定 义(一致性也可能为负值)。

$$R^{2} = 1 - \frac{6}{5} \frac{\sum_{i} (V_{meas,i} - V_{calc,i})^{2}}{\sum_{i} (V_{meas,i} - \overline{V})^{2}}$$

其中,*V<sub>meas,i</sub>*表示测量电位,*V<sub>calc,i</sub>*表示计算电位,*V*表示测量电位分布的平均值。 一致性为表示运算状况的数值,并非表示电极板质量的数值。

### 8.9 什么是测量可靠度?

测量可靠度是表示是否正确进行电位测量的指标。 请用于电位测量的状况确认。测量可靠度包括下述**3**种类型。

### 匹配性[PASS/FAIL]

是电位分布斜率的大小关系是否符合理论的判定结果。越接近拉电流探头,电位越高;越接近漏电 流探头,电位越低。其用于确认是否符合这种理论的大小关系,并用 PASS/FAIL 显示其结果。

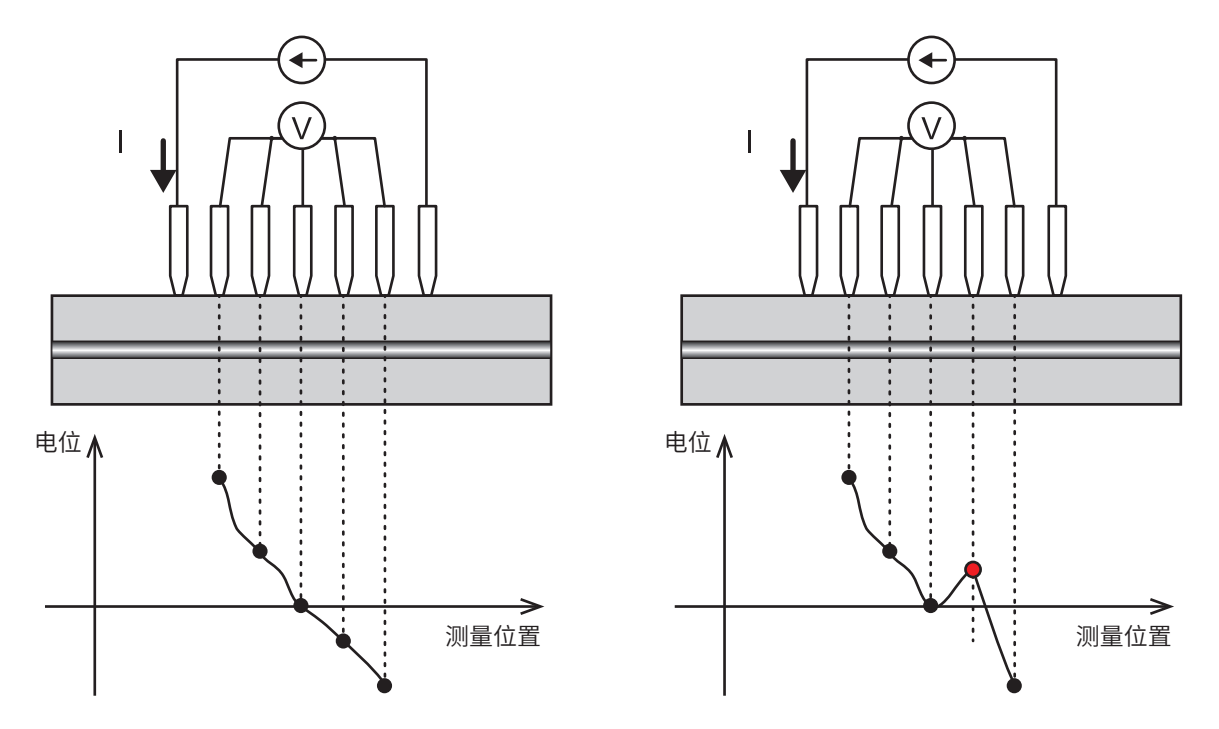

图. 匹配性示意图(左图:匹配性PASS、右图:匹配性FAIL)

### 错误率[%]

对电位分布进行多点测量时,如果存在接触不良的测量,则会用百分比显示接触不良次数与测量次数 的比例。错误率为阈值以下时,利用错误清除功能忽略错误数据,并仅使用正常的测量数据进行运算。

### 波动系数[%]

波动系数定义为测量电位的标准偏差除以平均值。 波形系数越小,表示实测电位的差异越小。 将实测电位分为几个组,并对其中包括被测对象信息最多的组进行计算。

### 8.10 弄错敷料层的厚度输入值时,会对运算结果产生多大 影响?

输入值错误对运算结果的影响因电极片的电阻、复合材料的厚度、集流体的厚度等各种参数而异。请 尽可能输入正确的厚度进行测量。

本仪器配备有用于对此前的测量重新进行运算的"再运算"(第47页)。弄错输入时,请修正敷料层 厚度,重新进行运算。

作为参考,评价了弄错一般正极板 (复合材料厚度**77 μm**)的厚度输入进行测量时的影响量。按照与 厚度输入错误相同的比例,获得产生运算结果误差的结果。 (并非对所有电极片都成立)

(该结果不可用于厚度影响的补偿等)

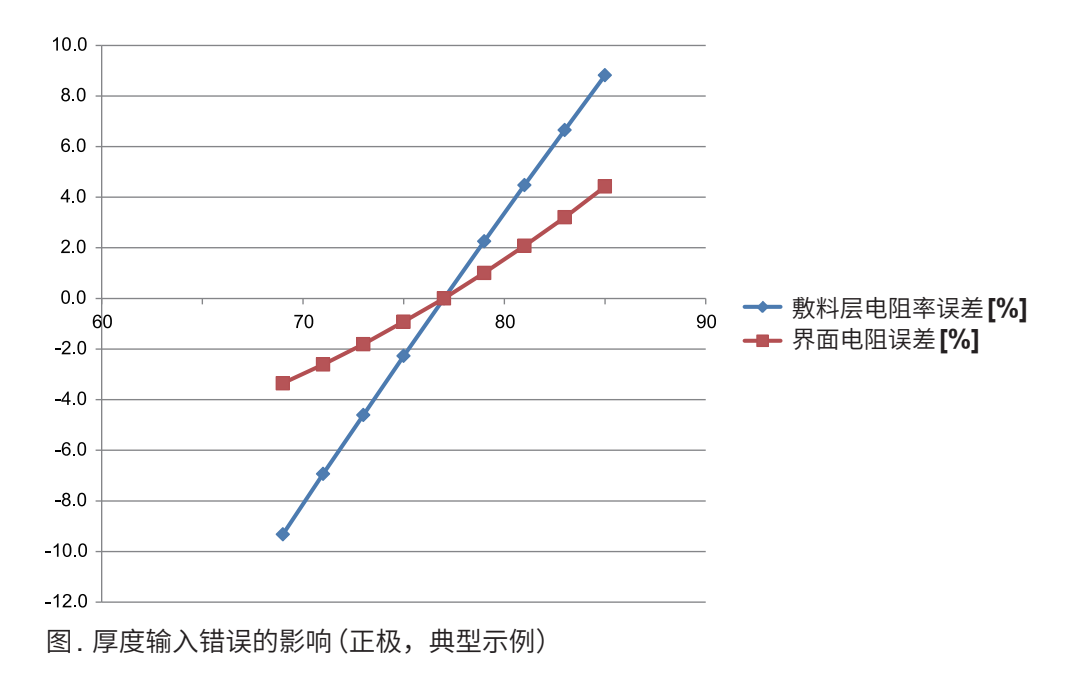
# 8.11 在什么情况下会发生接触错误?

探头与被测对象之间的接触电阻对测量的影响越大,就越会发出接触错误的通知。 其具体的运作是,通过2端子电阻测量法进行探头与被测对象的电阻测量,超出阈值时,则判断为接 触错误。

- RM2612 电极电阻测试软件可选择接触检查功能的 ON/OFF。为 ON 时,进行上述判定。初始值为 ON。
- •可在1 $\Omega$ ~10 M $\Omega$ 之间任意指定阈值。初始值为20 k $\Omega$ 。
- 配备有组合各探头之间的接触检测以确定接触错误探头,并忽略显示错误的功能(第53页)。

在什么情况下会发生接触错误?

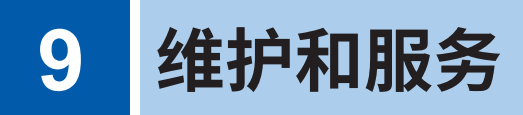

#### 运输注意事项

运输本仪器时,请务必遵守下述事项。

- •为避免本仪器损坏,请从本仪器上拔出附件或选件类。另外,请使用最初交货时使用的包装材料并 务必进行双重包装。对于运输所造成的破损我们不加以保证。
- •送修时,请同时写明故障内容。

#### RM9003测试用台架

#### 重要事项

- •运输时,请抬起升降手柄以固定升降部分,然后紧固解除锁定手柄的固定旋钮。
- •如果锁定无效销有效,则即使紧固解除锁定手柄旋钮,升降手柄也会移动。请务必在锁定无效销处于无效的 状态下紧固解除锁定手柄的固定旋钮。

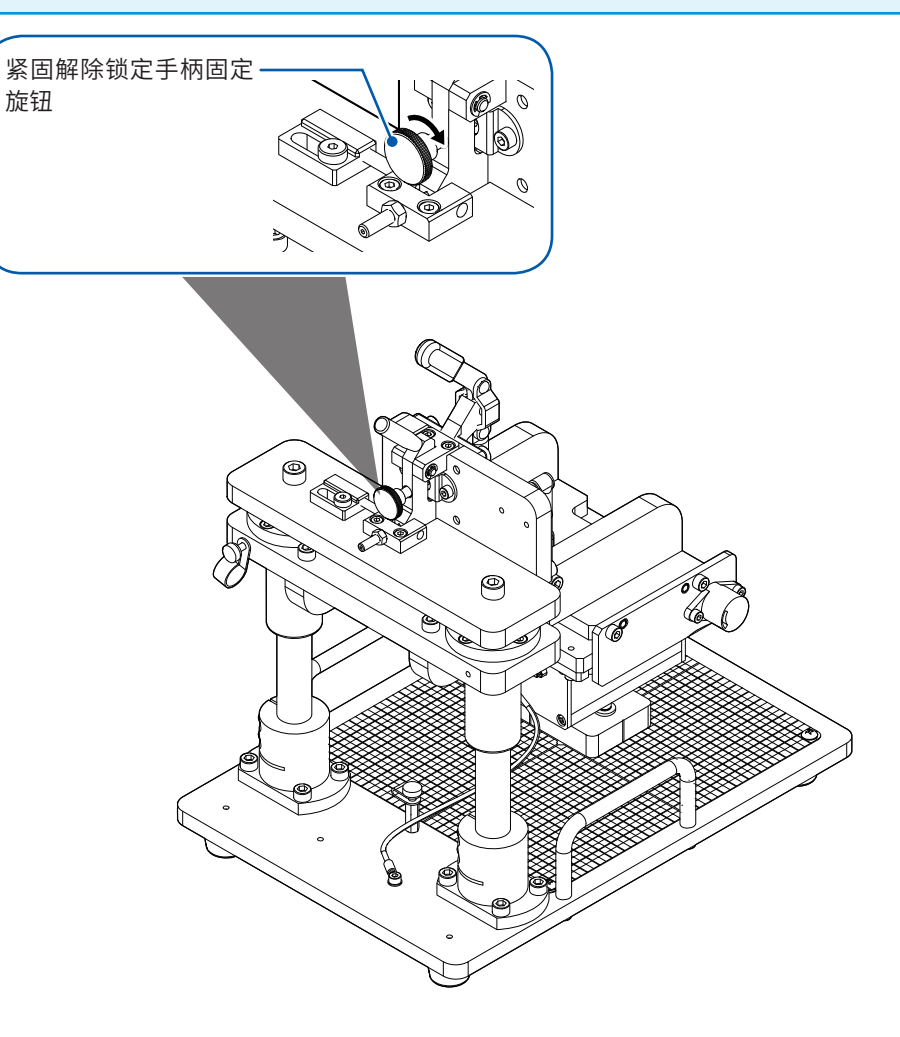

#### 关于更换部件与使用寿命

产品使用的部件可能会因长年使用而导致性能下降。 建议进行定期更换,以便长期使用本仪器。 更换时,请与销售店(代理店)或最近的HIOKI营业据点联系。 部件的使用寿命会因使用环境和使用频度而异。不对推荐更换周期的期间作任何保证。

| 部件名           | 推荐更换周期                                   | 备注与条件                                                                |
|---------------|------------------------------------------|----------------------------------------------------------------------|
| RM2611 电极电阻计  |                                          |                                                                      |
| 电解电容器         | 约10年                                     | 需更换装有相应部件的电路板。                                                       |
| 液晶背光灯 (亮度半衰期) | 约50,000小时                                |                                                                      |
| 备份电池          | 约10年                                     | RM2611电极电阻计的显示区中出现<br>错误代码[ERR:096 Backup data<br>error.]时,表明已到更换时期。 |
| 继电器           | 约5,000万次                                 |                                                                      |
| RM9004测试针单元   |                                          |                                                                      |
| 探头            | 探头的推荐更换周期因客<br>RM9004测试针单元的SH<br>委托更换探头。 | 户的测量次数或测试物而异。如果在<br>ORT/OPEN检查中经常发生错误,请                              |

# 9.1 有问题时

认为有故障时,请确认"送去修理前"后,垂询销售店(代理店)或最近的HIOKI营业据点。 原因不明时,请对RM2612电极电阻测试软件进行初始化操作。全部设置变为出厂时的初始设置状态(第111页)。

## 送去修理前

#### 电源异常时

| 症状                        | 检查项目或 | <b></b>            | 处理方法                | 参照   |
|---------------------------|-------|--------------------|---------------------|------|
| RM2611电极电阻计的电 待机键的颜色 源未接通 | 红色    | 进入待机状态。请按下待<br>机键。 | 第 <b>29</b> 页       |      |
| (什么也不显示)                  |       | 没有颜色               | 未供电。请确认电源线正<br>确连接。 | 第26页 |

#### 显示/运作异常时

| 症状                         | 检查项目或原因           | 处理方法                | 参照   |
|----------------------------|-------------------|---------------------|------|
| 不能操作RM9003测试用<br>台架的解除锁定手柄 | 解除锁定手柄的固定旋钮处于紧固状态 | 请松动解除锁定手柄的固<br>定旋钮。 | 第45页 |

#### 检查期间发生错误时

| 症状                            | 检查项目或原因               | 处理方法                                                                                                    | 参照            |
|-------------------------------|-----------------------|----------------------------------------------------------------------------------------------------|---------------|
| 在RM9004测试针单元的<br>SHORT检查中发生错误 | 探头未接触探头检查板上<br>的镀金导通面 | 请抬起升降手柄,调整探头检查板的位<br>置,使探头接触镀金导通面。                                                                                   | 第 <b>33</b> 页 |
|                               | 探头接触探头检查板上的<br>镀金导通面  | 请抬起升降手柄,在镀金导通面内改变<br>探头的接触位置,然后再次进行检查。<br>即使这样仍发生错误时,可能是探头顶<br>端接触不良。请采取下述措施。<br>•利用喷射空气清扫探头顶端<br>•使用忽略错误功能<br>•更换探头 | 第117页<br>第53页 |
| 在RM9004测试针单元的<br>OPEN检查中发生错误  | 探头接触探头检查板上的<br>镀金导通面  | 请勿使探头接触镀金导通面                                                                                                    | 第 <b>34</b> 页 |
|                               | 探头接触探头检查板上的<br>非导通面   | 可能是探头之间夹入导电性物质等。请<br>利用喷射空气清扫探头顶端。<br>即使这样仍发生错误时,请委托更换探<br>头。                                                        | 第117页         |

**9** 维护和服务

# 9.2 软件的版本升级

处于因特网连接环境并且可下载文件时,可升级RM2612电极电阻测试软件的PC应用程序的版本。

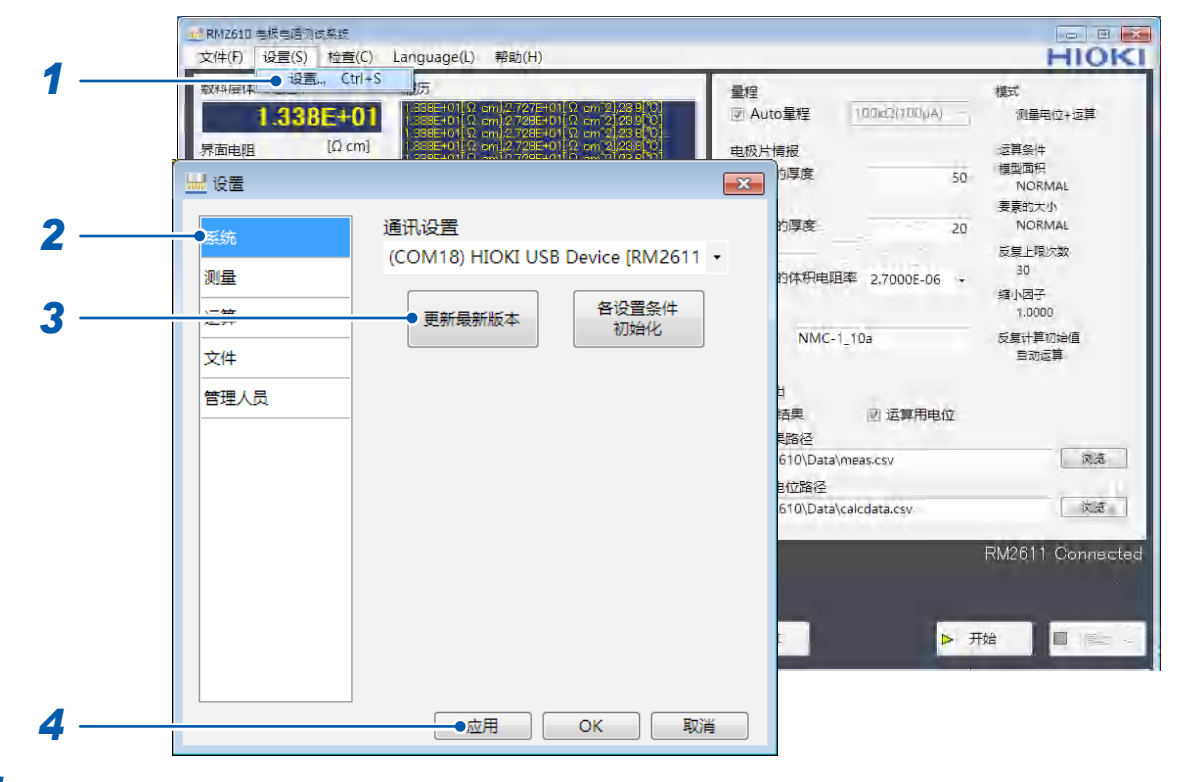

- 1 选择[设置]
- 2 选择[系统]
- 3 选择[更新最新版本]

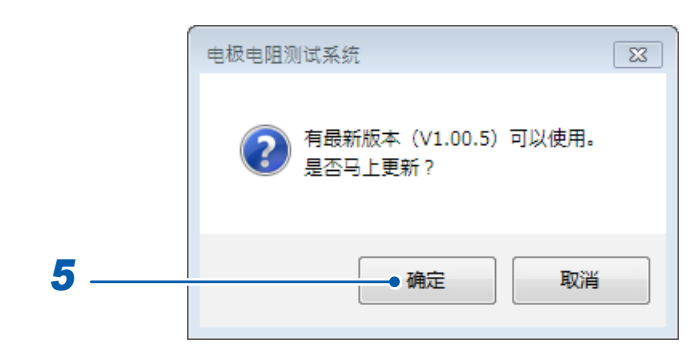

- **4** 如果有新版本,**[电极电阻测试系统]**窗口则会打开
- 5 要更新为最新版本时,选择[确定]。
  选择[确定]之后的步骤与安装步骤(第22页)相同。如果版本升级完成,则自动启动新版本的应用程序。

# 9.3 进行初始化

RM2612电极电阻测试软件的所有设置将恢复为出厂时的初始状态。

#### 重要事项

如果选择【各种设置条件初始化】,除下述项目之外的所有项目都会恢复为出厂状态。需要时,请在初始化之前进行"6.1 保存测量条件(保存)"(第73页)。

不会被初始化的项目:通讯设置、计数器、密码

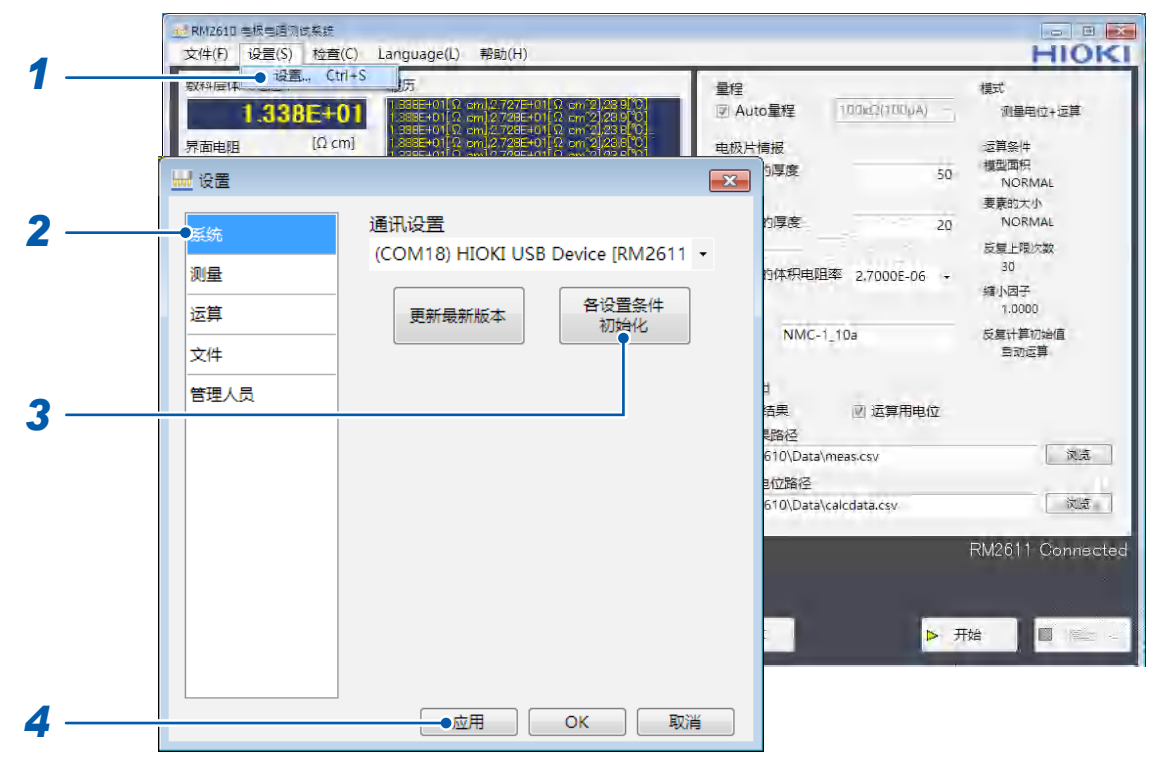

1 选择[设置]

## 2 选择[系统]

3 选择[各设置条件初始化]

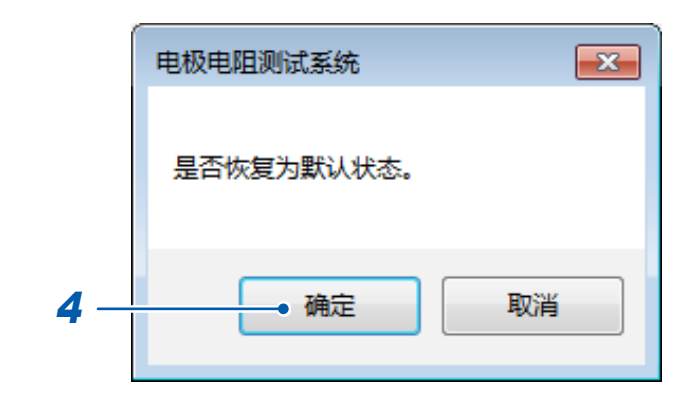

4 选择[确定] 届时会进行初始化。

# 出厂时的初始值

#### 

| 设置项目 | 初始值 |
|------|-----|
|      |     |

#### 测量条件

| Auto量程         | ON           |
|----------------|--------------|
|                |              |
| 电阻量程           | 10 ΜΩ (1 μΑ) |
| 电极片信息          |              |
|                | 50           |
|                | 30           |
| 集流体的厚度[um]     | 20           |
| 集流体的体积电阻率[Ωcm] | 2.7000E-06   |
| 注释             | (空白)         |

#### 文件输出

| 运算结果    | OFF    |
|---------|--------|
| 运算用电位   | OFF    |
| 运算结果路径  | (用户桌面) |
| 运算用电位路径 | (用户桌面) |

#### 系统

| 通讯设置 | (如果连接,则为设备) |
|------|-------------|
|------|-------------|

#### 测量

| 模式        | 电位测量 + 运算  |
|-----------|------------|
| 测量速度      | MEDIUM     |
| 接触检查      | ON         |
| 阈值[Ω]     | 2.000E+04  |
| 自动开始      | OFF        |
| 延迟时间[ms]  | 500        |
| 忽略错误      | OFF        |
| 错误容许率[%]  | 20.0       |
| 敷料层单位     | 体积电阻率[Ωcm] |
| 测量结束时的蜂鸣音 | ON         |

#### 运算

| 初始值           | 自动计算                                        |
|---------------|---------------------------------------------|
| 敷料层体积电阻率[Ωcm] | 1.000E+00                                   |
| 界面电阻[Ωcm^2]   | 1.000E+00                                   |
| 条件            | 单一                                          |
| 复数 - 设置       | 模型面积:NORMAL要素的大小:NORMAL反复上限次数:30缩小因数:1.0000 |
| 模型面积          | NORMAL                                      |
| 要素的大小         | NORMAL                                      |
| 反复上限次数        | 30                                          |
| 缩小因数          | 1.0000                                      |

#### 文件

| 接触检查结果      | OFF |
|-------------|-----|
| 二维电位分布文件的输出 | OFF |

#### CSV保存设置

| 小数点符号 | 句号 |
|-------|----|
| 分隔符号  | 逗号 |

#### 管理员

| 调试用文件    | OFF    |
|----------|--------|
| RM2611许可 | OFF    |
| 密码       | rm2612 |

# 9.4 错误信息清单

本仪器或测量状态不正常等情况下,画面上会显示下述信息。 确认为有故障时,请与销售店(代理店)或最近的HIOKI营业据点联系。

## RM2611 电极电阻计

|         | 显示                                                            | 含义           | 处理方法                                                     |
|---------|---------------------------------------------------------------|--------------|----------------------------------------------------------|
| NO UNIT |                                                               | 未插入MUX单元     | 请正确插入MUX单元。<br>即使这样仍发生错误时,表明仪器发生<br>故障。请送修。              |
| ERR:090 | ROM check sum error.                                          | 程序ROM校验和错误   | 仪器故障。<br>请送修。                                            |
| ERR:091 | RAM error.                                                    | CPU RAM错误    | 仪器故障。<br>请送修。                                            |
| ERR:092 | Memory access<br>failed.Main power<br>off, restart after 10s. | 与存储器之间发生通讯错误 | 请在切断主电源10秒钟之后,再次接通<br>电源。                                |
| ERR:093 | Memory read/write error.                                      | 存储器读/写测试错误   | 仪器故障。<br>请送修。                                            |
| ERR:095 | Adjustment data error.                                        | 调整数据错误       | 仪器故障。<br>请送修。                                            |
| ERR:096 | Backup data error.                                            | 设置备份错误       | 设置已被初始化。<br>请重新设置测量条件等。                                  |
| ERR:097 | Power line detection<br>error. Select power<br>line cycle.    | 电源频率检测错误     | 无法确认供给电源的频率。<br>可能是电源中含有较强的噪音。请远离噪<br>音源,或在电源线上安装抗干扰芯线等。 |
| ERR:098 | Blown FUSE or<br>measurement lead<br>is broken.               | 保险丝熔断。       | 请更换保险丝。<br>客户不能自行更换,请与销售店(代理店)<br>或最近的HIOKI营业据点联系。       |
| ERR:100 | MUX unit error.                                               | MUX单元发生错误    | 仪器故障。<br>请送修。                                            |

# RM2612电极电阻测试软件

| 对话框的显示                                                                                               | 处理方法                                                                                                    |  |
|----------------------------------------------------------------------------------------------------|----------------------------------------------------------------------------------------------------|--|
| 请确认电阻计的连接状态。                                                                                         | RM2611 电极电阻计与 PC 未处于连接状态。<br>・请通过[设置]-[系统]确认通讯设置 (第31页)。请确认已通过<br>USB 连接线连接 RM2611 电极电阻计与 PC。<br>・请确认 RM2611 电极电阻计的电源是否为 ON (第29页)。 |  |
| 接触电阻异常。                                                                                              | 探头发生接触不良。请试着改变探头检查板的测量位置并进行数次测量(第32页)。                                                                                              |  |
| 保存路径不存在。<br>请重新设置文件的保存路径。                                                                            | 请确认保存文件路径。                                                                                                    |  |
| 文件正在被编辑。<br>请让文件恢复可操作的状态。                                                                            | 可能是要添加到PC应用程序的文件被其它应用程序打开,因此,<br>关闭其它应用程序。即使这样仍发生错误时,请通过文件的属性确认<br>PC应用程序的写入权限。                                                     |  |
| 文件为只读文件,无法保存。<br>请让文件恢复可操作的状态。                                                                       | 可能是要添加到PC应用程序的文件被其它应用程序打开,因此,请<br>关闭其它应用程序。即使这样仍发生错误时,请通过文件的属性确认<br>PC应用程序的写入权限。                                                    |  |
| 文件输出时发生了错误。                                                                                          | <ul> <li>PC应用程序无法输出文件。请确认下述项目。</li> <li>输出目标路径(文件夹)是否有写入权限?</li> <li>硬盘空间是否足够?</li> <li>是否在其它应用程序中打开输出文件?</li> </ul>                |  |
| 请插入认证密钥。                                                                                             | PC应用程序会在启动或测量开始时等情况下对USB许可证密钥进行确认。请插入USB许可证密钥(第30页)。                                                                                |  |
| 未连接 MUX 单元。                                                                                          | 请正确插入MUX单元。即使这样仍发生错误时,表明仪器发生故障。<br>请送修。                                                                                             |  |
| 无法追加                                                                                                 | 多运算条件的最大设置行数为100行。要全新添加行时,请删除现有的行。                                                                                                  |  |
| 密码错误。                                                                                                | 请输入正确的管理员密码。                                                                                                    |  |
| 设置范围外。                                                                                               | 请输入设置范围内的数值。                                                                                                    |  |
| 下载最新版本失败。                                                                                            | 请确认是否处于因特网连接环境,是否可下载文件(请与使用网络的<br>管理员协商)。                                                                                           |  |
| 无法连接到网络。                                                                                             | 请连接因特网。                                                                                                    |  |
| 电位分布异常。                                                                                              | 探头发生接触不良。请试着改变探头检查板的测量位置并进行数次测<br>量。                                                                                                |  |
| 绝缘电阻异常。                                                                                              | 请确认探头是否接触探头检查板的金属图案(请使探头接触非导通面)。                                                                                                    |  |
| RM2612应用程序需要 Microsoft .NET<br>Framework 4.8。<br>请使用 Windows Update 安装此版本。<br>然后重新执行 RM2612 应用程序的设置。 | 请下载 Microsoft .NET Framework 4.8并进行安装 (第20页)。                                                                                       |  |
| 文件格式有误。                                                                                              | 运算用电位数据的文件格式发生错误。请读入正确格式的文件。                                                                                                    |  |

**9** 维护和服务

# 9.5 清洁

#### 重要事项

请绝对不要使用汽油、酒精、丙酮、乙醚、甲酮、稀释剂以及含汽油类的洗涤剂。否则会引起仪器变形变色等。

## RM2611 电极电阻计

. . . . .

去除RM2611电极电阻计的脏污时,请用柔软的布蘸少量的水或中性洗涤剂之后,轻轻擦拭。

## RM9003测试用台架

去除RM9003测试用台架的脏污时,请用柔软的布轻轻擦拭。 轴或升降手柄等移动部分带有油分时,请勿擦拭。

# ▲ 注意 ▲ 清洁期间,请勿操作升降手柄。如果在清洁期间 RM9004 测试针单元下降,则可能会导致受伤或本仪器故障。 • 如果清洁时软布、棉签接触探头,则会导致针变形,这会造成测量结果误差增大,从而无法正常地进行测量。 ● 请将空气(压缩空气)的压力控制在207 kPa (2.1 kgf/cm<sup>2</sup>、30 psi)以下。 • 清洁时,请佩戴防尘面具与防尘眼镜。

#### 重要事项

- •探头非常细,只能使用喷射空气进行清洁。
- •探头属于耗材。需要定期更换,但客户不能自行更换。请垂询销售店(代理店)或最近的HIOKI营业据点。
- •还请参照探头维护指南(第19页)

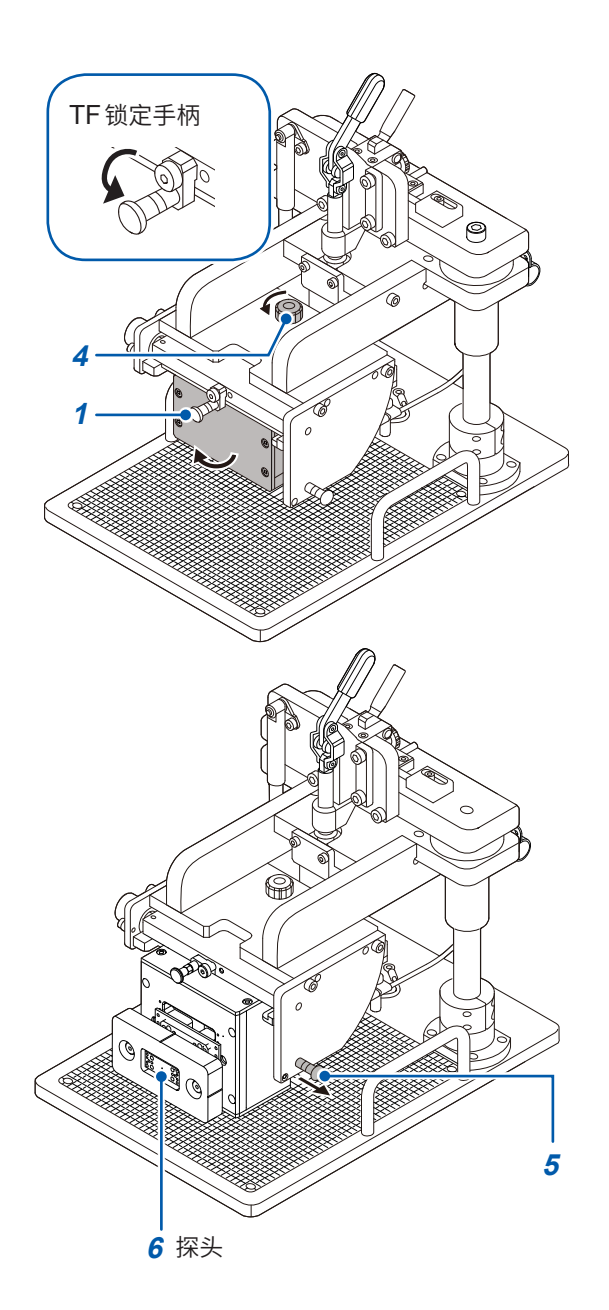

#### 准备物件:

气枪或摄像头用送风机

- 1 确认TF锁定手柄下降
- 2 从 RM9004 测试针单元上拆下 RM9005 连接 线
- 3 从RM9004测试针单元的接地端子上拆下接 地电缆
- 4 向左转动TF锁定旋钮,解除锁定

届时,请在按住RM9004测试针单元的同时向 UNLOCK侧转动TF锁定旋钮,直至螺钉完全脱落。 慢慢地将RM9004测试针单元的底面朝向正面。

- 5 测试针单元的底面完全朝向正面之后,将维护 用柱塞拉到外侧,固定 RM9004 测试针单元
- 6 利用摄像头用送风机或气枪,清除探头上的灰尘
- 7 清洁之后,按相反的步骤进行复原

# 9.6 关于校正

校正周期因客户的使用状况或环境等而异。建议根据客户的使用状况或环境确定校正周期,并委托本公司定期进行校正。

# 9.7 废弃RM2611电极电阻计

RM2611电极电阻计使用锂电池进行时钟备份。

废弃RM2611电极电阻计时请取出锂电池,并按当地规定的规则进行处理。

## 锂电池的取出方法

# <u>小</u>危险

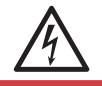

为了避免触电事故,请关闭 RM2611 电极电阻计的主电源开关,在从 RM2611 电极电阻 计拔下电源线和连接线之后,取出锂电池。

. . . . . . . . . . . . .

# <u>⚠</u>注意

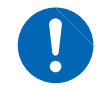

请注意勿使+与-形成短路。如果短路,则可能会产生火花。

所需工具:十字螺丝刀 (No.1) 1把、小镊子1把(用于取出锂电池)

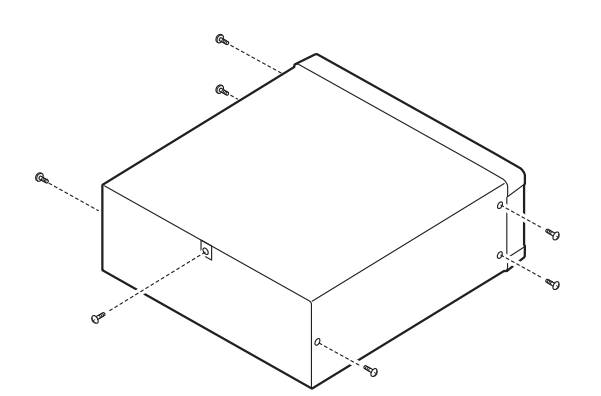

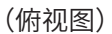

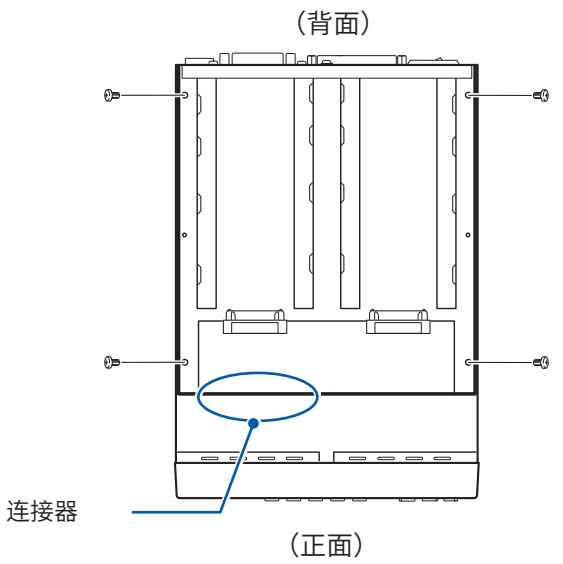

- 请确认RM2611电极电阻计的主电源开关(背面)处于OFF(○)状态,然后拔出电线类
- 2 拆下侧面6个及背面1个螺钉

- 3 拆下盖子
- 4 拆下4个螺钉,然后,抬起MUX单元用机架 (请勿拆下连接MUX单元用机架与RM2611 电极电阻计的连接器)

5 如图所示,将小镊子插入电池与电池座之间, 向上抬起电池并将其取出

CALIFORNIA, USA ONLY Perchlorate Material - special handling may apply. See www.dtsc.ca.gov/hazardouswaste/perchlorate

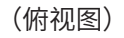

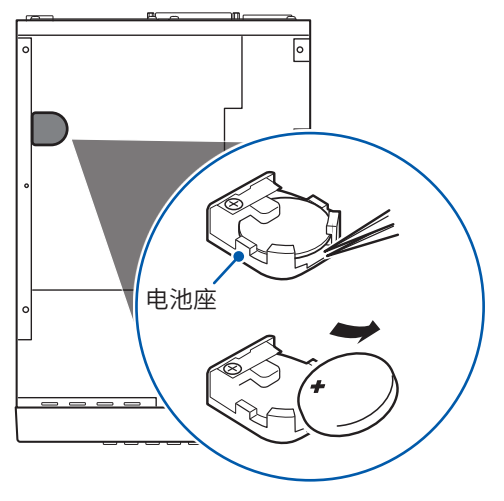

废弃RM2611电极电阻计

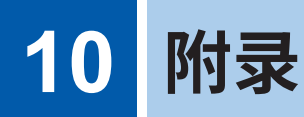

# 10.1 支架安装

拆下RM2611电极电阻计侧面的螺钉即可安装支架安装件。

# <u>小警告</u>

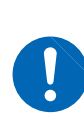

为防止 RM2611 电极电阻计的损坏和触电事故,使用螺钉请注意以下事项。 在侧面安装支架安装件时,请勿使螺钉进入到 RM2611 电极电阻计内部 3.5 mm 以上。 拆下支架安装件恢复原样时,请使用与最初安装时相同的螺钉。 (支撑脚: M3 × 6 mm、侧面: M4 × 6 mm) 螺钉丢失或损坏时,请垂询销售店 (代理店) 或最近的 HIOKI 营业据点。

## 支架安装件的参考图与安装方法

垫片(使用2片)

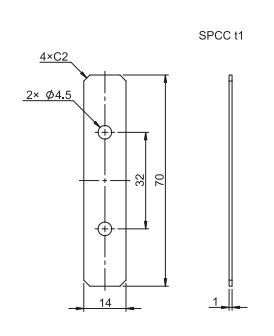

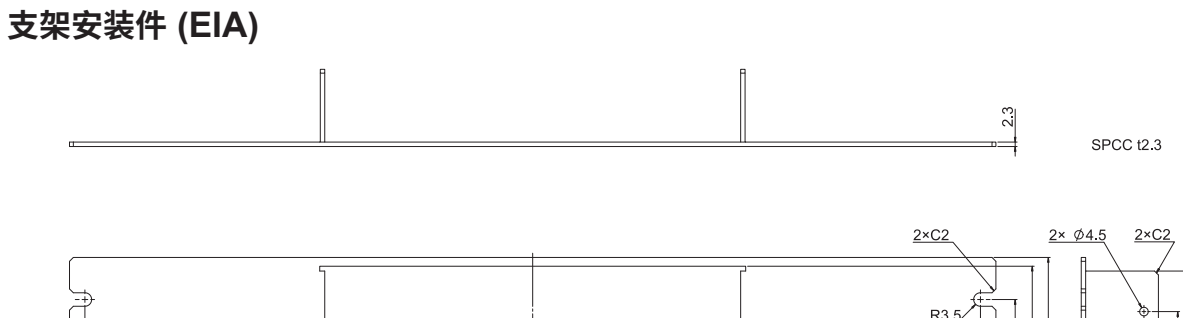

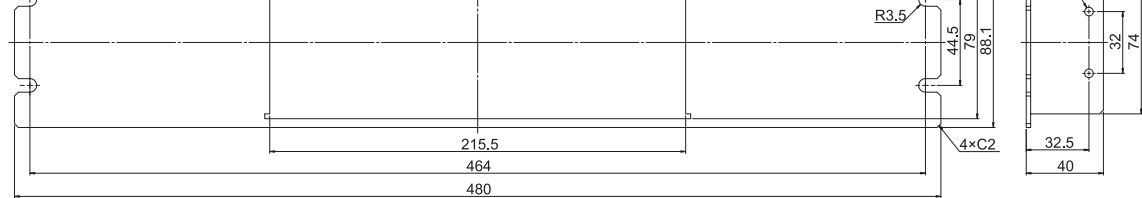

## 支架安装件 (JIS)

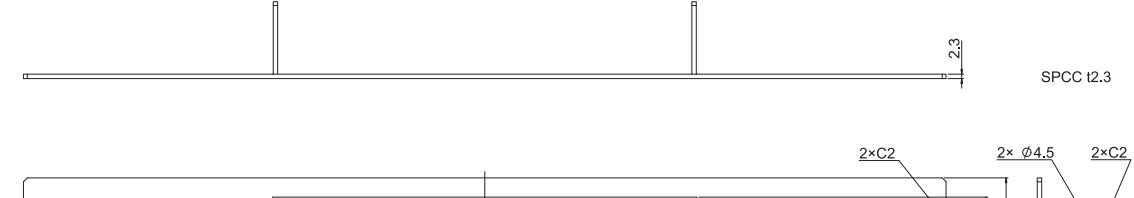

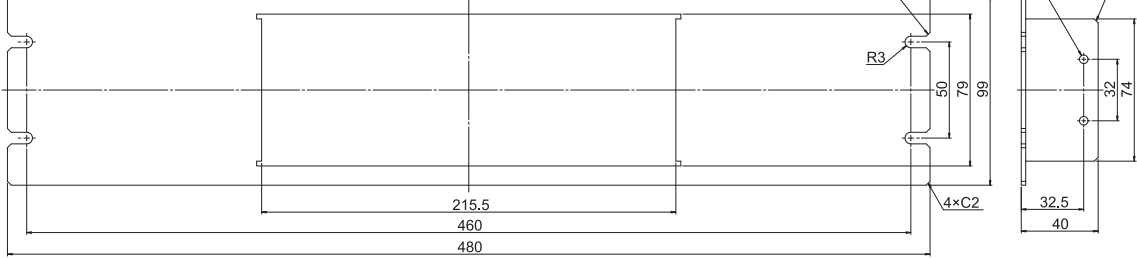

1 拆下 RM2611 电极电阻计底面的支撑脚和 侧面盖子的螺钉(正面两侧4个)。

2 将垫片放入RM2611电极电阻计侧面两侧, 然后用M4 × 10螺钉安装支架安装件。

#### 重要事项

在支架上安装时,请使用市售的底座进行增固。

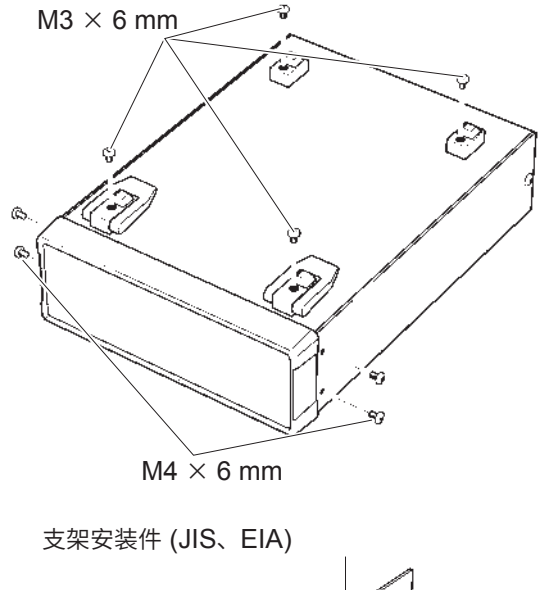

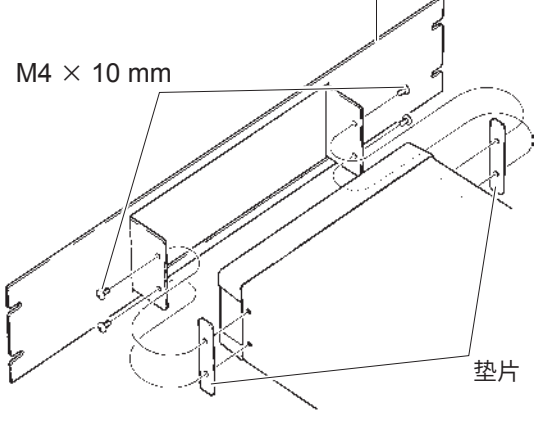

10

附录

# 10.2 外观图

## RM2611 电极电阻计

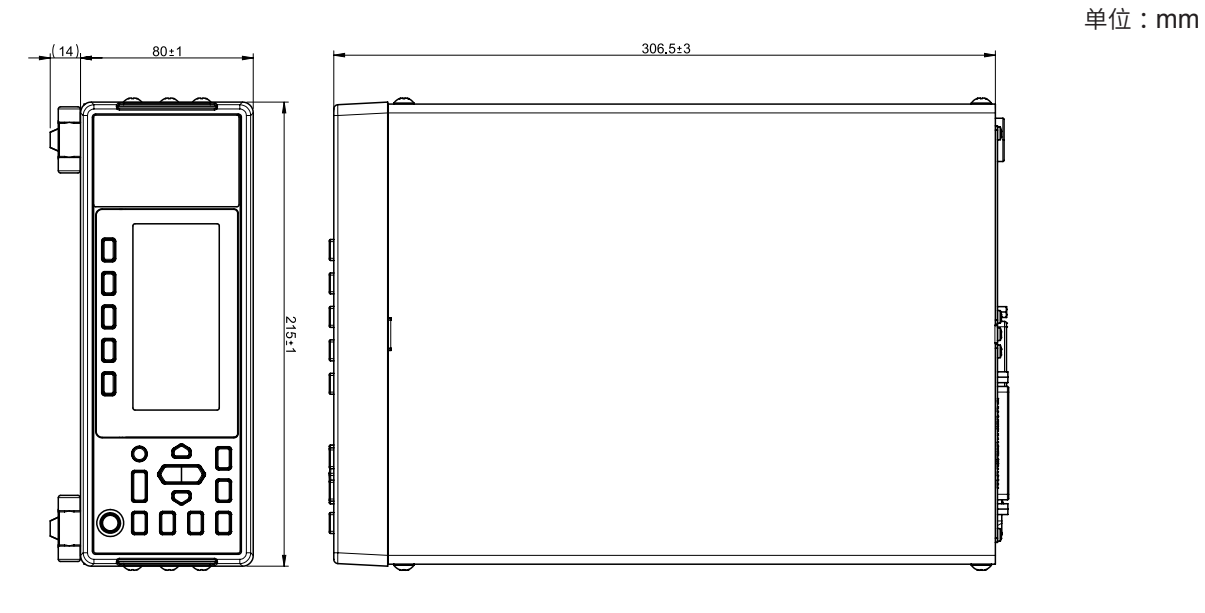

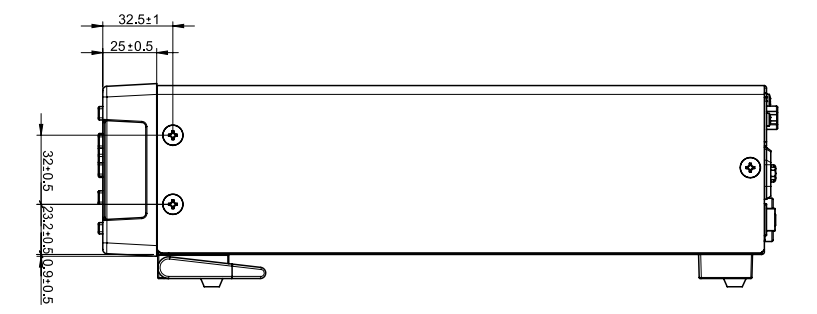

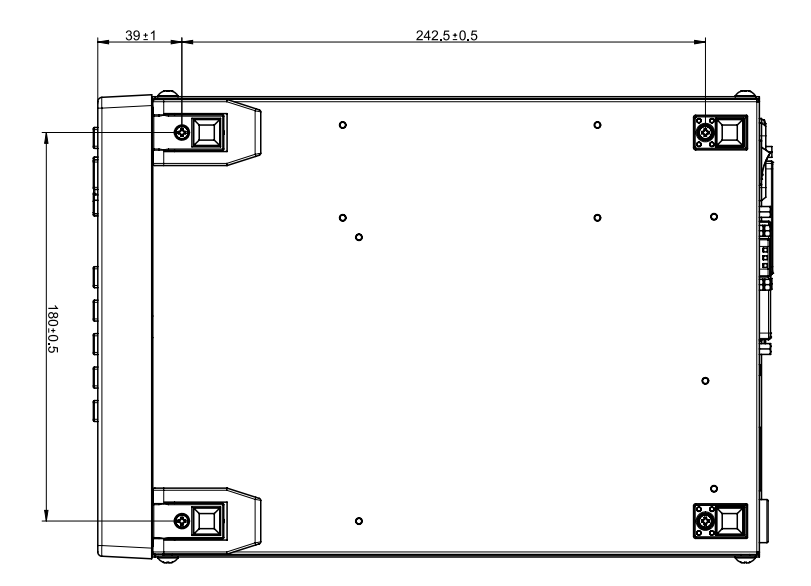

重量:约3.4 kg

#### RM9003测试用台架

单位:mm

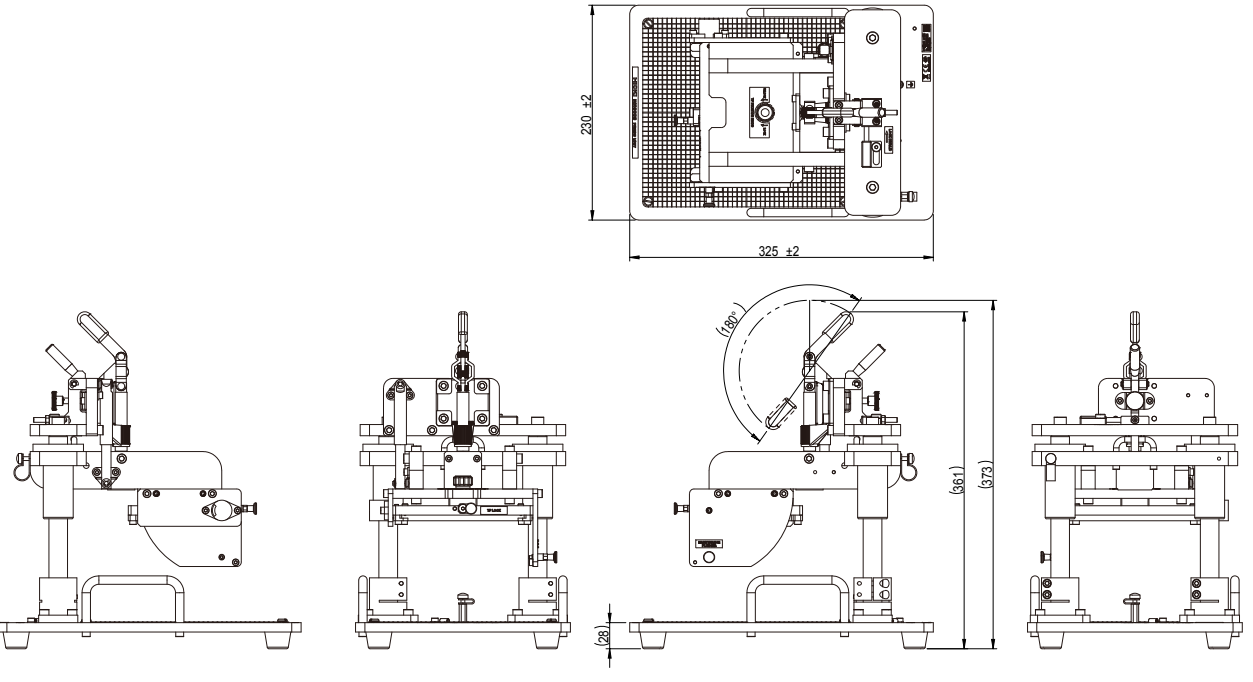

重量:约8.5 kg

#### RM9004测试针单元

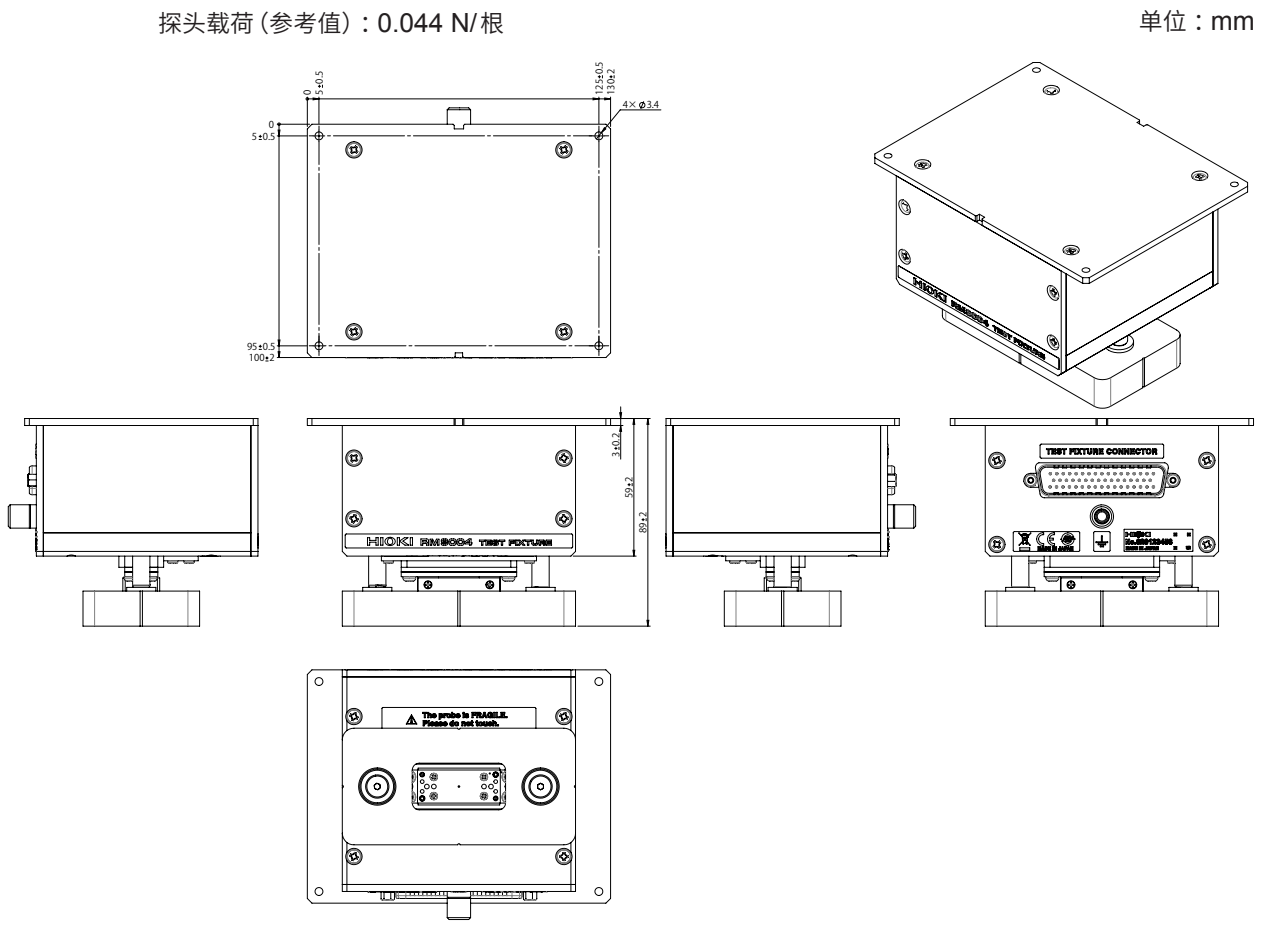

重量:约770g

10

附 录

#### RM9005连接线

单位:mm

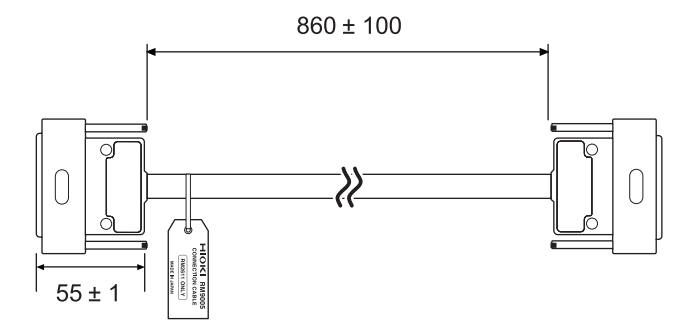

重量:约450g

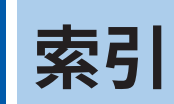

# <mark>A</mark> 安装

| 安装                           |    |
|------------------------------|----|
| Microsoft .NET Framework 4.8 | 20 |
| RM2612电极电阻计算软件               | 19 |
| RM9004测试夹具                   | 24 |
| USB驱动程序                      | 21 |

## В

| 版本             |         |
|----------------|---------|
| RM2612电极电阻测试软件 | 62      |
| 版本升级           |         |
| RM2612电极电阻测试软件 | 110     |
| 保存             |         |
| 测量条件           | 73      |
| 测量值            | 43      |
| 当前的测量结果        | 44      |
| 接触检查           | 40      |
| 保险丝            | 11, 114 |
| 不同的条件          | 69      |

## С

| 测量                              |                                         |
|---------------------------------|-----------------------------------------|
| 开始                              | 47                                      |
| 测量结果                            |                                         |
| 确认                              | 48                                      |
| 测量可靠度 1                         | 03                                      |
| 测量流程                            | 1                                       |
| 测量前的准备                          | 19                                      |
| 测量速度                            |                                         |
| 选择                              | 51                                      |
| 测量条件                            |                                         |
| 保存                              | 73                                      |
| 读入(载入)                          | 74                                      |
| 测量值                             |                                         |
|                                 |                                         |
| 保存                              | 43                                      |
| 保存<br>产品构成                      | 43<br>5                                 |
| 保存<br>产品构成<br>初始化               | 43<br>5<br>111                          |
| 保存<br>产品构成<br>初始化               | 43<br>5<br>111                          |
| 保存<br>产品构成                      | 43<br>5<br>111                          |
| 保存<br>产品构成                      | 43<br>5<br>111<br>12                    |
| 保存<br>产品构成<br>初始化<br>初始值<br>出厂时 | 43<br>5<br>111<br>12<br>64              |
| 保存<br>产品构成<br>初始化<br>初始值<br>出厂时 | 43<br>5<br>111<br>12<br>64<br>43        |
| 保存<br>产品构成                      | 43<br>5<br>111<br>112<br>64<br>43<br>53 |
| 保存                              | 43<br>5<br>111<br>12<br>64<br>43<br>53  |
| 保存<br>产品构成                      | 43<br>5<br>111<br>12<br>64<br>43<br>53  |

## D

| 寺机状态                                      | 29 |
|-------------------------------------------|----|
| □mpj///================================== | 44 |
| 战滞层<br>集流体1(                              | 01 |

#### 电极片

| 安装到RM9003测试用台架中 | 45 |
|-----------------|----|
| 两面涂装            | 98 |
| 输入信息            | 41 |
| 电源              |    |
| 设为 OFF          | 29 |
| 设为 ON           | 29 |
| 电源线             |    |
| 连接              | 26 |
| 电阻量程            |    |
| 设置              | 37 |
| 读入              |    |
| 测量条件            | 74 |

## <u>E</u>\_\_\_\_\_

| 二维电位分布文件 |    |
|----------|----|
| 格式化      | 86 |
| 输出       | 63 |

# F\_\_\_\_\_

| 反复计算初始值  |     |
|----------|-----|
| 输入       | 58  |
| 反复上限次数   | 56  |
| FAQ      |     |
| 蜂鸣音      | 65  |
| 敷料层      |     |
| 厚度       | 104 |
| 敷料层电阻    |     |
| 选择单位     | 55  |
| 敷料层面积电阻率 | 100 |
| 敷料层体积电阻率 | 100 |

#### G

| 概要             | 9   |
|----------------|-----|
| 更换部件           | 108 |
| 规格             | 75  |
| RM2611电极电阻计    | 75  |
| RM2612电极电阻测试软件 |     |
| 输出文件格式         | 85  |
|                |     |

#### J

| 集流体   |     |
|-------|-----|
| 底涂层   | 101 |
| 计数器功能 | 47  |
| 接触错误  | 105 |
| 接触检查  |     |
| 保存    | 40  |
| 结果    | 88  |
| 设置    | 38  |
| 位模式   | 87  |
| 结果    |     |
| 接触检查  | 88  |
|       |     |

#### 解除锁定手柄

| 设为无效 | <del>1</del> 6 |
|------|----------------|
| 界面电阻 | 95             |

#### L

| 锂电池         | 118 |
|-------------|-----|
| 连接          |     |
| 电源线         |     |
| RM2611电极电阻计 |     |
| RM9005连接线   |     |
| USB连接线      |     |
| Z2001温度探头   |     |
| 两面涂装        |     |

## Μ

| 面积电阻率                        | 100 |
|------------------------------|-----|
| Microsoft .NET Framework 4.8 | 20  |
| 模型面积                         |     |
| 选择                           | 59  |

| Q           |     |
|-------------|-----|
| 切换          |     |
| 显示语言        | 61  |
| 清洁          |     |
| RM2611电极电阻计 | 116 |
| RM9003测试用台架 | 116 |
| RM9004测试针单元 | 117 |
| 确认          |     |
| 测量结果        |     |
| 连接          | 31  |

## R

| RM2610电极电阻测试系统  | 9      |
|-----------------|--------|
| RM2611电极电阻计     | 10     |
| 按键操作区           | 11     |
| 规格              | 75     |
| 清洁              | 116    |
| 确认PC的连接         | 31     |
| 外观图             | 124    |
| RM2612电极电阻测试软件  |        |
| 安装              | 19, 22 |
| 版本              |        |
| 版本升级            | 110    |
| 规格              |        |
| 启动              |        |
| 卸载              |        |
| RM9003测试用台架     | 12     |
| 清洁              | 116    |
| 外观图             | 125    |
| RM9004测试针单元     |        |
| 安装到RM9003测试用台架中 |        |
| OPEN检查结果文件的格式   |        |

| 清洁             | 117 |
|----------------|-----|
| SHORT检查结果文件的格式 | 89  |
| 外观图            | 125 |
| RM9005连接线      |     |
| 连接             |     |

#### S

| 删除                                     |    |
|----------------------------------------|----|
| 行                                      | 71 |
| 设为无效                                   |    |
| 解除锁定手柄                                 | 46 |
| 设置                                     |    |
| 电极片                                    | 45 |
| 电阻量程                                   | 37 |
| 反复上限次数                                 | 56 |
| 接触检查功能                                 | 38 |
| 缩小因数                                   | 57 |
| 运作模式                                   | 35 |
| · · 二· · · · · · · · · · · · · · · · · | 17 |
|                                        | 46 |
| 使用注意事项                                 | 6  |
| 输出                                     |    |
| 二维电位分布文件                               | 63 |
| 输出文件格式                                 | 85 |
| 二维电位分布文件                               | 86 |
| 运算结果文件                                 | 85 |
| 输入                                     |    |
| 电极片信息                                  | 41 |
| 反复计算初始值                                | 58 |
|                                        | 94 |
| 设置                                     | 57 |
| ~                                      |    |

#### т

| 体积 | 电阻率 | <br> | <br> | <br> | 41, | 48, | 55, | 99 |
|----|-----|------|------|------|-----|-----|-----|----|
| 添加 |     |      |      |      |     |     |     |    |
| 行  |     | <br> | <br> | <br> |     |     |     | 71 |

## U

| USB连接线   |  |
|----------|--|
| 连接       |  |
| USB驱动程序  |  |
| 安装       |  |
| 卸载       |  |
| USB许可证密钥 |  |

#### W

| 外观图         | 124 |
|-------------|-----|
| RM2611电极电阻计 | 124 |
| RM9003测试用台架 | 125 |
| RM9004测试针单元 | 125 |

# X

| 显示语言           |     |
|----------------|-----|
| 切换             | 61  |
| 校正             | 118 |
| 卸载             |     |
| RM2612电极电阻测试软件 | 23  |
| USB驱动程序        | 21  |
| 行              |     |
| 删除             | 71  |
| 添加             | 71  |
| 修理             | 109 |
| 选择             |     |
| 测量速度           | 51  |
| 敷料层电阻的单位       | 55  |
| 模型面积           | 59  |
| 要素的大小(分辨率)     | 60  |

# Υ

| 要素的大小 (分辨率) |  |
|-------------|--|
| 选择          |  |
| 有问题时        |  |
| 有限体积模型      |  |
| 运输时         |  |
| 运算          |  |
| 不同的条件       |  |
| 运算结果        |  |
| 运算结果文件      |  |
| 格式化         |  |
| 运作模式        |  |
| 设置          |  |

# Z\_\_\_\_\_

| Z2001温度探头 |     |
|-----------|-----|
| 连接        |     |
| 支架安装      | 121 |
| 主电源开关     |     |
| 主画面       |     |
| 自动开始功能    | 52  |
| 作业前的检查    | 32  |

# 使用许可协议书

**重要事项** 请仔细阅读下述协议书。本使用许可协议书(以下简称本协议书)是客户(个人或法人)与 HIOKI E.E. CORPORATION(以下简称本公司)之间签订的有关本软件 产品的法律协议书。本软件产品包括计算机软件及其相关媒介与印刷品(使用说明 书等文件),某些产品还包括电子文件。

安装、复制或使用本软件产品即被视为客户承诺接受本协议书条款的约束。

本软件产品受著作权法、国际著作权条约等以及其它无形财产权相关法律与条款的保护。本软件产品属于授权产品,并非销售品。

许可证的许诺本协议书许诺客户具有下述权利。
 客户可在特定的1台计算机上安装使用本软件产品的1份复制品。

#### 2. 其它权利与限制的说明

- -1. 逆向工程、反向编译、反向汇编的限制
   客户不得对本软件产品进行逆向工程、反向编译或反向汇编。
- -2. 构成部分的拆解
   本软件产品被授权为完整的1个产品。不得在多台计算机上拆解使用其构成部分。
- -3. 出借 客户不得出借/出租本软件产品。
- -4. 软件的转让

客户可根据本协议书永久转让客户的所有权利。 但在这种情况下,应满足下述条件:不得保有复制品,转让软件产品的所有内容(所 有的构成部分、媒介、使用说明书等文件以及本协议书),并且接收方同意本协议书 的条款。

-5. 解除

客户违反本协议书的条款与条件时,本公司可在不损害其它权利的基础上解除本协 议。在这种情况下,客户必须废弃所有本软件产品的复制品及其构成部分。

3. 著作权

本软件产品、附带使用说明书等文件以及本软件产品复制品的权利/著作权归本公司 或其供应商所有。本软件产品受著作权法与国际条约规定等的保护。因此,客户必 须按照与其它著作物相同的方式处置本软件产品。在仅限于客户严格遵守不用于保 存原件以外的目的的情况下,可执行下述(1)或(2)。

- (1) 仅创建1个本软件产品的复制品。
- (2) 将本软件产品安装到1台计算机上。

客户不得复制本软件产品附带的使用说明书等文件。

4. 双媒介软件

客户可能会因使用多种类型的媒介而接收本软件产品。不论接收媒介的类型或大小, 客户只能在特定的1台计算机上使用1个适合的媒介,不得在其它计算机上使用或 安装剩余的媒介。另外,除了上面规定的本软件产品的永久转让情况之外,也不得 将剩余的媒介出借、出租或转让给其他用户。

- 5. 保修范围
- -1. 本公司可能会随时变更本软件产品的规格, 恕不事先通告。
- -2. 本软件产品未按照附带的使用说明书所述进行实际操作时,或本软件产品的媒介或 使用说明书出现物理性瑕疵时,仅限于购买后1年之内,根据本公司的判断进行更 换或维修。
- -3. 因火灾/地震/第三方行为等其它事故、客户故意/过失/误用以及其它异常条件下使 用等发生不属于本公司责任的上述-2. 项的事态时,本公司不承担保修责任。另外, 处于下述指定情况时,也不属于保修范围。
  - (1) 因客户购买后的运输、移动、摔落、其它冲击所引起的故障
  - (2) 因改造、不当修理、其它不适当的处置使用所引起的故障
- -4. 更换或维修之后的产品保修期即为:原来保修期的剩余期间的期满之日,或更换/ 维修产品返还之后6个月的结束之日(后到为准)。
- -5. 不论法律诉求的原因类型如何,在任何情况下,本公司及其供应商对因本产品的使用或不能使用而导致的本保修规定中未规定的任何其它损害(包括事业利润损失、事业中断、事业信息损失或其它金钱损失,但不局限于此)不承担任何责任。即使是本公司已被告知有受到损害的可能性的情况下,也是一样的。在任何情况下,本公司的责任以更换为没有缺陷的软件产品为保修限度。

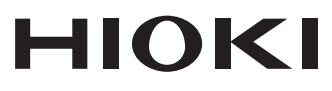

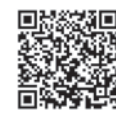

更多资讯,关注我们。

2107 CN

日本印刷

#### www.hioki.cn/

总公司 邮编: 386-1192 日本长野县上田市小泉81

#### 日置(上海)测量技术有限公司

公司地址: 上海市黄浦区西藏中路268号 来福士广场4705室 邮编: 200001 电话: 021-63910090/63910092 传真: 021-63910360 电子邮件: info@hioki.com.cn

#### 日置电机株式会社编辑出版

•可从本公司主页下载CE认证证书。

·本书的记载内容如有更改,恕不另行通知。

本书含有受著作权保护的内容。

•严禁擅自转载、复制、篡改本书的内容。 •本书所记载的公司名称、产品名称等,均为各公司的商标或注册商标。